# **EH-105 Air handling** unit controller

Ouman EH-105 is an intelligent air handling unit controller that is suitable for all kinds of applications. The controller s diverse and innovative control solutions are as easy to use as the other Ouman controllers that have a reputation for user friendliness. The controller makes it possible to maintain optimal air handling in spite of changing conditions in the room to be ventilated (temperature, CO2 content, channel pressure, increase in humidity).

In addition to normal week/24 hour clock functions, EH-105 has a yearly clock that makes it easy to create air handling unit controls for certain times of the year (e.g., summer holidays, sundays during the week, etc.)

Alarms can be received and acknowledged, time programs and settings can be adjusted and measurement data can be read quickly via text messages. A GSM modem must be connected to the controller to be able to use a GSM.

#### **Control sequences:**

- Dampers
- HRU
- Heating
- Cooling
- Fan control

## Fan controls:

- Contactor controlled AH units
- AC converter controlled AH units

# = H-net

Web-based remote control takes place via EH-net server (optional equipment).

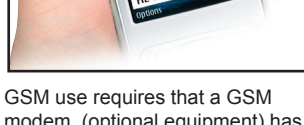

modem (optional equipment) has been connected to the controller.

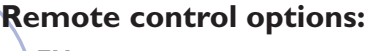

- EH-net
- Web based user interface

# **GSM** Control

Traditional text message use with all GSM phones

**Other remote control opitions** Possibility to join SCADA solutions using Modbus or LON protocol by means of adapter card (optional).

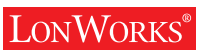

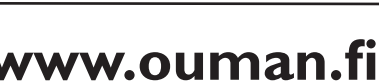

MODBUS<sup>®</sup>

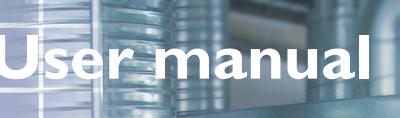

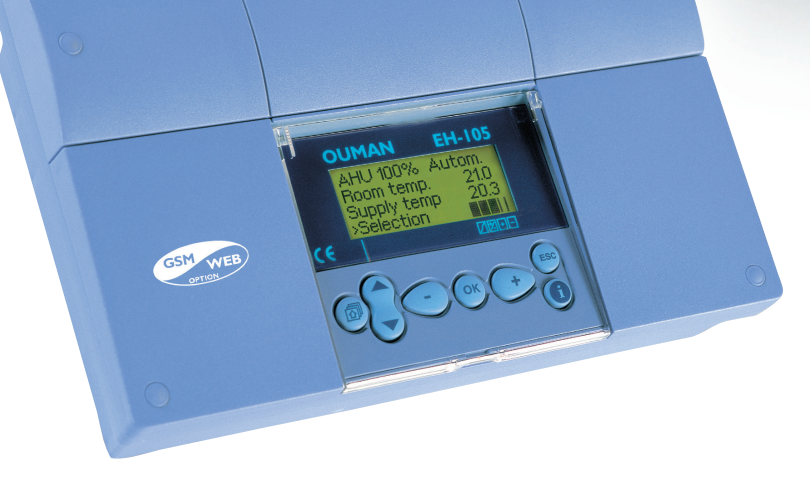

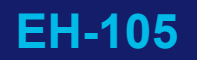

# FOR STARTERS

Ouman EH-105 is a versatile air handling controller, suitable for controlling many types of air handling units. The information appearing on your controller's display varies in different situations depending on controller connections and selected functions. All the possible functions are outlined in this user guide. First, we will outline the basic principles of controller use.

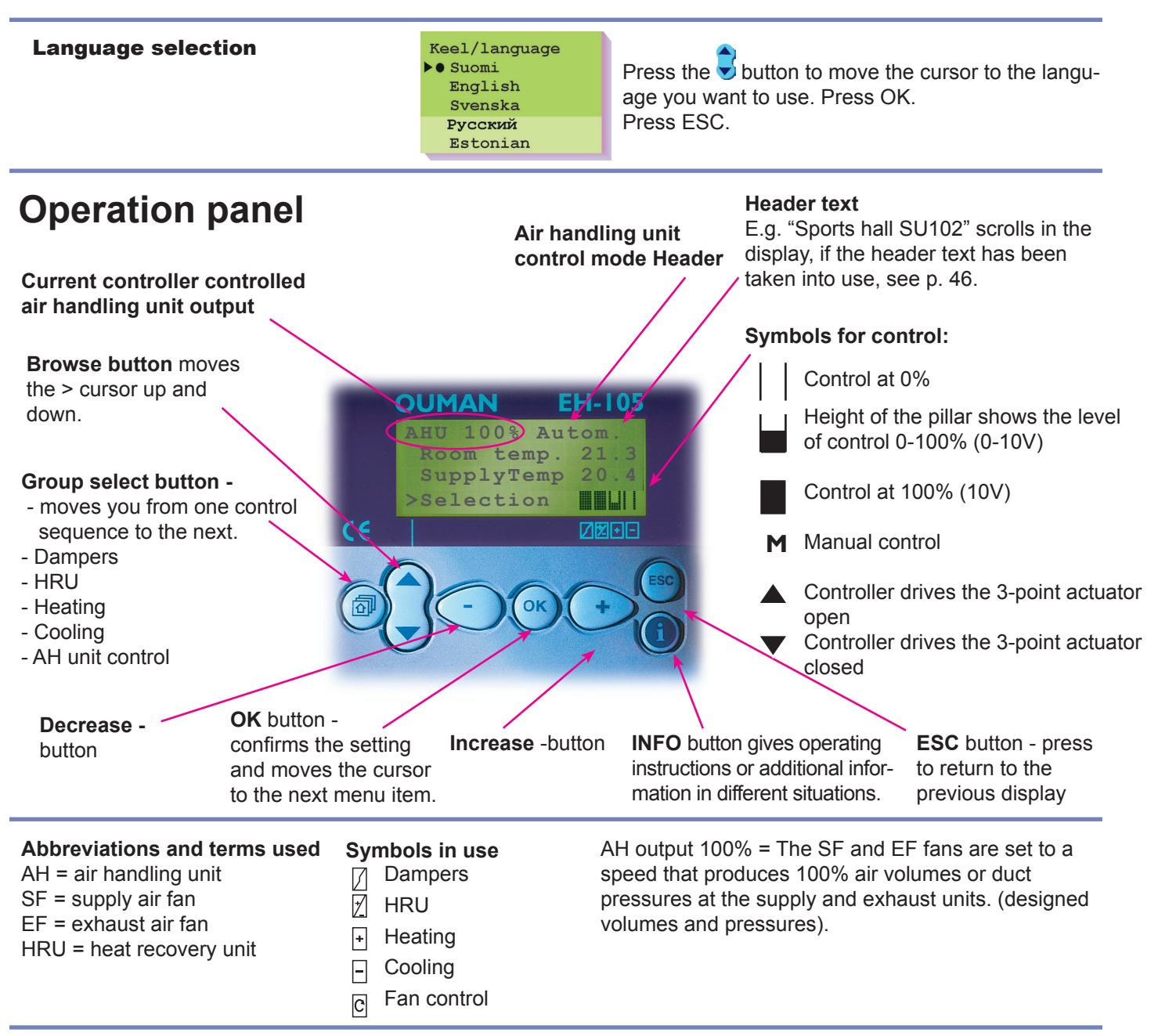

# Remote control

# Remote control via mobile phone

Most of the functions in the controller's user level can be carried out via GSM-phone text messages.

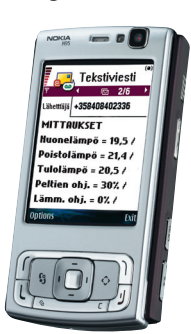

GSM functions via text messages see p. 22.

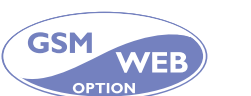

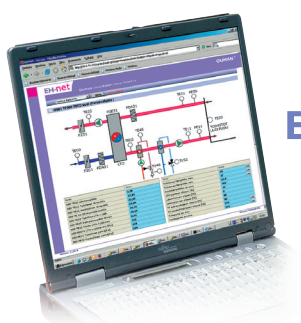

Web-based remote control

EH-net

# OUMAN EH-105

# CONTENTS

|                                                                                                    |                                               | Dawa      |
|----------------------------------------------------------------------------------------------------|-----------------------------------------------|-----------|
| User guide                                                                                                    | User panel                                    | Page<br>2 |
|                                                                                                    | Controllers's basic display                   | 4         |
|                                                                                                    | Measurements                                  | 5         |
|                                                                                                    | AH unit control                               | 7         |
|                                                                                                    | AH output control priorities                  | 8         |
|                                                                                                    | Settings                                      | 9         |
|                                                                                                    | Supply air information                        | 11        |
| 0000°                                                                                                    | AH output information, Connection information | 12        |
|                                                                                                    | Control sequence operating modes              | 13        |
|                                                                                                    | Clock functions                               | 14        |
|                                                                                                    | A-alarms                                      | 16        |
|                                                                                                    | B-alarms                                      | 17        |
|                                                                                                    | Language                                      | 19        |
|                                                                                                    | Type information                              | 20        |
|                                                                                                    | Modem initialization                          | 21        |
|                                                                                                    | GSM-functions                                 | 22        |
|                                                                                                    | Entering the maintenance mode                 | 23        |
| Maintonanco                                                                                                    | General settings                              | 24        |
| Maintenance                                                                                                    | Principle of cascade control                  | 26        |
|                                                                                                    | Cascade control system                        | 27        |
| These pages contain                                                                                                    | AH controls                                   | 28        |
| persons authorized by                                                                                                   | Dampers                                       | 33        |
| persons authorized by<br>Ouman. Access to the<br>regulator's maintenance<br>mode is prevented by a<br>maintenance mode. | HRU                                           | 35        |
|                                                                                                    | Heating                                       | 37        |
|                                                                                                    | Cooling                                       | 38        |
| maintenance mode.                                                                                                    | 24VAC controls                                | 41        |
|                                                                                                    | NTC measurements                              | 42        |
|                                                                                                    | Transmitter measurements                      | 43        |
|                                                                                                    | On/Off inputs                                 | 44        |
|                                                                                                    |                                               |           |
| Special maintenance 🛛 🗖                                                                                                 | Restoring settings                            | 47        |
|                                                                                                    | Locking controller user display               | 47        |
| •=                                                                                                    | Bus measurements                              | 48        |
|                                                                                                    | Bus connections and LON initialization        | 49        |
|                                                                                                    | Text message connection via the bus           | 50        |
|                                                                                                    | Text message connection via GSM modem         | 51        |
|                                                                                                    | Using the browser                             | 52        |
|                                                                                                    |                                               |           |
| Installation and maintenance guide                                                                                      |                                               | 53        |
| General connection guide                                                                                                |                                               | 54        |
| Optional equipment                                                                                                    |                                               | 58        |
| Index                                                                                                    |                                               | 59        |
| Technical information                                                                                                   |                                               | 60        |
|                                                                                                    |                                               |           |

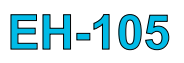

# **CONTROLLER'S BASIC DISPLAY**

Room controlled AH units

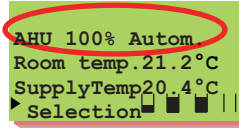

Supply controlled AH units

AHU 1/1 Autom.

SupplyTemp20.4°C

Exhaust controlled AH units

AHU 1/1 Autom. ExhausTemp21.2°C SupplyTem 20.4°C Selection Scrolling header (page 46)

Kindergarten SU05 AH 1/1 Autom. ExhausTemp21.2°C SupplyTem 20.4°C Selection

The current state of the AH unit and the AH unit control mode are displayed on the top row of the controller's basic display. The controller automatically returns to the basic display if no button is pressed within 30 minutes.

Attention! The terms Min and Max output are used for air handling outputs in AC inverter controlled AH units. The terms  $\frac{1}{2}$  and  $\frac{1}{1}$  output are used for air handling outputs in contactor controlled AH units.

|                                                | Contrator control                                          | Evaluation                                                                                                    | Page             |
|------------------------------------------------|------------------------------------------------------------|----------------------------------------------------------------------------------------------------|------------------|
| controlled units                               | led AH units                                               |                                                                                                    | raye             |
| AHU 100% Autom.<br>AHU 50% Autom.              | AHU 1/1 Autom.<br>AHU 1/2 Autom.<br>AHU 0 Autom.           | AH unit runs at max. output, automat. controlled by the controller's clock<br>AH unit runs at min. output, automat. controlled by the controller's clock<br>AH unit is shut down, automatically controlled by the controller's clock                                             | 7<br>7<br>7<br>7 |
| AHU 70% Autom.                                 |                                                            | by the controller's clock, but the output is controlled according to the room temp, outside temp, humidity or CO2 content.                                                                                                    |                  |
| AHU 70% CO2-cont.                              | AHU 1/1 CO2-cont.                                          | AH unit runs at the said output, the CO2 content has started up the AH unit                                                                                                    | 31               |
| AHU 100% Contin.<br>AHU 50% Contin.            | AHU 1/1 Contin.<br>AHU 1/2 Contin.<br>AHU 0 Contin.        | AH unit at max. output, "Continuous control" selected from the controller<br>AH unit at min. output, "Continuous control" selected from the controller<br>AH unit shut down, "Continuous control" selected from the controller                                                   | 7<br>7<br>7      |
| AHU 100%Timer 0h00<br>AHU 50% Timer 0h00       | AHU 1/1Timer 0h00<br>AHU 1/2Timer 0h00<br>AHU 0 Timer 0h00 | AH unit at max. output, "Timer control" selected from the controller<br>AH unit at min. output, "Timer control" selected from the controller<br>AH unit shut down, "Timer control" selected from the controller<br>The timer controlled time that is left appears on the display | 7<br>7<br>7<br>7 |
| AHU100%SwCtrl<br>AHU 50%SwCtrl<br>AHU 0 SwCtrl | AHU 1/1 SwCtrl<br>AHU 1/2 SwCtrl<br>AHU 0 SwCtrl           | AH unit at max. output, controlled by the switch connected to the controller<br>AH unit at min. output, controlled by the switch connected to the controller<br>AH unit shut down, control command by the switch connected to the<br>controller                                  | 44<br>44<br>44   |
| AHU100% Preheat                                | AHU 1/1 Preheat                                            | AH unit at max. output, the controller has started up the preheating phase as it moves from nighttime temp to daytime temp                                                                                                    | 25               |
| AHU100% N. heat                                | AHU 1/1 N. heat                                            | AH at max. output, the controller has started up night heating at which the AH unit runs at max output                                                                                                    | 9,25             |
| AHU100% N. vent.                               | AHU 1/1 N. vent.                                           | AH unit at max. output, the controller has started up night ventilation                                                                                                    | 38               |
| AHU 100% N. cool                               | AHU 1/1 N. cool                                            | AH unit at max. output, the controller has started up night cooling                                                                                                    | 38               |
| AHU 50% HRU defr                               | AH 1/2 HRU defr                                            | AH unit at min. output, The HRU defrost function is on                                                                                                    | 36               |
| AHUSTOP Mainten.<br>AHUStop from bus           | AHUSTOP Mainten.<br>AHU-Stop from bus                      | AH unit shut down,"STOP maintenance" from contr. or ext.Mainten.Stop-switch<br>AH unit is forced to shut down by the bus during an emergency situation<br>This is an emergency.                                                                                                  | 7<br>7           |
| AHUStopEmerg.Sw.                               | AHU-StopEmerg.Sw.                                          | Ah unit is forced to shut down by the emergency-stop switch connected to the controller                                                                                                    | 44               |
| AHUSTOP Alarm<br>AHU 0 alarm                   | AHUSTOP Alarm<br>AHU 0 alarm                               | AH unit has shut down because of an AH unit stop alarm<br>The relays R1 and R2 shut down the AH unit because an alarm has<br>been given.                                                                                                    | 16-17<br>16-17   |
| AHU run out. ctrl                              | AHU run out. ctr<br>AHU 1/1 out. ctrl<br>AHU 1/2 out.ctrl  | AH unit has started up without a start-up command from the controller (manual control from electrical control box)                                                                                                    | 32               |
| AHU 0 out. ctrl                                | AHU 0 out. ctrl                                            | AH unit has stopped even though the controller controls it (manual control from electrical control box)                                                                                                    |                  |
| Post-run                                       | Post run                                                   | Electric heater post-ventilation                                                                                                    | 37               |

**EH-105** 

# **MEASUREMENTS**

The controller can be connected to 18 different measurement data at the same time (6 NTC measurements, 5 transmitter measurements and 7 digital outputs) If a measurement is reserved for alarms or for a free temperature measurement, it can be labeled accordingly. Measurements can be taken into use or removed from use in the maintenance mode (see p. 42-43).

AHU 1/1 Autom. Room temp.21.2°C SupplyTemp20.4°C ▶ Selection Also, the state of the voltage controlled (0...10V or 2...10V) actuator can be seen on the measurements display. Measurement info can also be read through the bus interface or a GSM. **Only the measurements connected to the controller appear on the display.** 

# **OPERATING INSTRUCTIONS:**

Press the Sutton to browse measurements

Select Measurements AHU oper.contr. Settings Supply air info AHU output info Connection info ControlOperMode Clock functions Alarms Language/kieli Type info Initializ.modem Mainten.mode Measurements °C Room temp. 21.5 ExhausTemp 21.5 SupplyTemp 19.5

Press the + button to enter the measurements mode directly from the basic display (In addition to the normal menu path)

# Measured value outside of sensor' range:

Each sensor has its own typical range. ( $\vec{E}$ .g., outdoor sensor -50...+50 °C). If the sensor's measured value is outside of this range, a or + character will appear on the "Measurements" display at the sensor's measured value to indicate whether the value is above or below the range.

Hint!

# Indication of sensor defect:

If there is a sensor defect the controller gives an alarm (see p. 18) and "err" will appear in place of the measured value.

| Text on the display:                                                                                                    | Measurement information:                                                                                                    | Setting range:                                                                                                    |
|----------------------------------------------------------------------------------------------------|----------------------------------------------------------------------------------------------------|----------------------------------------------------------------------------------------------------|
| NTC measurements (str                                                                                                    | ip connectors 1- 6)                                                                                                    |                                                                                                    |
| Outdoor temp<br>SupplyTemp<br>Supp.TempB<br>Room temp<br>ExhausTemp<br>Room tempB<br>Rad.Ret.Wat<br>Exh.aft.HRU<br>SuppAfterHRU<br>RemoteSetPot | Outdoor temperature (connect to measurement 1)<br>Supply air temperature after the fans<br>Supply air temperature before the cooling cell<br>Room temperature<br>Exhaust air temperature<br>Room temperature sensor 2 temperature (for computing the average)<br>Return water temperature<br>Exhaust air temperature after the HRU<br>Supply air temperature after the HRU<br>The remote setting potentiometer makes changes to the main setting in<br>supply controlled units or room controlled units.<br>Free temperature measurement, which can be labeled using the | -50 + 50°C<br>-30 +100°C<br>-30 +100°C<br>-30 +100°C<br>-30 +100°C<br>-30 +100°C<br>-30 +100°C<br>-30 +100°C<br>-30 +100°C<br>-5 + 4°C |
| Tranamittar maaauramaa                                                                                                    | text editor                                                                                                    |                                                                                                    |
| Iransmitter measuremei                                                                                                    | its (strip connectors 7 - 11), The setting range is set in the maintenan                                                                                                    | ce mode                                                                                                    |
| SF press.                                                                                                    | Supply air pressure, pressure transmitter                                                                                                    | 0 999 Pa                                                                                                    |
| SF fan PDE<br>EF fan PDE                                                                                                    | Pressure difference over the supply fan or air flow volume measuring ring<br>Pressure difference over the exhaust fan or air flow volume measuring ring                                                                                                    | 05000Pa<br>g 05000Pa                                                                                                    |
| CO2cont.<br>Rh/pot<br>SF flow<br>EF flow                                                                                                    | CO2 content, carbon dioxide content transmitter<br>Room temperature humidity or remote setting trans.data (transm.010V)<br>Supply air flow, flow transmitter<br>Exhaust air flow, flow transmitter                                                                                                    | 0 2000 ppm<br>) 0 100 %<br>0.0 10.0 m/s<br>0.0 10.0 m/s                                                                                |
| SFfilt.PDE<br>EF filt.PDE<br>HRU PD                                                                                                    | Pressure difference meas. over the supply air filter, pressure transmitter<br>Pressure difference meas. over the exhaust air filter, pressure transmitter<br>Pressure difference measurement over the HRU, pressure transmitter                                                                                                    | 0 999 Pa<br>0 999 Pa<br>0 999 Pa                                                                                                    |
| Room temp<br>ExhausTemp                                                                                                    | Room temperature<br>Exhaust air temperature                                                                                                    | -20 +100°C<br>-20 +100°C                                                                                                    |

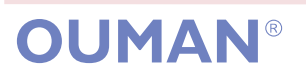

#### **EH-105** Additional information about measurements

| Text on the display:                                                                 | Measurement infor                                                                                | mation:                                                                                                |                                                                                              |                                                | Setting range:                                               |  |  |
|--------------------------------------------------------------------------------------|--------------------------------------------------------------------------------------------------|----------------------------------------------------------------------------------------------------|----------------------------------------------------------------------------------------------|------------------------------------------------|--------------------------------------------------------------|--|--|
| Other measurements and calculations:                                                 |                                                                                                  |                                                                                                    |                                                                                              |                                                |                                                              |  |  |
| HRU effic.<br>SF air<br>EF air                                                       | Heat recovery efficie<br>Supply air flow volun<br>Exhaust air flow volu                          | ency (%) from the formune, calculated value, se<br>ne, calculated value, se<br>ne, calculated value, s | Ila: <u>[Supply temp after HF</u><br>[Exhaust temp] - [Outo<br>ee p. 25<br>see p. 25         | <u>RU] - [Outdo</u><br>door temp]              | o <u>or temp]</u> <sub>*</sub> 100<br>m3/h<br>m3/h           |  |  |
| DamperCtrl<br>HRU ctrl<br>HRU defrost                                                | Control signal from c<br>Control signal from c<br>Control signal from c<br>activated (Frost prev | controller to dampers<br>controller to HRU<br>controller to HRU when<br>rention)                       | HRU defrost is                                                                               | appears of a 010V<br>a 010V<br>controllec      | 0100%<br>0100%<br>0100%                                      |  |  |
| Heat. ctrl<br>Cool. ctrl                                                             | Control signal from of<br>Control signal from of                                                 | Control signal from controller to heating<br>Control signal from controller to cooling                 |                                                                                              |                                                |                                                              |  |  |
| Alarm stop                                                                           | The alarm has shut                                                                               | down the AH unit                                                                                       |                                                                                              |                                                |                                                              |  |  |
| AHU output<br>SF control<br>EF control                                               | Controller controlled<br>Control of supply far<br>Control of exhaust fa                          | 0100%<br>0100%<br>0100%                                                                                |                                                                                              |                                                |                                                              |  |  |
| AHU R time —                                                                         | Press OK to see ne                                                                               | ext display                                                                                            |                                                                                              | 361)                                           | 09999h                                                       |  |  |
|                                                                                      | AHU counter<br>Run time 9999h<br>Reset counter<br>20.02.2003                                     | One-speed AH unit                                                                                      | running time (after th                                                                       | ie counte                                      | r is reset)                                                  |  |  |
| Hint! The counter<br>should always be reset<br>during maintenance of<br>the AH unit. | AHU counter<br>> 1/2 R time1249h<br>1/1 R time1750h<br>Reset counter<br>20.02.2003               | Running time for AF<br>reset)<br>After reset, the dat<br>appears.                                      | l unit's different outpo<br><b>te on the display ch</b>                                      | uts (after<br><b>anges ar</b>                  | the counter is<br>nd the reset day                           |  |  |
| Labeling measuremen                                                                  | ts                                                                                               |                                                                                                    |                                                                                              |                                                |                                                              |  |  |
| FreeMeasurem ──<br>→                                                                 | Name change<br>▶FreeMeasurem<br>Give new label —                                                 | Name change<br>FreeMeasurem                                                                            | A free temperature<br>labeled as follows:<br>measurement that h<br>Press <b>OK</b> . Move th | measurer<br>Move the<br>nas to be<br>ne cursor | nent can be<br>e cursor to the<br>relabeled.<br>to "Give new |  |  |

Write the new name on top of the "old name". The first character blinks. You can change the letter/character by pressing the + or - button to move forward or backwards in the character row. Confirm the character by pressing OK, and the next character will blink. If the new name is shorter than the old name, the extra characters are replaced with an "empty" character. If the new name is longer, the text editor will give the letter that has been fed last as the new letter. The character that has been fed last is deleted by pressing ESC. If you press the ESC button for a while you can delete the new name and the old name remains in effect. When you have written the name, press OK for a while (over 2 sec. ), to exit from the data entry mode and the name that has been written will come into effect.

label". Press OK.

## Text editor's characters in the order in which they appear: "Empty". numbers 0...9 letters A...Z and a... z ä ö å

| <b>Resistance</b> value table: | °C  | Ω       | °C | Ω      | °C | Ω     | _°C | <u> </u> | 2   |
|--------------------------------|-----|---------|----|--------|----|-------|-----|----------|-----|
|                                | -30 | 177 100 | 5  | 25 400 | 40 | 5 330 | 75  | 5 14     | 82  |
| Ouman temperature              | -25 | 130 400 | 10 | 19 900 | 45 | 4 368 | 80  | ) 12     | 59  |
| sensors (NTC 10k)              | -20 | 96 890  | 15 | 15 710 | 50 | 3 602 | 90  | ) 9      | 17  |
|                                | -15 | 72 830  | 20 | 12 490 | 55 | 2 987 | 100 | ) 6      | 80  |
|                                | -10 | 55 340  | 25 | 10 000 | 60 | 2490  | 110 | ) 5      | 511 |
|                                | -5  | 42 340  | 30 | 8 064  | 65 | 2084  |     |          |     |
|                                | 0   | 00.000  | 25 | 0504   | 70 | 4750  |     |          |     |

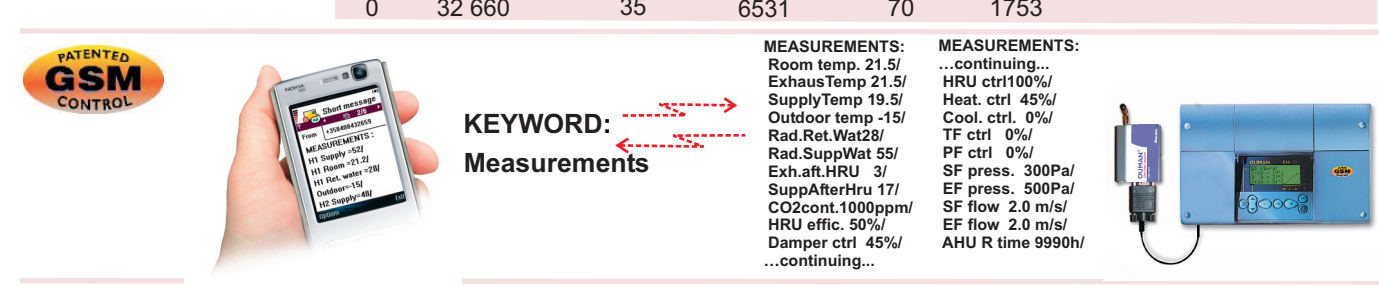

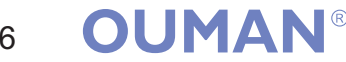

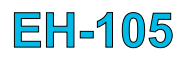

# **AH UNIT CONTROL**

AHU 1/1 Autom. Room temp.21.2°C SupplyTemp20.4°C ▶Selection In this mode the air handling unit control mode is selected. Usually automatic control is used, whereas the air handling unit runs according to the controller's clock program. The time program set into the controller's clock can be bypassed by selecting some other control mode illustrated below.

| Select<br>Measurements<br>► AHU oper.contr<br>Settings                             | AHU oper.contr.<br>Automatic<br>Mainten.STOP<br>Continuous 0<br>Continuous 1/2<br>Continuous 1/1<br>O timer OhO0<br>1/2 timer OhO0<br>1/1 timer OhO0<br>MIN timer OhO0*<br>*) STOP via bus                                                                           | <ul> <li>Changing the control mode:</li> <li>Move the cursor to the control mode that you want. Press OK. The ● character indicates what has been selected.</li> <li>The selected control mode also appears on the top row of the controller's basic display.</li> </ul> |  |  |  |  |
|------------------------------------------------------------------------------------|----------------------------------------------------------------------------------------------------|----------------------------------------------------------------------------------------------------|--|--|--|--|
| Text on the display:                                                               | Information about control:                                                                                                    |                                                                                                    |  |  |  |  |
| Automatic                                                                          | Under automatic control, the AH unit runs<br>special calendar's yearly program (prograr<br>The controller's clock is programmed in: C                                                                                                    | according to the week/24 h program or the<br>nmed in clock functions).<br>lock programs (see p. 15).                                                                                                    |  |  |  |  |
| Mainten STOP                                                                       | The AH unit can be shut down by the contr<br>monitor via the bus, or by the EMERGENO<br>STOP-forced drive is freed from the place<br>STOP command given by the monitor can<br>not sent when a STOP command is set fro<br>stops control from the running permit relay | roller, (e.g., during maintenance) by the CY-STOP switch connected to the controller. where it has been taken into use, but a be deleted from the controller. An alarm is om the controller. STOP-maintenance also $r$ (R3).                                             |  |  |  |  |
| Continuous 0 *)<br>Continuous 1/2<br>Continuous 1/1                                | In continuous control, clock programmed a<br>runs in the set control mode until the user<br>menu, the monitor or via a text message.                                                                                                    | utomatic control is bypassed. The AH unit<br>changes AH control via the controller's control                                                                                                    |  |  |  |  |
| 1/2 timer                                                                          | (setting range 0h009h59), after which the<br>programmed automatic control. The time to<br>long the desired timer control is still activate                                                                                                    | e controller automatically returns to clock<br>that appears on the display shows for how<br>ted.                                                                                                    |  |  |  |  |
| controlled AH units:<br>Continuous MIN<br>Continuous MAX<br>MIN timer<br>MAX timer | *)During 0-control the night heating function can start up the AH unit.                                                                                                    |                                                                                                    |  |  |  |  |
|                                                                                    | Setting timer control: Mor<br>Press OK. The timer time b<br>and minutes. Press OK to a<br>Hint !<br>The AH u<br>button to the desired<br>the maintenance mor                                                                                                    | ve the button to the timer control you want.<br>blinks. Press the - or + button to set the hours<br>confirm the setting.<br><i>nit can be controlled by an external push</i><br><i>d output for the post running time set in</i><br><i>nde. "Timer control"</i>          |  |  |  |  |

\*) The AH-Stop command from the bus appears on this display. To bypass the command from the controller move the cursor to, e.g., Automatic ctrl and press **OK**. The ● character indicates what has been selected.

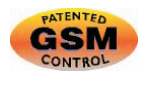

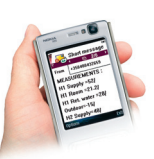

KEYWORD:

AHU CONTROL: \*Automatic/ Continuous 0/ Continuous 1/2/ Continuous 1/1/ 0 timer 0h00/ 1/2 timer 0h00/ 1/1 timer 0h00/

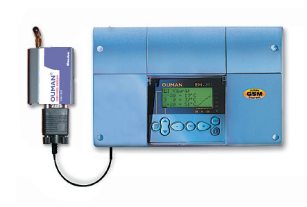

# Control via GSM text message is inhibited.

When the AH unit output is controlled by a switch connected to the controller or the STOP command is activated, the answer message reads "AH-RUNNING: change inhibited (AH 1/1 conn. Guide or Stop emergency switch or Stop maintenance or Stop alarm or Stop from bus.

# **OUMAN**<sup>®</sup>

EH-105

The AH unit may receive contradicting output controls at the same time. The controls are prioritised as listed below. The control that is listed higher is stronger than the control listed at a lower level.

The stop commands in group 1 can only be deleted from the place where it has been given. An exception is the stop command from the monitor, which can also be deleted from the controller.

STRONGEST

The AH unit is shut down either by the "Emergency-STOP" switch or when the controller is at 1 "Maintenance-STOP" or when a STOP command comes from the bus. An A-alarm also shuts down the AH unit. The AH unit is shut down by relays 1 and 2 as well as running permit relay 3. 2 B-alarm that shuts down the AH unit. **Night heating and preheating.** Can only start up the AH unit, if the AH unit receives no<sub> $\ell$ </sub> 0 1/2 1/1 3 other start up commands. (Exception: night heating and preheating are not activated if "Switch control Auto is taken into use and the switch connected to the controller is not in the A position, see p. 44). 4 AH output limiting determined by the outdoor temperature, HRU defrost or cascade control. Air handling enhancement according to the CO2 content, room temperature, or room humidity 5 when "Sw. override" has been selected. (can override external switch controls see p. 29). 1/1 or 1/2 switch control (press button or timer) connected to the controller 6 or AC freq. converter override switch SF fConvOverr/ EF fConvOverr. The output controls' post run delays operate as stipulated by item 9. "Auto" control is taken into use and the switch connected to the controller is not in the 0 1/2 1/1 1 A-position. The controller drives the AH unit to 0 output. The AH unit output depends on the position of the selector switch. 8 Controller controls: continuous 0, 1/2 or 1/1. 9 Controller controls: timed 0,  $\frac{1}{2}$  or  $\frac{1}{1}$ . 10 Forced controls 0,  $\frac{1}{2}$  or  $\frac{1}{1}$  by the special calendar. Air handling enhancement according to the CO2 content, room temperature or room humidity 11 when "Auto overrid" has been selected. See page 29. 12 The AH unit starts up according to the CO2 content if time controls do not start up the AH unit. Night ventilation, night cooling (can start up the AH unit if the unit is not running according to the time 13 programs). 14 Special calendar controls using the day change (Mo-Su or Sd). 15 Time control according to the week clock. WEAKEST Attention! If the controller receives AH unit running information, AH unit control begins even though the controller

itself has not given the AH unit start up command.

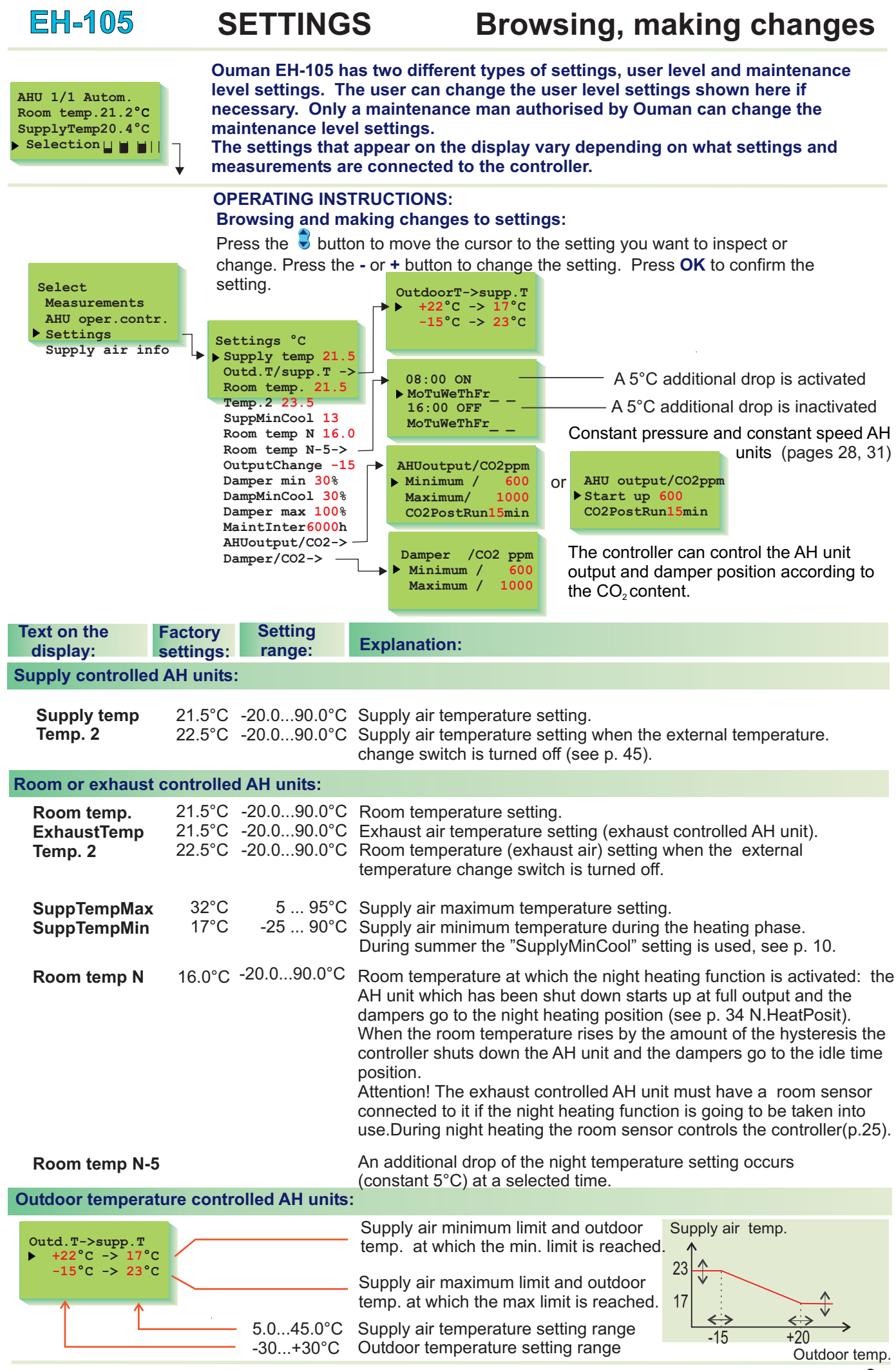

# EH-105 Additional information about settings

| Text on the display:                                                     | Factory settings: | Setting range: | Explanation:                                                                                                    | Attention!                                                                                                    |
|--------------------------------------------------------------------------|-------------------|----------------|----------------------------------------------------------------------------------------------------|----------------------------------------------------------------------------------------------------|
| SuppMinCool                                                              | 14°C              | 5.045.0°C      | Supply air minimum temperature when the outdoor temperature is above the "Outd.inhibit" limit and ½ of the "Heat/CoolHys" setting has been realized. See pages 39.                                                                                                    |                                                                                                    |
| OutputChange                                                             | -15°C             | -5050°C        | Outdoor temperature at which the AH unit $1/1$ output changes to $\frac{1}{2}$ output.                                                                                                    | Outdoor sensor must be con-<br>nected. The hysteresis is 2°C                                                                                           |
| Settings for dam                                                         | pers:             |                |                                                                                                    |                                                                                                    |
| Damper min %                                                             | <b>6</b> 30%      | 0100%          | Minimum position for fresh air damper during heating (0% = damper closed)                                                                                                    | Can be seen if the dampers<br>operate by cascade control (see<br>damper operation p. 33)                                                               |
| DampMinCool                                                              | <b>%</b> 30%      | 0100%          | Minimum position for fresh air damper during cooling (0% = damper closed)                                                                                                    |                                                                                                    |
| Damper max                                                               | <b>%</b> 100%     | 0100%          | Maximum position for fresh air damper<br>(100% = damper open)                                                                                                    |                                                                                                    |
| DampStdMix %                                                             | <b>6</b> 30%      | 0100%          | Constant position for the fresh air damper when<br>the AH unit is running (100% = damper open)                                                                                                    | Can be seen if the dampers<br>operate by constant position<br>(see p. 33).                                                                             |
| <b>Controller</b> mai                                                    | ntenance i        | reminder set   | tting:                                                                                                    |                                                                                                    |
| MaintInter                                                               | 6000h             | 09900h         | The controller has an AH unit running time counter<br>at which the controller requests maintainance of<br>by raising the maintenance limit or by resetting th<br>the setting is "0", the maintenance alarm is not in                                                             | er. Enter the counter's alarm limit<br>the AH unit. The alarm is shut off<br>e AH unit counter (see p. 6). If<br>use.                                  |
| Settings for co                                                          | ntrols acc        | ording to CO   | D2 content:                                                                                                    |                                                                                                    |
|                                                                          |                   |                | AH unit start-up according to the CO2 content                                                                                                    | (see p. 31):                                                                                                    |
| AHUoutput/CO2 ppm<br>Minimum / 600<br>Maximum / 1000<br>CO2PostRun 15min | 600ppm            | 5001800        | The controller starts up the AH unit to $\frac{1}{2}$ or minir<br>content rises 100 ppm above the CO <sub>2</sub> "Minimum"<br>shuts down the AH unit when the CO <sub>2</sub> content has<br>value for the post-running time.                                                   | num output when the CO <sub>2</sub><br>value given here. The controller<br>s been below the CO <sub>2</sub> "Minimum"                                  |
|                                                                          | 1000ppm           | 7002000        | The controller switches the AH unit to 1/1 output of content rises to the $CO_2$ "Maximum" value given h AH unit output to $\frac{1}{2}$ (minimum output), when the oblow the $CO_2$ "Maximum" value for the post-run Attention! AC inverter AH units: stepless AH unit content. | (maximum output),when the $CO_2$<br>here. The controller switches the $CO_2$ content has been 200 ppm<br>ning time.<br>control according to the $CO_2$ |
| CO2PostRun                                                               | 15 min            | 0 99 min       | <b>AH unit post-running time:</b> When the $CO_2$ cont<br>from maximum control to minimum control or shu<br>minimum control, the change occurs after the CC<br>prevents the AH unit from switching too soon from<br>when the $CO_2$ content changes quickly.                     | tent control switches the AH unit<br>ts down the AH unit from<br>02 post-running time. This<br>n one operating mode to the next                        |
| Damper / CO2 ppm<br>Minimum / 600<br>Maksimum/ 1000                      | 600ppm            | 5001800        | <b>Damper control according to CO2 content. (see The dampers begin to open from the "Damper m position when the <math>CO_2</math> content has risen above the <math>CO_2</math> "Minimum" value.</b>                                                                             | ee p. 33):<br>in. "<br>ne Damper position at<br>different<br>CO. contents                                                                              |
|                                                                          | 1000ppm           | 7002000        | The dampers open to the "Damper max." position when the $CO_2$ content has risen above the $CO_2$ "Maximum" value.                                                                                                    | n 80<br>60<br>40<br>20<br>500 600 700 800 900 1000                                                                                                    |

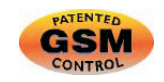

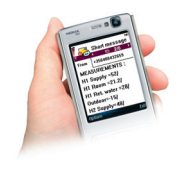

KEYWORD:

SETTINGS: Supply temp 21.5/ Room temp. 21.5/ Temp.2 23.5/ SuppMinCool 13/ Room temp N 16.0/ OutputChange -15/ Damper min 30%/ DampMinCool 30%/ ... Continuing...

SETTINGS: ...continuing ... Damper max 100%/ MaintInter6000h/ AHUoutput:CO2ppm (Minimum 600/Maximum 1000(CO2PostRun15min) Damper ppm (Minimum 600/Maximum 1000)

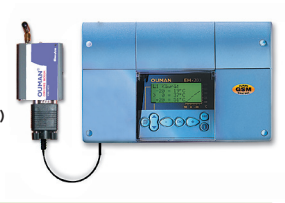

10 **OUMAN**<sup>®</sup>

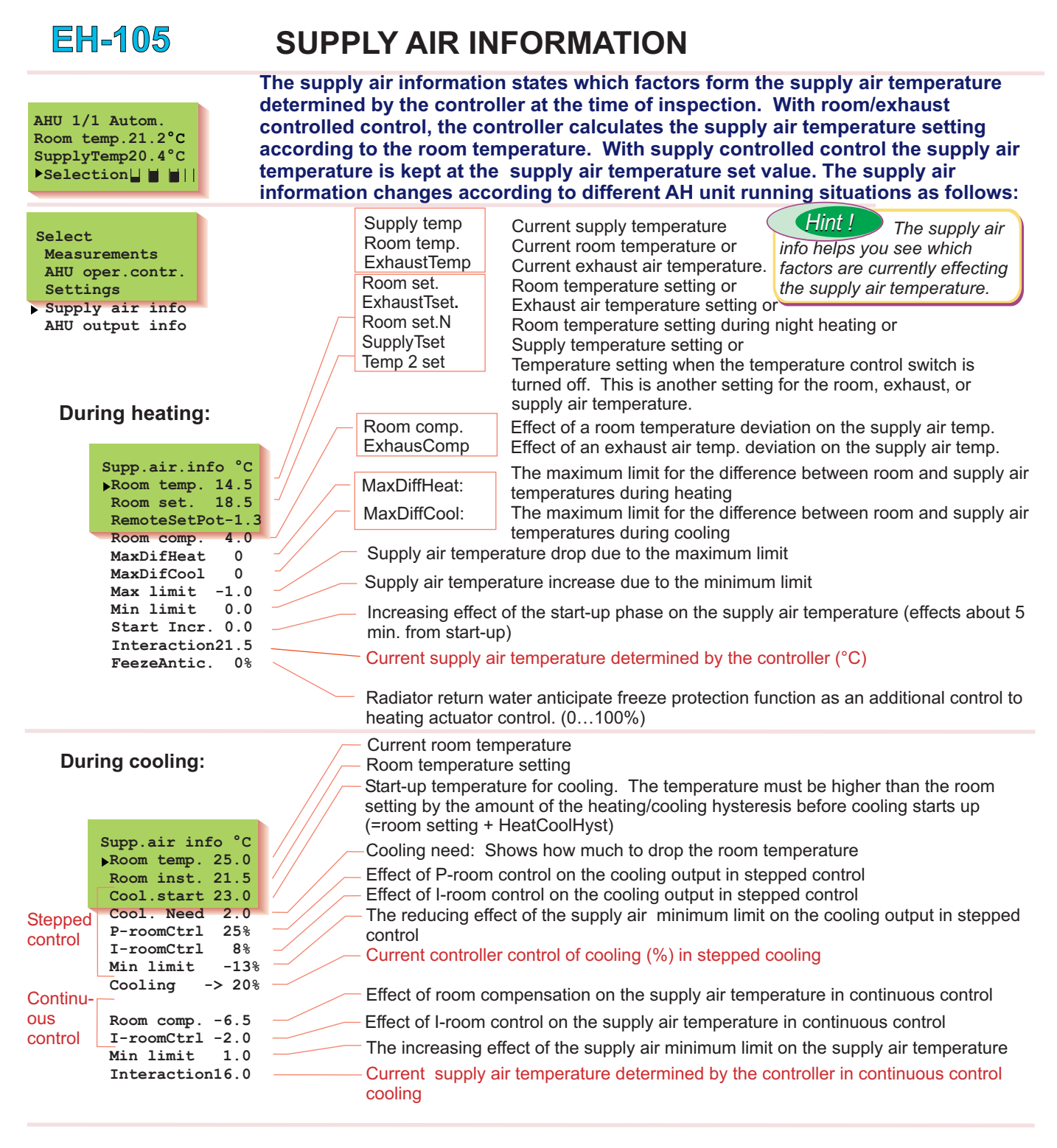

# During idle time:

| Supp.air info °C |  |
|------------------|--|
| Returv.inst. 25  |  |
| ▶Retur.temp. 25  |  |
| Room M set.16.0  |  |
| Room temp. 18.5  |  |

- Radiator return water temperature setting
- Current radiator return water temperature
- Room temperature night setting
  - Current room temperature

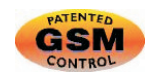

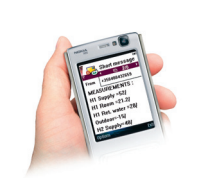

KEYWORD:

SUPPLY AIR INFO: Room temp.22.8/ Room comp.-2.7/ I-roomCtrl-3%/ MaxDifHeat 0.0/ MinDifCool 0.0/ Max limit0.0/ ... Continuing...

SUPPLY AIR INFO: ... Continuing... Min limit1.0/ StartIncr. 0.0/ Interaction16.2/ FreezeAntic.=0%/

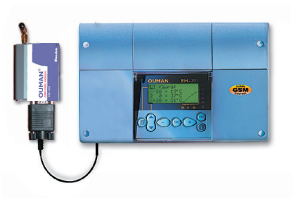

# **OUMAN**<sup>®</sup>

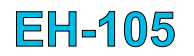

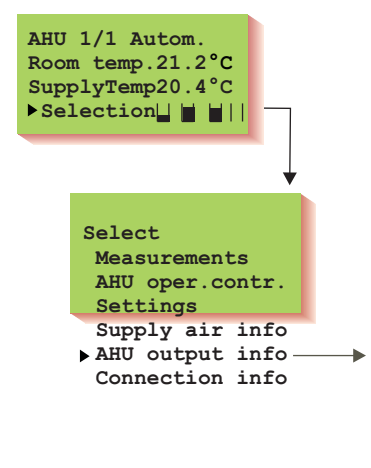

# **AH OUTPUT INFORMATION**

The AH output info display shows all the currently activated control commands. The  $\bullet$  character is at the determining (strongest) factor. The numeral indicates the amount of the AH unit output control. AH priorities are illustrated on page 8.

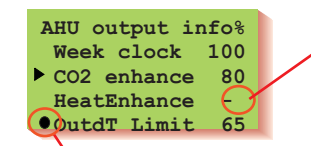

"- " Character indicates that the control command is in use but control has no effect at this moment.

-Commanding (strongest) factor

# **CONNECTION INFORMATION**

Connection information is primarily intended for the maintenance person. It shows what the measurement channels and digital inputs have been reserved for and which ones are still free. Channels 1-6 are primarily intended for NTC measurements. Channels 7-11 are primarily intended for transmitter measurements, but they can also be connected to On/Off inputs. Channels 21-27 can only be connected to On/Off inputs. (see pages 43-45).

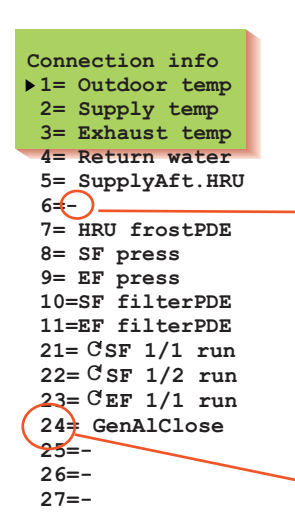

Press the S button to browse. The list shows for which use the measurement channels and digital inputs have been reserved.

"-" indicates that the control command is activated but the control has no influence at the moment.

Connection point of measurement or On/Off input on the controller's strip connector.

Measurements and On/Off inputs are individually outlined in the operating instructions on pages 44-45.

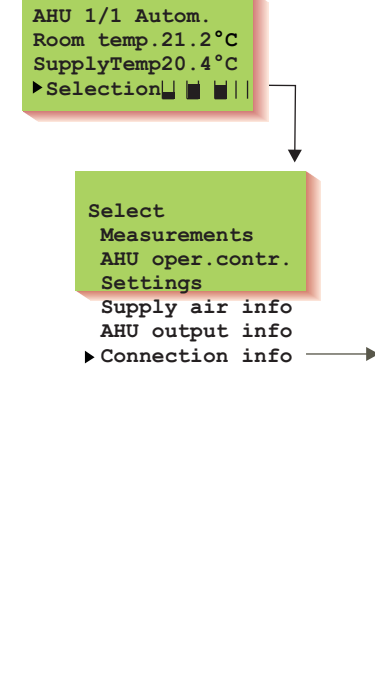

**EH-105** 

**OUMAN**<sup>®</sup>

# **CONTROL SEQUENCE OPERATING MODES**

Operating modes for controls that are in use are selected in this mode. Each control sequence can be operated automatically or manually operated either mechanically or electrically. Each control sequence has factory set automatic control.

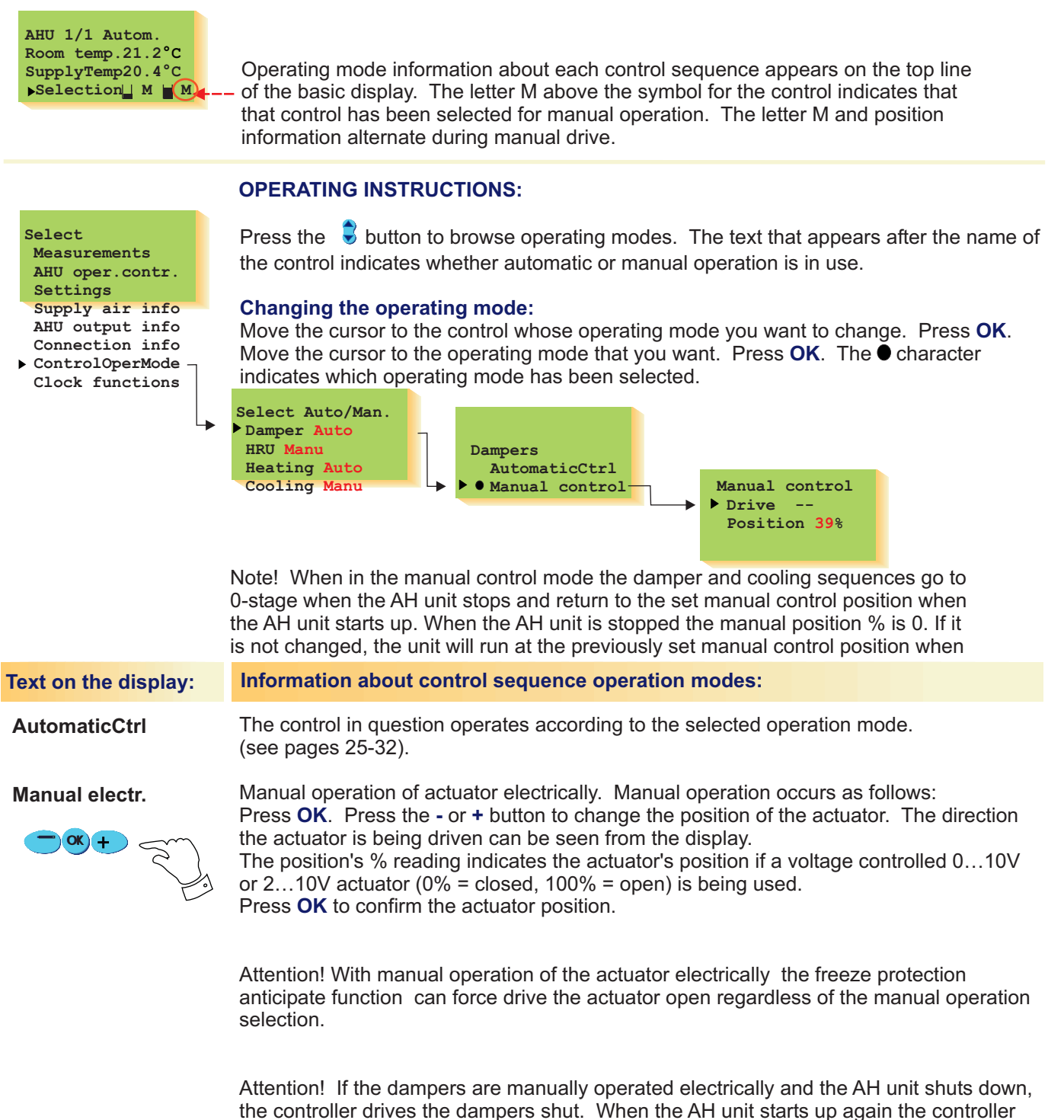

drives the dampers to the position they were in before the unit shut down.

Attention! Cooling control can be set to manual control only when AH unit is running.

Note! Check the combined power consumption of all the actuators. The maximum combined total load of the controller's transformer is 25 VA

13

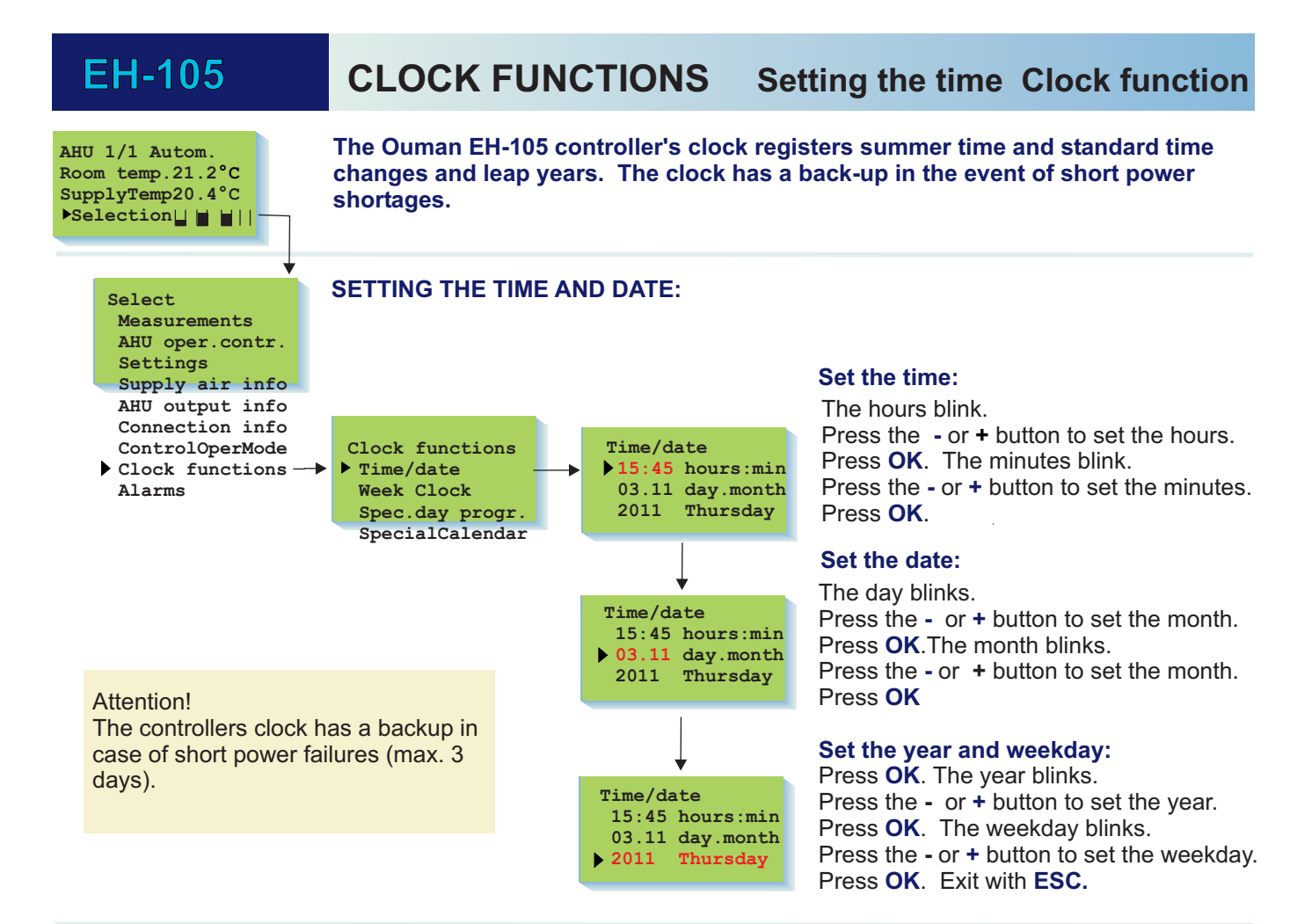

CLOCK PROGRAMS: EH-105 has diverse time control options for AH unit automatic control

| Kesä | cuu 2002 |  |
|------|----------|--|
| 1    | Ма       |  |
| 22   | Ti       |  |
| 23   | Ke       |  |
| 24   | То       |  |
| 25   | Pe       |  |
| 26   | La       |  |
|      | Su       |  |
|      | Ep       |  |

A week program can control daily AH unit running according to a normal weekly rhythm.

An extra "eighth" day program (e.g., summer Sunday) can be created with the special day program (sd). The special day can be situated in the special calendar for a certain day of the year.

Hint !

is in use.

With the **special calendar program**, a normal calendar weekday can be changed to some other weekday. It is also possible to give a control command to the AH unit that sets it into a certain state on a certain calendar day, after which the operation is continued until the next special calendar event. Return to a normal week program occurs at a point in the calendar when the state of the AH unit is set to "auto".

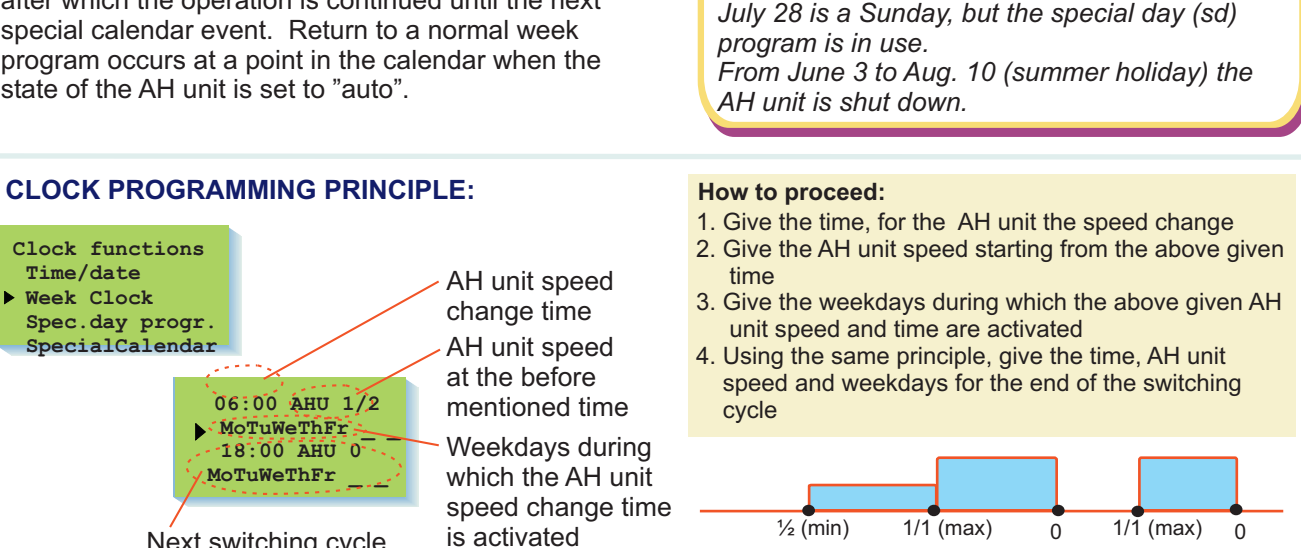

Next switching cycle

• Switching time, for which you give the weekdays (one or more)

Examples for using the

special calendar:

April 13 is a Saturday , but the Sunday program

14 OUMAN<sup>®</sup>

**CLOCK FUNCTIONS** 

#### Text on the display:

#### Week program

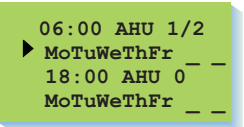

# Information about clock program:

## Browse/ location for additional programming:

Move the cursor to "Week program". Press **OK**. Press the **S** button to browse the clock programs which have been made. If you want to make additional programs, move cursor to the first empty program block.

**Select AH unit starting time and speed:** Press **OK**. The starting time blinks. Press the - or + button to set the hours, minutes, and then the speed of the AH unit. Press **OK** to confirm each setting in turn. The different outputs are:  $\frac{1}{2}$  output (minimum), 1/1 output (maximum), or 0 (AH unit is shut down).

**Set the weekdays for the above mentioned starting time and output:** Press the **+** button to select the weekday. The day is left unselected/ press the **-** button to delete the selection. Press **OK** to take into use the selection shown on the display. Make your selection for each day and press **OK**. Delete the program block by deleting the output (-) or weekday (-).

The example shows the AH unit running at 1/2 output Mo.- Fri. from 06:00 - 18:00.

# SD program

| Special day pro | og |
|-----------------|----|
| ▶ 06:00 AHU 1/2 |    |
| 17:00 AHU 0     |    |
| 00:00 AHU -     |    |

## SpecialCalendar

| da.mo | stat | e time |  |
|-------|------|--------|--|
| 28.04 | Sd   | 00:00  |  |
| 01.05 | Su   | 00:00  |  |
| 01.07 | 0    | 00:00  |  |
| 31.07 | AUT  | 18:00  |  |
|       |      |        |  |

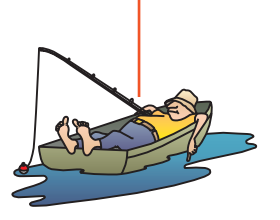

Example. Making a summer holiday program

You can make your own separate special day "sd" clock program. This special day is taken into use at "SpecialCalendar". Move the cursor to "Spec.day progr." and press **OK**. The time blinks. Set the hours, minutes and then the speed of the AH unit. Press **OK** to confirm each setting in turn. You can program 5 program blocks for a special day. Delete the program block by deleting the output (-).

"**Day change**": The special calendar can be used for special situations when a different day program is needed for a certain day. A date is set for the special day. After that, a day's program is chosen for the special day. Any day of the week or special day (Sd) program can be selected. The controller indicates that the special day program begins at the beginning of a 24 hour period at 00:00. The starting time cannot be changed. At the end of the 24 hour period, the program which was operating before the special day will be in effect, or if a new command was given during the special day then that command will be in effect.

When a week day is changed, the AH unit runs at the normal starting situation output of the changed day. E.g., If Saturday is changed to Wednesday, the day changes as it does from fri-sa. Attention! The Sd program always begins at 0 output if not otherwise indicated.

**Other variations of the year program:** First give the date (day. month) and then the AH unit control mode. Options are 1/1 output (AC freq. converter control at maximum output), ½ output (AC freq. converter control at minimum output), 0 (AH unit shut down) and auto (exit from special program and go to week clock mode). Here it is easy to e.g., shut down the AH unit during a summer holiday. **Attention**. Remember to program a return time to the automatic mode (auto).

| Kindergarden                                                                                                    | The second second secon | KEYWORD<br>Week program<br>Reply message #1 | TEXT MESSAGE SENT BY<br>THE CONTROLLER<br>WEEK PROGRAM (#1):<br>MO-FR 07:00 MIN /<br>MO-FR 09:00 ON /<br>MO-FR 16:00 MIN /<br>MO-FR 17:00 OFF /<br>SA 09:00 MINcontinue |  |
|----------------------------------------------------------------------------------------------------|----------------------------------------------------------------------------------------------------|---------------------------------------------|----------------------------------------------------------------------------------------------------|--|
| M         H         F         S           V         V         02:05         min_           V         V         22:00         off | There is a max. of 5<br>connecting moments<br>in one reply message.                                                                                                    | Reply message #2                            | WEEK PROGRAM (#2):<br>SA 10:00 ON/<br>SA 13:00 OFF                                                                                                    |  |
| М                                                                                                    |                                                                                                    | Sd program                                  | SD PROGRAM (#1):<br>06:00 MIN /<br>17:00 OFF /                                                                                                    |  |
| Options Cancel                                                                                                    |                                                                                                    | Special calendar                            | SPECIAL CALENDAR (#1):<br>28.04 SD/<br>01.05 SU/<br>01.07 06:00 0FF /<br>31.07 18:00 AUTO /                                                                             |  |

# EH-105

# **ALARMS**

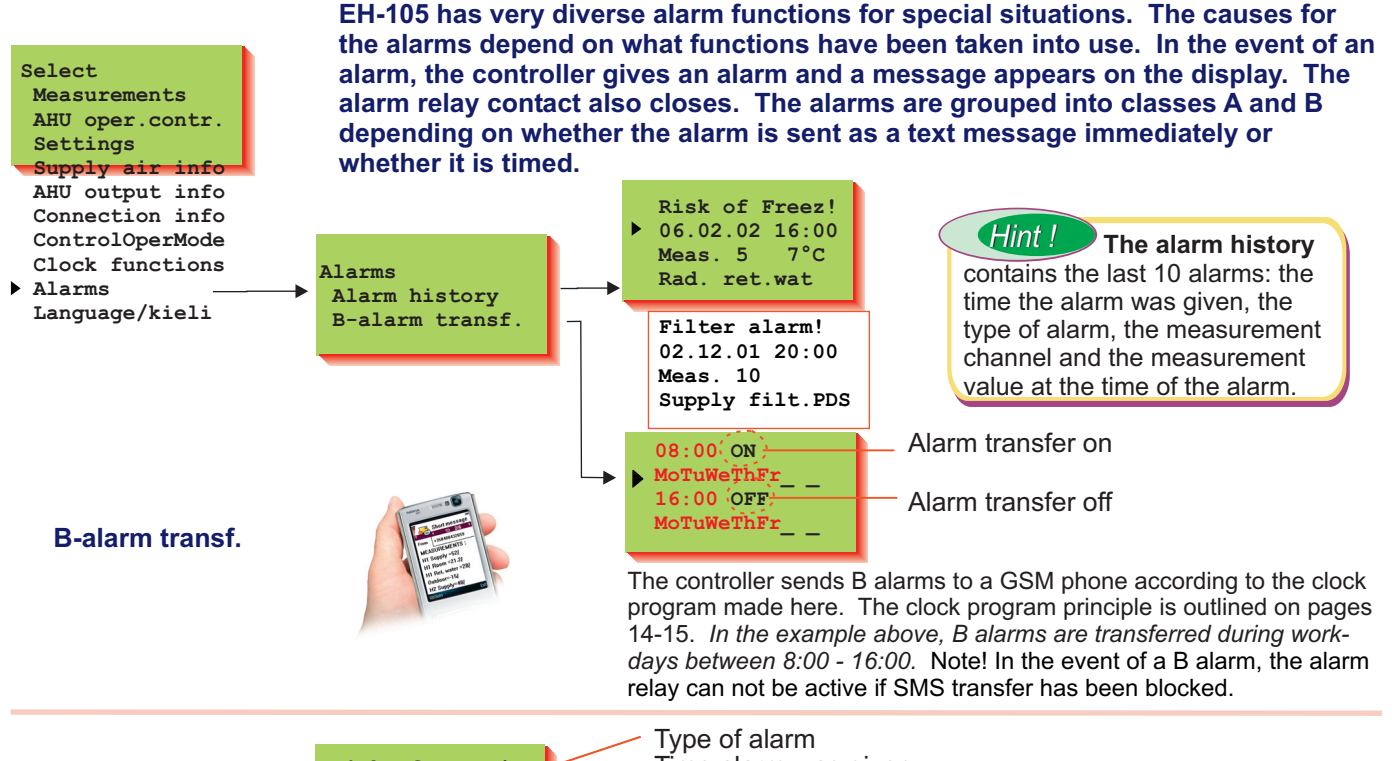

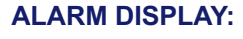

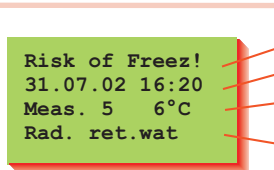

Type of alarm Time alarm was given Alarm information measurement line and measurement

information at the time of the alarm Name of alarm

# A-ALARMS

A-alarms are always sent immediately, e.g., as a text message via a GSM phone or via the bus to the monitor. In addition, a local alarm can be received via the alarm relay (e.g., a buzzer) Class A alarms are listed below.

| Alarm type:       | Alarm name:                       | Explanation:                                                                                                    | R1 R2    | R3         |
|-------------------|-----------------------------------|----------------------------------------------------------------------------------------------------|----------|------------|
| Freezing risk!    | Radiator ret. wat                 | Radiator return water temperature is below the "Freeze risk" value (see p. 37). The controller shuts down the AH unit.                                                                                                    | X        | <b>X</b>   |
| Fire risk!        | Supply temperat.<br>Exhaust temp. | Supply or exhaust air temperature is above the "Fire risk" value (see p. 24). The controller shuts down the AH unit.                                                                                                    | X        | <b>(</b>   |
| Temp.relay alarm  | Heating pump                      | AH unit heating's circulating pump's temperature relay alarm. The controller shuts down the AH unit.                                                                                                    | X        |            |
| Pump alarm        | Heating pump                      | Running information is not received from the AH unit heating<br>circulating pump. The controller shuts down the AH unit. The<br>pump alarm is not given and the AH unit is not shut down if<br>the controller has shut down the heating pump. When the<br>controller is starting the pump, pump alarm can start 10<br>s after the control command at earliest | 's       | <b>Ø</b> ₿ |
| Overheating alarm | Electric heater                   | Electric heater overheating protection gives an alarm (close switch). The controller shuts down the AH unit. Possible acknowledgement also from the electric heater.                                                                                                    |          | <b>()</b>  |
| Sensor fault      | Radiator ret.wat                  | <b>Err appears in place of the setting to indicate a sensor</b><br><b>fault.</b> In the event of a radiator's return water sensor fault<br>alarm the controller shuts down the AH unit.                                                                                                    | X        | <b>\</b>   |
|                   | Supply temperat.                  | "Supply temp" sensor fault. The controller shuts down the AH unit.                                                                                                    | <b>\</b> |            |
| Alarm!            | Smoke alarm                       | Smoke alarm information (open switch) shuts down the AH unit (electrically heated AH units do not have post ventilation). In the event of an alarm the dampers remain in the selected position.                                                                                                    |          | <b>(</b>   |
| Alarm!            | Emergency- STOP!                  | <b>y- STOP</b> : STOP command for the AH unit from the external emergency STOP switch connected to the controller.                                                                                                    |          |            |
| Pressure alarm!   | AH-networkWater                   | erAlarm indicating positive or negative water pressure in the<br>AH heating network.                                                                                                    |          | <b>(</b>   |
| Alarm!            | ElHeatEmrgS                       | The alarm shuts down the AH unit when the electric heater emergency protection has been triggered.                                                                                                    |          | X          |

| B- ALARM                                                                                              | 5                                                    |                                                                                                    |           |    |
|----------------------------------------------------------------------------------------------------|------------------------------------------------------|----------------------------------------------------------------------------------------------------|-----------|----|
| Alarm type:                                                                                           | Alarm name:                                          | Explanation:                                                                                                    | R1 R2     | R3 |
| Deviation alarm                                                                                       | Supply temp.<br>Exhaust temp.<br>Room temp.          | Supply temp., exhaust temp. or room temp. deviates too<br>much from the temperature indicated by the controller.<br>Alarm limits and duration of deviations are given in the<br>maintenance mode. Hint: see "Supply air info".                                                                                                    |           |    |
|                                                                                                    | SF pressure<br>EF pressure                           | The supply or exhaust air channel pressure deviates too much from the current setting for a time period of 5 min.                                                                                                    |           |    |
|                                                                                                    | EF running info                                      | The deviation alarm is given if the EF did not start<br>up 35 seconds after the SF started up and<br>contradiction alarms are not in use.                                                                                                    | X         |    |
| Flow alarm<br>The electric heater<br>output is immediately<br>dropped to zero during<br>these alarms. | SF flow<br>EF flow                                   | The supply or exhaust air flow speed is below the alarm<br>limit for a time period of 2 min. The flow alarm is activated<br>if the flow is under the alarm limit for 10 seconds. A cause<br>for the alarm may be, e.g., the belt breaks.<br>*)The controller shuts down the AH unit if "Actuator stop"<br>has been selected from maintenance's general settings. | *)        |    |
|                                                                                                    | SF filter PDE<br>EF filter PDE                       | The pressure difference (Pa) over the supply or exhaust<br>air filter is below the alarm limit 2 min after the unit has<br>been started up. (e.g., belt breaks)                                                                                                    |           |    |
| Pressure alarm!                                                                                       | SF fan PDS<br>EF fan PDS<br>SF fan PDE<br>EF fan PDE | The pressure difference (switch or transmitter information) over the supply or exhaust air fan (or over the measuring ring for air flow) is below the alarm limit 35 s after the unit has been started up. (e.g., belt breaks)                                                                                                    | <b>()</b> |    |
| Contradiction!                                                                                        | SF running info<br>EF running info                   | When the controller has given a fan running command<br>and has not received running information after 35 s, the<br>controller gives a contradiction alarm. *) with 2-speed<br>units the controller controls the AH unit at ½ speed in the<br>event of a contradiction alarm.                                                                                     | *)        |    |
|                                                                                                    | SF ½ running info<br>EF ½ running info               | When the controller has given a fan $\frac{1}{2}$ speed running command and does not receive running information for 35 s, the controller gives a contradiction alarm.                                                                                                    | X         |    |
| Pump alarm                                                                                            | AH main pump                                         | When the controller does not receive main pump running information, the controller gives a pump alarm but not an additional alarm (see p. 45).                                                                                                    | ×         |    |
|                                                                                                    | HRU pump                                             | The controller does not receive running information from<br>the HRU glycol pump 1)                                                                                                    |           |    |
|                                                                                                    | Cooling pump                                         | The controller does not receive running information from the cooling glycol pump 1)                                                                                                    |           |    |
|                                                                                                    |                                                      | 1) The pump alarm is not given if the controller has stopped the pump.                                                                                                    |           |    |
| Temp.relay alarm                                                                                      | SF 1/1 fan<br>EF 1/1 fan                             | The fan's temperature relay (overflow protection) has been triggered. *) In 2-speed units the controller controls the AH unit at $\frac{1}{2}$ speed.                                                                                                    | *)()      |    |
|                                                                                                    | SF 1/2 fan<br>EF 1/2 fan                             | The fan's temperature relay (overflow protection) has been triggered.                                                                                                    | X         |    |
|                                                                                                    | HRU pump                                             | The HRU's glycol pump temperature relay has been triggered.                                                                                                    |           |    |
|                                                                                                    | Cooling pump                                         | The cooling glycol pump temperature relay has been triggered.                                                                                                    |           |    |
| Efficiency alarms                                                                                     | HRU                                                  | HRU efficiency has dropped below the alarm limit.                                                                                                    |           |    |
| Switch override                                                                                       | SF AC f. conv.<br>EF AC f . conv.                    | The SF (EF) freq. converter is overriden by a hand switch, the fans run at maximum speed.                                                                                                    |           |    |
|                                                                                                    |                                                      | In the event of an alarm the controller shuts down the AH unit by interrupting R1 and R2 relay control.                                                                                                    |           |    |
|                                                                                                    |                                                      | In the event of an alarm the controller also shuts<br>down the AH unit by the R3 locking relay (conn. to<br>the distribution centre).                                                                                                    |           |    |

# 

| B-ALARMS       |                                                                                                    |                                                                                               |       |    |
|----------------|----------------------------------------------------------------------------------------------------|-----------------------------------------------------------------------------------------------|-------|----|
| Alarm type:    | Alarm name:                                                                                                    | Explanation:                                                                                  | R1 R2 | R3 |
| Filter alarm   | Supply filter PDS<br>Exhaust filt PDS                                                                                                    | Filter dirty. Clean or change filter<br>(PDS= pressure difference switch information)         |       |    |
|                | Supply filter PDE<br>Exhaust filt PDE                                                                                                    | Filter dirty. Clean or change filter.<br>(PDE= pressure difference emitter information)       |       |    |
|                |                                                                                                    |                                                                                               |       |    |
| Pressure alarm | HRU glycol                                                                                                    | Alarm indicating HRU's glycol circuit positive or negative pressure                           |       |    |
|                |                                                                                                    |                                                                                               |       |    |
|                |                                                                                                    |                                                                                               |       |    |
| Alarm          | Cooling unit                                                                                                    | Fault alarm from cooling unit                                                                 |       |    |
|                | HRU rotation                                                                                                    | Fault alarm from HRU                                                                          |       |    |
|                |                                                                                                    |                                                                                               |       |    |
|                | Annual maintTime                                                                                                    | The AH unit running time counter has exceeded the<br>"Maintenance interval limit"             |       |    |
|                |                                                                                                    |                                                                                               |       |    |
| Sensor fault   | Room temp.<br>Room temp. B<br>Exhaust temp.<br>Outdoor temp.<br>HRU exhaust temp<br>Supply after HRU<br>Remote setting<br>Free measurement | When Err appears in place of the setting, the sensor circuit is cut or short-circuited        |       |    |
|                | Supply temp. B                                                                                                    | In the event of a "Supply temp B" sensor fault, control switches to the "Supply temp" sensor. |       |    |

# ALARM ACKNOWLEDGEMENT:

Before acknowledging an alarm, press the subtron to check other possible alarms. To go to the controller's basic display before acknowledging, press the ESC button to bypass the alarm display. The alarm message will return to the display if you don't press the keyboard in 20 sec. Press **OK** to acknowledge the alarm appearing on the display. If the cause for the alarm has not been deleted, the alarm will remain activated but the alarm signal will disappear and the alarm relay contact will open to wait for a new alarm. **ESC** to delete the alarm signal. Press the group select button to find active alarms on the basic display.

# ALARM RELAY CONNECTION:

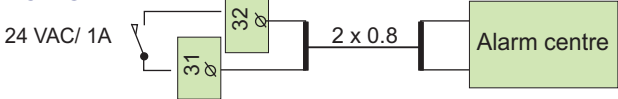

# AH UNIT RUNNING PERMIT:

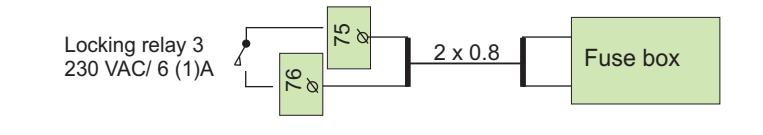

A-alarms that shut down the AH unit and stop-forced drives shut down the AH unit by locking relay 3. (in addition, R1 and R2 control ends).

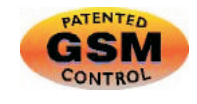

The GSM-modem (optional equipment) offers an economical "miniature monitor solution" Alarm information is directed to the desired GSM numbers (1 and 2). See p. 21). In the event of an alarm the controller first sends a text message to GSM 1 where the cause for the alarm appears. The alarm is acknowledged when the GSM sends the same message back to the controller. If the alarm is not acknowledged by GSM 1 within 5 min, the controller sends the text message again to both GSM numbers.

**EH-105** 

# LANGUAGE/KIELI

The Ouman EH-105 controller is in many languages. The languages that are available depend on the program version.

# The controller's language can be changed as follows:

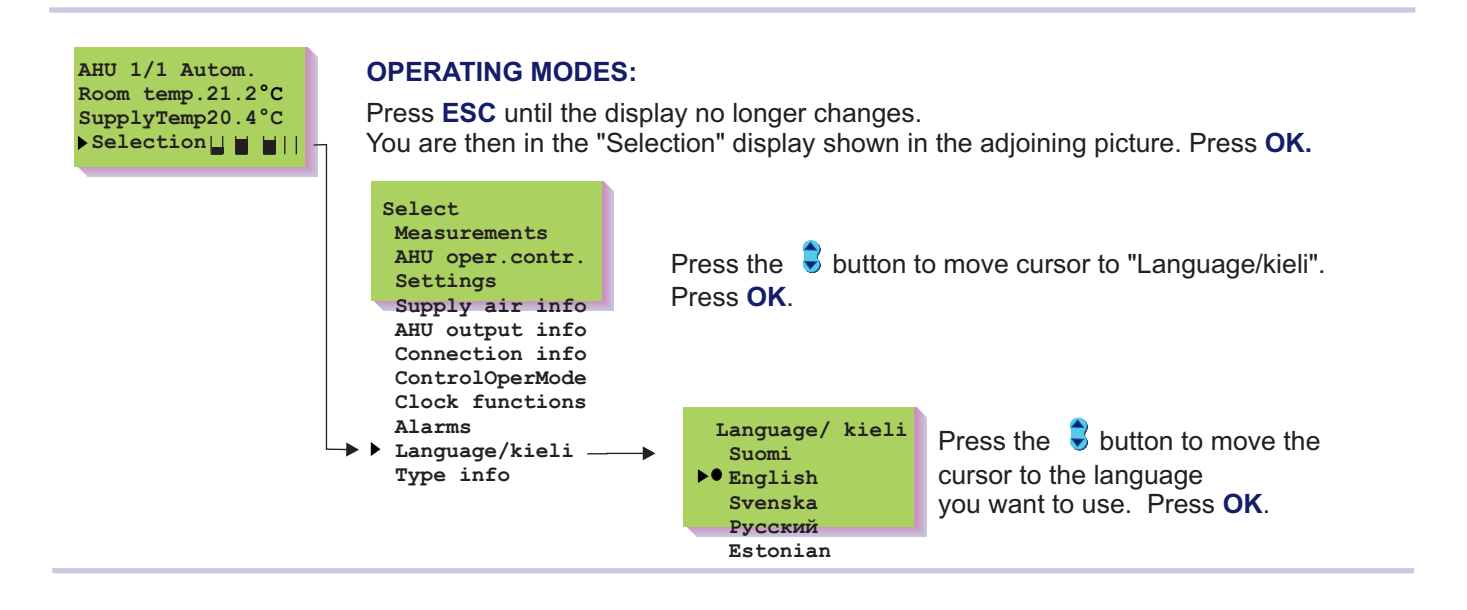

# **TYPE INFORMATION**

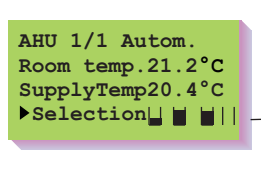

FH-105

#### Select Measurements AHU oper.contr. Settings Supply air info AHU output info Connection info ControlOperMode Clock functions Alarms Language/kieli Type info \_\_\_\_\_\_ Initializ.modem

Mainten.mode

# The type information indicates the controller and program version in question, and the serial number indicates when the product has been manufactured.

The operation code indicates which functions have been taken into use in the controller. The controller forms the code on the basis of the selections made for the controller. The operation code is divided into four sections: functions, measurements, inputs and data definitions. Write the operation code in the connection space under the cover, so you can later check the original function set at the time of initialization. Attention! To avoid errors in interpretation, take note of the similar characters on the controller's display (capital O, number 0, number 1, small i, capital I) If you change the operation code.

Type info OUMAN EH-105 Version 1.xx 003580321 012H0m004125780 000ijPZabcd0 Hint ! The controller can also be initialized in the special maintenance mode so that the new operation code is fed using the text editor.

# **EH-105 CONFIGURATION PROGRAM**

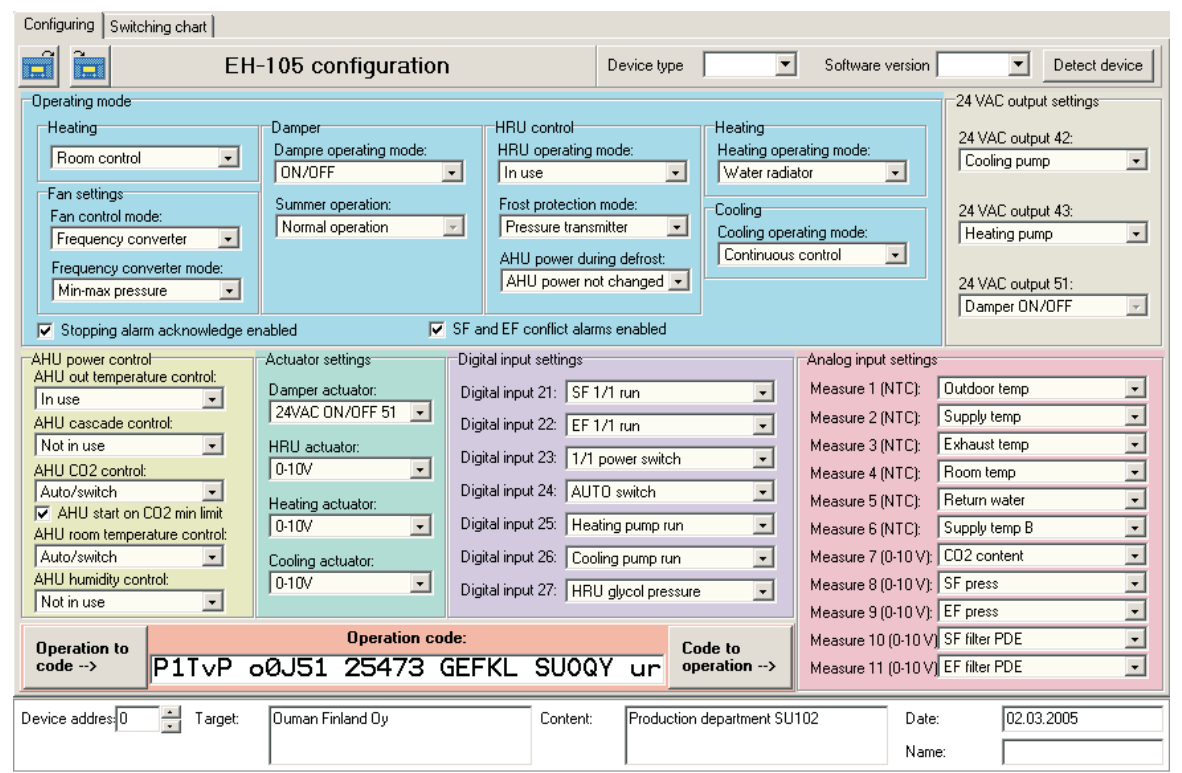

The Ouman EH-105 controller initialization can be done using a computer-based configuration program. After the selections have been made, the program forms an operation code, which can be transferred via the serial bus directly into the controller. The selections can be saved by name and easily copied into another similar place. With the help of the configuration program the operation code can be converted to a readable form. The configuration program also automatically generates the connection diagram. The configuration program you can also be used to define setting and tuning values as well as clock functions, which can then be saved and printed e.g. as a tuning protocol.

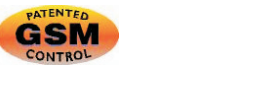

KEYWORD: Operation code

OPERATION CODE: o12H0m004125780 000ijPZabcd0

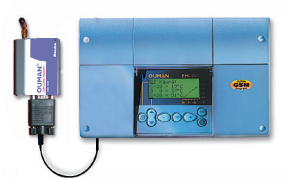

The operation code can be read via the GSM, but it cannot be changed with a text message

# **MODEM INITIALIZATION**

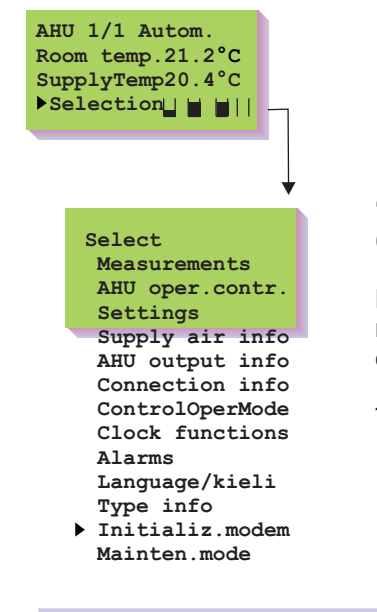

"Initializ modem" appears on the menu only if the modem has been taken into use (stripconnector B-D pins are connected).

Press **OK** to send initializing commands to the modem. The controller gives an error message if the modem did not become initialized. In this case, check the modem connection and settings (see pages 49-51).

This is necessary only if the modem type or its settings are changed.

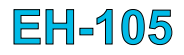

# **GSM FUNCTIONS; text messages**

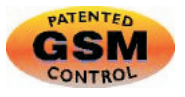

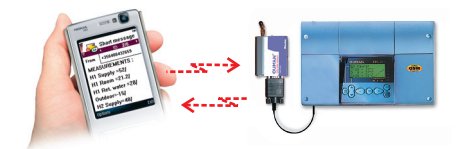

EH-105 can be connected to a GSM modem, making it possible to communicate with a GSM phone via text messages. (initialization p. 49). The functions performed using a graphic user interface (see p. 21) can also be performed using traditional text messages.

## COMMUNICATION WITH THE CONTROLLER VIA GSM:

Send the controller the following text message: KEY WORDS

If the controller has an equipment ID (p. 48), you must write the equipment ID in front of the key word (e.g., TC1 KEY WORDS). You don't need the equipment ID if you have only one controller in use. The controller sends a list of key words as a text message, from which you can receive information about the controller's operations. Each key word is separated from the others by a / character.

## Obtaining information from the controller via GSM:

Send a text message to the controller using the key words given by the controller. The controller only identifies one request at a time, so write only one key word/message. You can write the key word using capital or small letters. (If the controller has an equipment ID (p. 48), write the equipment ID in front of the key word).

The controller answers your request by sending the requested information via text message.

#### Controller control via GSM:

You can change user level settings and supply air unit control via a GSM phone. Send a text message to the controller and, using a key word, request information about the function whose settings you want to change (or obtain the information from your telephone's memory). Change the text message sent by the controller and send the changed message to the controller. The controller makes the requested changes and acknowledges by sending a text message showing the new settings.

#### Keyword: Change to the text message sent by the controller

Settings

- Write the setting as a text message in place of the setting you received and send the message to the controller. E.g., room temperature 21.5°C is changed to 23.5°C by writing 23.5 in place of room temperature 21.5 in the text message.
- AHU control In the text message the \*character indicates the control mode in use. To change the control mode: Move the \* character to the control mode you want to use and send the message to the controller. E.g., If you want to change AH unit running from automatic control to manual 1/1 (maximum) output, delete the \*character from in front of automatic control in the text message you received and put the \*character in front of manual 1/1 (Manual max).

## Week program, SD program and special calendar are illustrated on page 15

**Operation code** The controller sends a function code based on the settings that can be converted with the help of the EH-105 configuration program to a readable form.

#### Alarm acknowledgement:

You can give the controller the GSM numbers (max. 2) that you want the alarms directed to. The cause of the alarm is clearly stated in the alarm message. The alarm is acknowledged when the GSM sends the same message back to the controller. When the alarm arrives, the GSM 1 immediately receives the alarm information. If the alarm is not acknowledged, the controller sends a new text message to both GSM numbers 5 minutes after the alarm has appeared.

KEY WORDS: MEASUREMENTS/ AHU CONTROL/ SETTINGS/ SUPPLY AIR INFO/ WEEK PROGRAM/ SD PROGRAM/ SPECIAL CALENDAR/ OPERATION CODE/

MEASUREMENTS: Room temp 21.5/ SupplyTtemp 19.5/ SupplyTemp 19.5/ Outdoor temp -15/ Rad. ret. wat. 28/ Rad. SuppWat 55/ SuppAfter HRU17/ ..continuing...

SETTINGS : Supply temp 21.5/ Room temp 21.5/ Temp. 2 23.5/ SuppMinCool 13/ Room temp N 16.3/ OutputChange -15/ ...Continuing...

AHU CONTROL: \*Automatic/ Continuous 0/ Continuous½ Continuous1/1/ 0 Timer 9h59min ½Timer 9h59min 1/1Timer 9h59min

OPERATION CODE: o12H0m004125780 000ijPZabcd0

ALARM: Filter alarm 02.11.02 14:16 Meas. 10 SF filter PDS

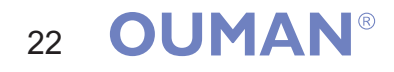

# EH-105

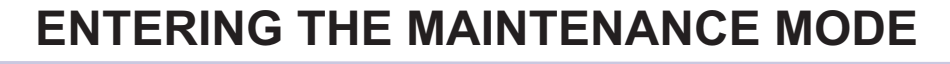

Access to the Ouman EH-105 is prevented by user rights. Only those

persons who have a maintenance code have access to the maintenance mode. There are typical tuning values and settings in the maintenance mode which the

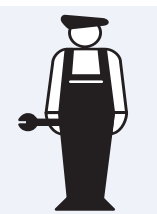

This is the beginning of the maintenance guide intended for the maintenance person (p. 23-60).

ning of guide maintenance person needs in conjunction with installation. Settings that are not needed as often can be done in the special maintenance mode, e.g., restoring original factory settings, locking the controller's user menu, LON settings, initializing bus measurements, as well as modem settings and text message settings.

#### AHU 1/1 Autom. **ENTERING THE MAINTENANCE MODE:** Room temp.21.2°C SupplyTemp20.4°C Selection Press **ESC** until the display no longer changes. You are then in the "Selection" display shown in the adjoining picture. Press OK. Select Measurements AHU oper.contr. Settings Supply air info AHU output info Connection info ControlOperMode Clock functions Alarms Press the subtraction to move the cursor to "Mainten. Mode". Press OK. Language/Kieli Type info Initializ.modem Mainten.mode Press OK. Maintenance Mode Enter maint code Press the - or + button to set the correct maintenance code 0000 one number at a time and press **OK** after each number. **MAINTENANCE MODE** Maintenance Mode GeneralSettings CascadeCtrlSyst Press the 🗟 button to choose what you want to access AHU controls Actuator alarm from the adjoining menu. AHU stop alarm Damper Each item is presented individually on a separate page. HRU Heating Cooling 24VAC controls Measurem. 1-6 Measurem. 7-11 ON/OFF inputs **SPECIAL MAINTENANCE:** Special mainten Special mainten. Rstore settings Locking code

Bus measurement LON initializ. TextMessage set

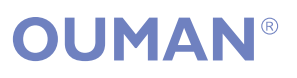

| EH-105                                                                                                    |                                                            | GENE                                                                                                    | RAL                                                         | SETTINGS                                                                                                    |
|----------------------------------------------------------------------------------------------------|------------------------------------------------------------|----------------------------------------------------------------------------------------------------|-------------------------------------------------------------|----------------------------------------------------------------------------------------------------|
| Select<br>▶Mainten.mode<br>▶GeneralSett                                                                                | o.th <sub>st</sub><br>.23<br>ings                          | Ouman-105<br>a) user leve<br>b) mainten<br>Original fac<br>General se                                       | 5 has tw<br>el settir<br>ance m<br>ctory so<br>ttings a     | wo types of settings:<br>ngs that the user can adjust (p. 9)<br>node settings that the maintenance person may have to adjust<br>ettings are restored in special maintenance (p. 46)<br>and control settings are in the maintenance level.                                                                                                    |
| General setti<br>Room comp r<br>RoomT.delay<br>FireRiskSupp<br>FireRiskExh<br>Freeze risk<br>StartIncreas<br>StartTime | ngs<br>3-><br>0.0h<br>50<br>70<br>8<br>e 5<br>5min<br>2min | Room: I cor<br>I-time = (<br>I-max effe<br>supply ten<br>PostVentila<br>alarm stopp<br>Allowed<br>Prevented | atrol<br>50min<br>ect on<br>ap =3<br>at. if<br>oed AH       | Control-specific settings can be<br>found under the control menu in question.<br>They can be accessed directly from general<br>settings by pressing the group select button.                                                                                                    |
| NightVentHys<br>NightVentSto                                                                                           | 0.0->                                                      | 08:00 ON<br>MoTuWeThE                                                                                       | rSaSu                                                       | Night ventilation allowed during this period                                                                                                    |
| NightHeatHys<br>Max Diff Coo<br>Max Diff Hea<br>Preheat time<br>DevAlarm roo<br>DevAlarm sup                           | 0.0<br>1 30<br>t 30<br>2 h<br>m 50<br>p 50                 | Flow alarm<br>AHU stop                                                                                      | rrSaSu<br>n<br>stop                                         | EF is stopped on<br>night heating<br>Yes<br>No<br>The EF blower can be stopped<br>when the AH unit is operating on<br>night heating or preheating.                                                                                                    |
| DevAlrmDel 3<br>Flow alarm -<br>Alarm delay<br>Fan PDE-><br>Filter PDE-><br>1/1 switch 0<br>1/2 switch 0               | 0min<br>20s<br>h00<br>h00                                  | SF FlowA<br>EF FlowA<br>Fan PDE<br>SF FanMi<br>EF FanMi<br>SF Kvalu                                         | 0.2m/s<br>0.2m/s<br>in 30Pa<br>in 30Pa<br>10 0000           | Filter alarm<br>SF 1/1 UpLi150Pa<br>SF 1/2 UpLi100Pa<br>SF filt Min 20Pa<br>EF 1/1 UpLi150Pa<br>EF 1/2 UpLi100Pa<br>EF 1/2 UpLi100Pa<br>EF MINUpLi100Pa <sup>*</sup><br>EF MINUpLi100Pa <sup>*</sup><br>EF MINUpLi100Pa <sup>*</sup><br>EF MINUpLi100Pa <sup>*</sup>                                                                                                    |
|                                                                                                    |                                                            | EF Kvalu                                                                                                    | 1e 0000                                                     | MIN switch 0h00*                                                                                                    |
| INFORMATION                                                                                                    |                                                            | ENERAL SE                                                                                                   | ETTING                                                      | freq. converter controlled AH unit is in use.                                                                                                    |
| Text on the display:                                                                                                   | Factory<br>setting:                                        | Setting<br>range:                                                                                           | Expla                                                       | nation:                                                                                                    |
| Room comp r<br>ExhausCompR                                                                                             | 3°C                                                        | 08°C                                                                                                    | If the ro<br>function<br>and the<br>supply<br>compen        | bom temperature deviates from its set value, the room compensation<br>in changes the supply air temperature. E.g., if the room compensation is 3<br>is room temperature is $1,5^{\circ}$ C below the set value, the controller raises the<br>air temperature $4,5^{\circ}$ C ( $3x1,5^{\circ}$ C = $4,5^{\circ}$ C) above the room setting. Room<br>insation is doubled during the prewarming period. |
| I-time                                                                                                    | 60min                                                      | 10 120min                                                                                                   | Room I<br>deviatio                                          | I-control changes the supply temperature by the "room temperature<br>on x room compensation ratio" during I-time.                                                                                                    |
| I-max effect on<br>supply temp                                                                                         | 3°C                                                        | 0 9°C                                                                                                    | The ma<br>temper                                            | aximum effect of room I-control on the supply temperature is limited to the ature set here. I-control is not in use when the setting is at 0.                                                                                                    |
| RoomTdelay                                                                                                    | 0.0h                                                       | 0.0 2.0h                                                                                                    | Room t<br>is calcu                                          | emperature slow down: the time period from which the average room temp.<br>Ilated, which is used as the room temperature in room temperature control.                                                                                                    |
| Fire RiskSupp                                                                                                    | 50°C                                                       | 0 90°C                                                                                                    | Fire risl<br>exhaus                                         | k alarm limit. The function is not in use when the setting is at 0. If the supply t air temperature exceeds the fire risk setting the controller shuts down the                                                                                                    |
| Fire RiskExh                                                                                                    | 70°C                                                       | 0 90°C                                                                                                    | AH unit                                                     | t and gives an alarm.                                                                                                    |
| Freeze risk                                                                                                    | 8°C                                                        | 5 50°C                                                                                                    | The col<br>radiator<br>If the of<br>20°C, the<br>a trial re | ntroller gives a freezing risk alarm and shuts down the supply air unit if the r return water temperature drops below the "Freeze risk" setting. Attention! utdoor temperature is above $+7^{\circ}$ C and the freezing risk set value is below he controller uses a freezing risk set value of $+4^{\circ}$ C. (The cut off point during un is above the set value of $+20^{\circ}$ C.)              |
| StartIncrease                                                                                                    | 5°C                                                        | 0 9 °C                                                                                                    | The nu<br>air tem<br>disappe<br>determ                      | mber of degrees that "StartIncrease" raises the controller determined supply perature during the AH unit start-up. The effect of the start-up function ears at a rate of 1°C/min. The start-up function cannot raise the controller ined supply air temperature above 25 °C.                                                                                                    |
| Start time                                                                                                    | 5min                                                       | 0 9min                                                                                                    | The ler                                                     | ngth of the start function period during which controls cannot be changed.                                                                                                    |
| SequenceDel                                                                                                    | 2min                                                       | 0 9min                                                                                                    | The tim<br>control                                          | ne after which the controller can lower the temperature by moving from one<br>sequence to the next. (e.g., the heating valve must be closed during the<br>nee delay before the HRU output can be decreased)                                                                                                    |
| NightVentHys<br>24                                                                                                    | 0°C                                                        | 0.55.0°C                                                                                                    | Night v<br>the out<br>ventilat<br>at the r                  | entilation hysteresis shows how many degrees below the room temperature door temperature must be for night ventilation to start up. (0 = night ion is not in use). Night ventilation starts up when the room temperature is oom temperature set value + 1,5 °C and it stops at the room temperature set                                                                                               |
|                                                                                                    |                                                            |                                                                                                    | value. I                                                    | Night ventilation is allowed during the set time period.                                                                                                    |

# **EH-105** Additional information about general settings

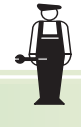

| Text on the<br>display:                         | Factory-<br>setting: | Setting range:           | Explanation:                                                                                                    |
|-------------------------------------------------|----------------------|--------------------------|----------------------------------------------------------------------------------------------------|
| NightVentStop                                   | 12 °C                | 5 50°C                   | Outdoor temp. limit below which night ventilation and night cooling are inhibited.<br>(See p. 38, 39)                                                                                                    |
| NightHeatHys                                    | 0 °C                 | 0.5 5.0°C                | Night heating hysteresis (0 = night heating is not in use). See p. 9. When the temperature drops below the night heating setting, the AHU starts up at maximum output and stops when the room temperature has risen the equivalent of NightHeatHvs.                                                                                                    |
| Max Diff Cool                                   | 30 °C                | 1 30°C                   | Maximum allowed difference between the room temperature and supply temperature when dropping the room temperature. The recommended setting for displacement air bandling is approx. 5°C                                                                                                    |
| Max Diff Heat                                   | 30 °C                | 1 30°C                   | Maximum allowed difference between the room temperature and supply temperature when raising the room temperature. (The recommended setting for displacement air handling is approx. 2°C). If the supply air does not fall to floor level in an air heated room, lower this setting (approx. 10°C) or use Heat enhancement, see page 31.                                                                                                    |
| Preheat. time                                   | 2 h                  | 0 8 h                    | When moving from night heating to daytime temperature, the temperature can be increased faster by starting to increase it by the preheating time before the clock determined AH unit starting time. Preheating is not in use when the setting is at 0.                                                                                                    |
|                                                 |                      |                          | Alarm settings:                                                                                                    |
| DevAlarm room<br>DevAlarm exh.<br>DevAlarm supp | 50 °C                | 1 75°C                   | Deviation of the room air, exhaust air, or supply air temperature from the controller determined setting value that causes an alarm to be given. Deviation alarms function while the unit is running. A deviation alarm is not given if the outdoor temperature is above the cooling "Outd.inhibit" set value and mechanical cooling is not in use.                                                                                                    |
| DevAlrmDel                                      | 30 min               | 0 90min                  | Deviation alarm delay. The alarm is given if the deviation has lasted for the time set here. Deviation alarms for room temperature, exhaust air and supply air have the same delay time.                                                                                                    |
|                                                 |                      |                          |                                                                                                    |
| SF FlowA<br>EF FlowA                            | 0.2 m/s<br>0.2 m/s   | 0.1 9.9m/s<br>0.1 9.9m/s | Minimum flow alarm. The alarm is given when the flow is below the limit set here (10 s) and the AH unit has been running for at least 120s. In the event of an alarm: you can choose whether or not the AH unit shuts down during the alarm.                                                                                                    |
| Alarm delay                                     | 20 s                 | 0 500s                   | The alarm delay for the alarms that do not shut down the AH unit. The controller gives an alarm after a delay. Fire and freeze risk alarms do not have a delay.                                                                                                    |
| SF FanMin<br>EF FanMin                          | 30 Pa<br>30 Pa       | 0500 Pa<br>0500 Pa       | Minimum value for pressure diff. above the supply and exhaust fan or over the meas.<br>ring volume of air flow. When the pressure is under the minimum value, an alarm is<br>given after 35 s, while the AH unit is running after which the AH unit is shut down.                                                                                                    |
| SF Kvalue<br>EF Kvalue<br>Filter PDE->          | 0000<br>0000         | 09999<br>09999           | The volume of air flow (m3/h, according to the standard) is displayed in measurements when the pressure difference over the meas. ring (installed in connection with the fan) is measured and K-value has a value other than 0 (given by the manufacturer of the fan or the meas. ring). The pressure diff. measurement (SF Fan/ EF Fan) is converted into air flow volume)using the formula: $m3/h = K * \sqrt{\Delta} p$ . If the K-value is expressed as I/s (air flow volume), multiply the K-value by 3,6 and set the resulting value into the controller. (Some manufacturers use also other characters, e.g. C). Monitoring of filter minimum and maximum pressure differences by supply and/or |
| SE 1/1 Upl i                                    | 150 Da               | 50 500Do                 | exhaust air pressure difference transmitters.                                                                                                    |
| SF MAX UpLi*                                    | 150 Pa               | 50 500Pa                 | AH unit is running at 1/1 output or maximum output*.                                                                                                    |
| SF 1/2 UpLi<br>SF MIN UpLi*                     | 100 Pa               | 50 500Pa                 | Supply air unit filter's pressure difference upper limit for the filter impurity alarm while the AH unit is running at 1/2 output or minimum output*.<br>With AC freq. converter controlled AH units the alarm limit changes linearly / from the "SF MAX UpLi" to the "SF MIN UpLi" value according to the AH unit running speed.                                                                                                    |
| SF filtMin                                      | 30 Pa                | 0 99Pa                   | Monitoring supply air unit running by the filter minimum pressure difference. The function is not in use when the setting is at 0 or during night heating. If the controller receives running information for 2 minutes and the pressure difference is not filled, a flow alarm is given and the AH unit is shut down.                                                                                                    |
| EF 1/1 UpLi                                     | 150 Pa               | 50 500Pa                 | Exhaust air unit filter's pressure difference upper limit for the filter impurity alarm while                                                                                                    |
| EF MAX UpLi*<br>EF 1/2 UpLi<br>EF MIN UpLi*     | 100Pa                | 50 500Pa                 | the AH unit is running at 1/1 output or maximum output <sup>*</sup> .<br>Exhaust air unit filter's pressure difference upper limit for the filter impurity alarm while<br>the AH unit is running at 1/2 output or minimum output <sup>*</sup> .<br>With AC freq. converter controlled AH units the alarm limit changes linearly from the "EF<br>MAX UpLi" to the "EF MIN UpLi" setting according to the AH unit running speed.                                                                                                    |
| EF filtMin                                      | 30 Pa                | 0 99Pa                   | Monitoring exhaust air unit running by the filter minimum pressure difference. The function is not in use when the setting is at 0 or during night heating. If the controller receives running information for 2 minutes and the pressure difference is not filled, a flow alarm is given and the AH unit is shut down.                                                                                                    |
| 1/1 switch<br>MAX switch*                       | 0600                 | 0h00 0h50                | AH unit control by a switch or press button:                                                                                                    |
| 1/2 switch<br>MIN switch*                       | 0h00                 | 0h00 9h59                | inputs, the AH unit runs for the time, set here, that the press button is depressed. If a switch is in<br>use, the AH unit keeps running after switch control has been deleted for the post-run time set<br>here.*AC freq. converter controlled AH unit in use.                                                                                                    |

**EH-105** 

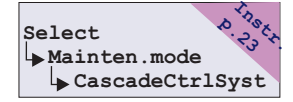

In blast air temperature control, an attempt is usually made to utilise "free energy" as much as possible. The diagrams below illustrate a typical order for controls in a heating situation (upper diagram) and cooling situation (lower diagram). The cascade control system can be changed, see the following page.

|             |               | Cascade con                                                                                       | trol when the heat                                                                                                    | ing need increas                                                                     | es:                                                                                                    |
|-------------|---------------|---------------------------------------------------------------------------------------------------|----------------------------------------------------------------------------------------------------|--------------------------------------------------------------------------------------|----------------------------------------------------------------------------------------------------|
|             |               |                                                                                                   |                                                                                                    |                                                                                      |                                                                                                    |
| DAMPERS     | Open<br>Shut  |                                                                                                   |                                                                                                    | Minim                                                                                | um limit during heating                                                                                                    |
| HRU         | Dpen<br>Shut  |                                                                                                   |                                                                                                    |                                                                                      |                                                                                                    |
| HEATING     | Open<br>Shut  |                                                                                                   |                                                                                                    |                                                                                      |                                                                                                    |
| COOLING     | Open     Shut |                                                                                                   |                                                                                                    |                                                                                      |                                                                                                    |
| FAN CONTROL | Open<br>Shut  |                                                                                                   |                                                                                                    |                                                                                      |                                                                                                    |
|             |               | Phase 1:<br>The HRU is driven<br>open. When the<br>HRU is at<br>maximum output<br>phase 2 begins. | Phase 2:<br>The control damper<br>is driven to recircu-<br>lated air. When the<br>damper is at the min<br>fresh air position<br>phase 3 begins. | Phase 3:<br>Control of<br>heating unit<br>When the unit is<br>open phase 4<br>begins | Phase 4:<br>Air handling<br>output is decreased<br>(rotation speed)<br>to the set minimum<br>output.(Taking into<br>use p. 29) |

|             | (                                                                                                    | Cascade control when th                                                                                                    | e cooling need increases:                                                                                                    |
|-------------|----------------------------------------------------------------------------------------------------|----------------------------------------------------------------------------------------------------|----------------------------------------------------------------------------------------------------|
| DAMPERS     | Open<br>Shut                                                                                                    |                                                                                                    | Minimum limit during cooling                                                                                                    |
| HRU         | Dpen<br>Shut                                                                                                    |                                                                                                    |                                                                                                    |
| HEATING     | Open<br>Shut                                                                                                    |                                                                                                    |                                                                                                    |
| COOLING     | Open<br>Shut                                                                                                    |                                                                                                    |                                                                                                    |
| FAN CONTROL | Open Shut                                                                                                    |                                                                                                    |                                                                                                    |
|             | Cooling begins<br>Phase 1 only if<br>"Rev.Summer<br>been selected.<br>warmer outside<br>inside, the HRI<br>is increased if<br>amount of the<br>hysteresis betw<br>cooling and he<br>been realised.<br>HRU is at max<br>phase 2 begins | as from<br>fPhase 2 begins of<br>damper cascade<br>and "Summer fun<br>Summer fun<br>Set than<br>be than<br>0 output<br>2 of the<br>set the damper sequence<br>the dampers to th<br>fresh air position<br>cooling period, if<br>1/2 of the amount<br>set hysteresis beind<br>set hysteresis beind<br>set hysteresis beind<br>set hysteresis beind<br>set hysteresis beind<br>been realised. We the dampers are<br>minimum fresh air<br>position of the comperiod phase 3 ber<br> | nly if<br>control<br>ction<br>een<br>armer<br>e, the<br>e drives<br>of the<br>at least<br>of the<br>at least<br>of the<br>at the<br>at the<br>a |

**EH-105** 

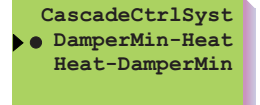

The order in which heating and dampers function is selected in the cascade control system when there is a need to increase the room temperature.

**DamperMin-Heat:** When the temperature must be increased, the dampers are driven to the minimum limit of the heating period and after that the heating output is increased. The most commonly used cascade control principle.

# Vinkki ! Reason:

For energy saving reasons, a smaller amount of fresh air is used during heating.

**Heat-DamperMin:** When the temperature must be increased, the heating output is first increased. When heating has reached maximum output the dampers are driven to the heating period's minimum limit.

open Phase 1 Phase 2 Minimum limit during heating

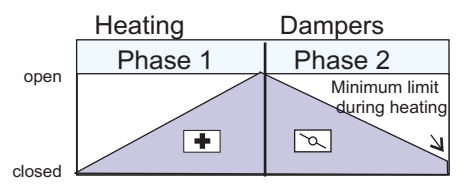

# Vinkki ! Reason:

If the heating output need is greater than the available maximum heating output (e.g., HRU defrost), the amount of fresh air is decreased to ensure a sufficient heating output.

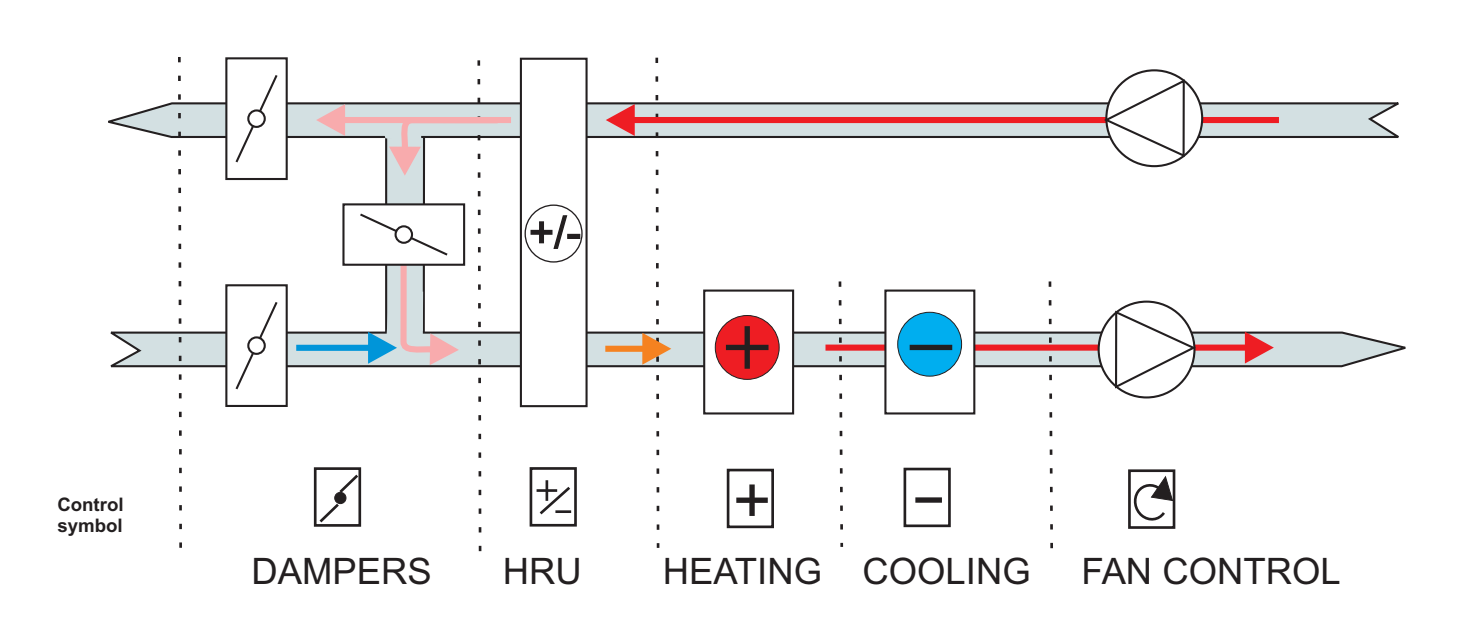

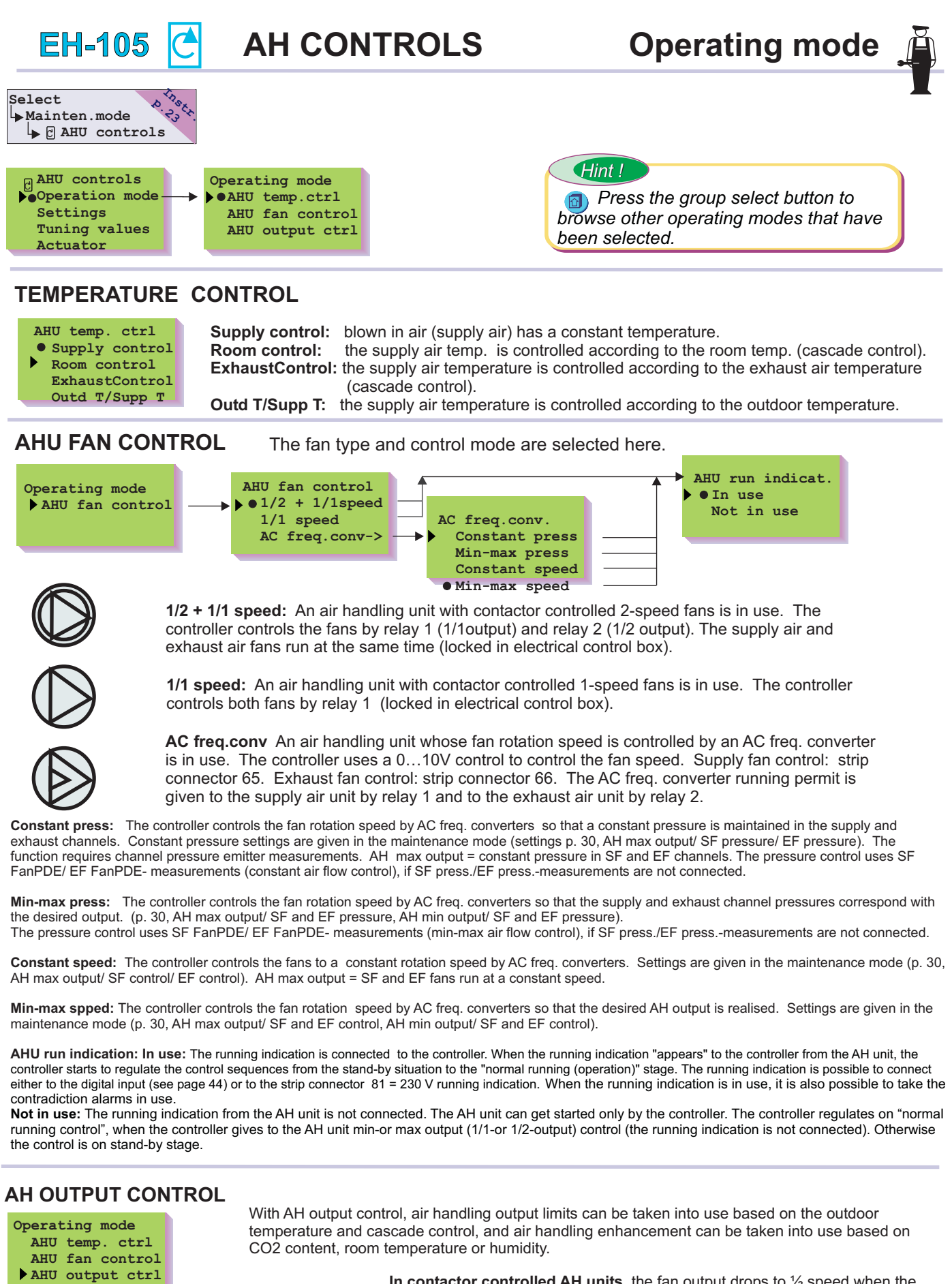

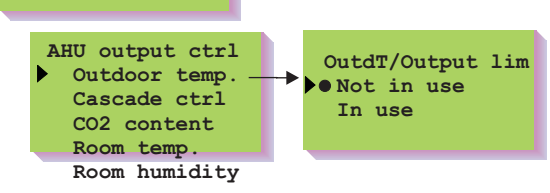

In contactor controlled AH units, the fan output drops to  $\frac{1}{2}$  speed when the outdoor temperature drops below the output exchange set value.

**In AC freq. converter controlled AH units** the AH unit output is steplessly limited from maximum to minimum as the outdoor temperature drops from the given AH maximum outdoor temperature to the given AH minimum outdoor temperature (see p. 31). The outdoor temperature limit can always decrease air handling regardless of other control commands.

# 28 OUMAN

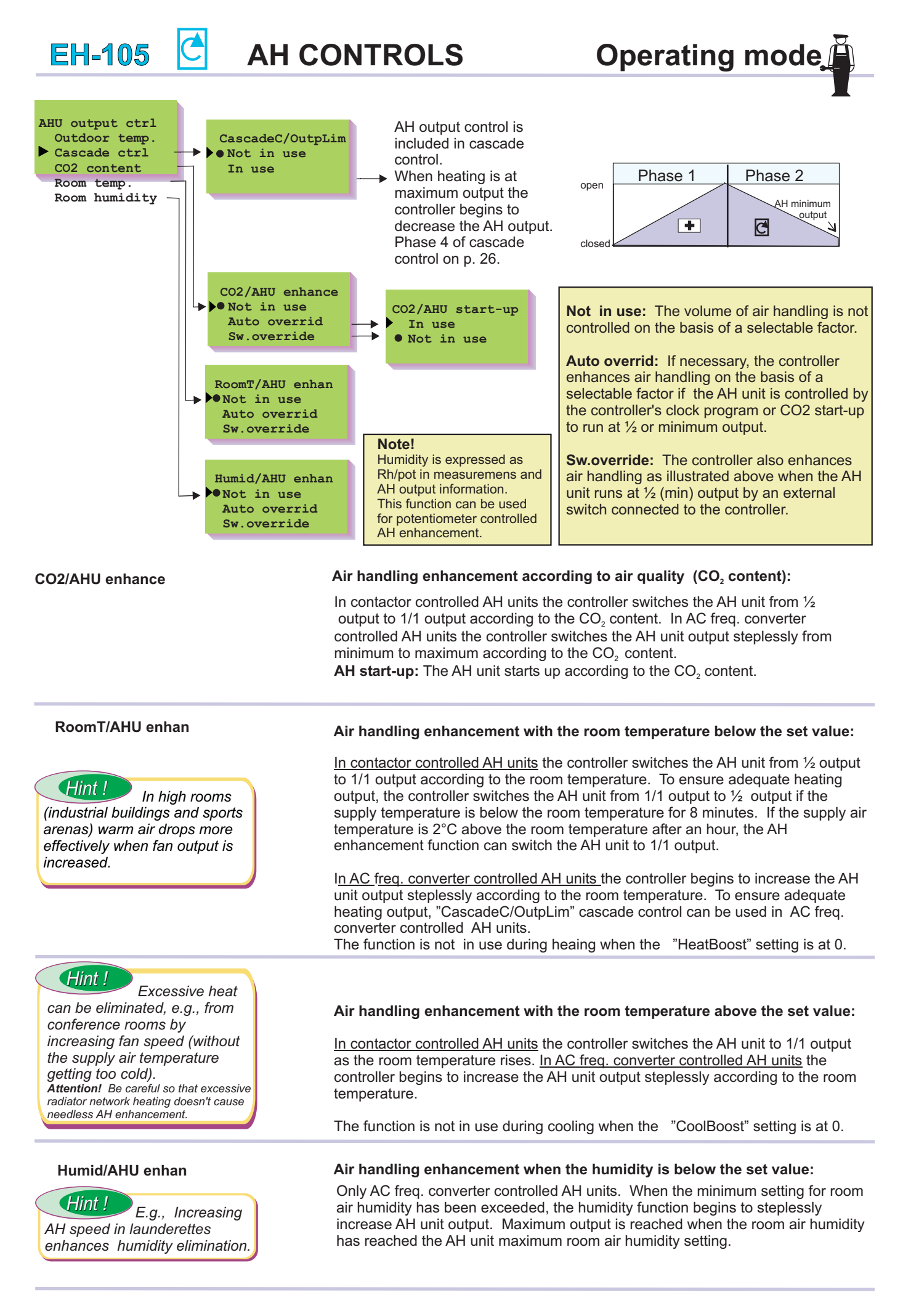

# OUMAN®

| EH-10                                                                                         | )5 Ċ                 | AH C                                                                  | ONTROLS                                                                                                    | Settings 🚊                                                                                                    |
|-----------------------------------------------------------------------------------------------|----------------------|-----------------------------------------------------------------------|----------------------------------------------------------------------------------------------------|----------------------------------------------------------------------------------------------------|
| Select<br>Mainten.mo<br>AHU cont                                                              | ode 23tr.<br>crols   | <ul> <li>AHU operation</li> <li>Sett:<br/>Tunin<br/>Actual</li> </ul> | controls<br>ation mode<br>ings<br>ng values<br>ator                                                                                                    |                                                                                                    |
| AH FAN C                                                                                      | ONTROL               | SETTINGS                                                              |                                                                                                    |                                                                                                    |
| <ul> <li>Settings</li> <li>Max settin<br/>Min settin<br/>AHU maximu<br/>AHU minimu</li> </ul> | gs-><br>gs-><br>m -> |                                                                       | <ul> <li>Max settings</li> <li>SF control 100%<br/>SF pressure290Pa<br/>EF control 100%<br/>EF pressure300Pa<br/>Dev.alarm 100Pa</li> <li>Min settings</li> <li>SF control 50%<br/>SF pressure220Pa<br/>EF control 50%<br/>EF pressure230Pa<br/>Dev.alarm 80Pa<br/>Scale Displ 50%</li> <li>See next page<br/>See next page</li> </ul> | Hint !<br>The AH output at different outdoor temperatures<br>AH output<br>OutdT/min = -15°C OutdT/max = +10°C<br>Hint !<br>The AH output % is made to<br>correspond to the actual air handling volume in<br>relation to the total air handling volume. (Enter<br>how many % of maximum air handling the<br>minimum air handling is.) |
| Setting:                                                                                      | Factory setting:     | Range:                                                                | Explanation:                                                                                                    |                                                                                                    |
| Max settin                                                                                    | igs                  |                                                                       | The SF and EF fans run at a maximum channel pressure                                                                                                    | a speed that produces 100% air volume or<br>e.                                                                                                    |
| SF control                                                                                    | 100%                 | 0 100%                                                                | Control by supply air fan's AC<br>Maximum limit of AC freq. co                                                                                                    | c freq. converter. (010V control = 0100%).<br>nverter control in pressure controlled units.                                                                                                    |
| SF pressu                                                                                     | r <b>e</b> 290Pa     | 30 3000Pa                                                             | Supply air unit channel press<br>"SF control" too low may limit                                                                                                    | ure setting (or SF FanPDE). Attention! Setting the realization of channel pressure.                                                                                                    |
| EF control                                                                                    | 100%                 | 0 100%                                                                | Control by exhaust air fans's<br>Maximum limit of AC freq. con                                                                                                    | AC freq. converter (010V control = 0100%).<br>nverter control in pressure controlled units.                                                                                                    |
| EF pressu                                                                                     | <b>re</b> 300Pa      | 30 3000Pa                                                             | Exhaust air unit channel pres<br>Attention! Setting the "EF con<br>pressure.                                                                                                    | sure setting(or EF FanPDE).<br>ntrol" too low may limit realization of channel                                                                                                    |
| Dev.alarm                                                                                     | 100Pa                | 0 300Pa                                                               | Deviation alarm setting (which<br>minimum output.A deviation a<br>have deviated from the set va<br>setting.                                                                                                    | h changes according to the AH output) with AH at<br>alarm is given when the SF and EF channel pressures<br>alue for 5 min. The deviation alarm is not in use at a0                                                                                                    |
| Min settin                                                                                    | as                   |                                                                       | The SF and EF fans run at a minimum channel pressure                                                                                                    | speed that produces minimum air volume or                                                                                                    |
| SF control                                                                                    | 50%                  | 0 100%                                                                | Control by supply air fan's AC<br>Minimum limit of AC freq. cor                                                                                                    | C freq. converter. (010V control = 0100%).<br>overter control in pressure controlled units.                                                                                                    |
| SF pressure                                                                                   | 220Pa                | 30 3000Pa                                                             | Supply air unit channel press<br>"SF control" too high may lin                                                                                                    | ure setting(or SF FanPDE). Attention! Setting the nit realization of channel pressure.                                                                                                    |
| EF control                                                                                    | 50%                  | 0 100%                                                                | Control by exhaust air fans's Minimum limit of AC freq. cor                                                                                                    | AC freq. converter (010V control = 0100%).<br>overter control in pressure controlled units.                                                                                                    |
| EF pressure                                                                                   | 230Pa                | 30 3000Pa                                                             | Exhaust air unit channel pres<br>Attention! Setting the "EF co<br>pressure.                                                                                                    | sure setting(or EF FanPDE).<br>ntrol" too high may limit realization of channel                                                                                                    |
| Dev.alarm                                                                                     | 80Pa                 | 0 300Pa                                                               | Deviation alarm setting (whic<br>minimum output. A deviation<br>SF or EF channel pressure h<br>deviation alarm is not in use                                                                                                    | h changes according to the AH output) with AH at<br>alarm is given and the AH unit is shut down when the<br>as deviated from the set value for 5 min. The<br>at a 300 setting.                                                                                                    |
| Scale Displ                                                                                   | 50                   | 0100%                                                                 | AH output % display calibrati<br>maximum output air handling<br>calibrated so that the value s<br>minimum output. AH output                                                                                                    | on. Set the value here that indicates the % of<br>at minimum output. The AH output display is<br>et here appears on the display when AH is at<br>100% always appears at AH maximum output.                                                                                                    |

# 30 OUMAN®

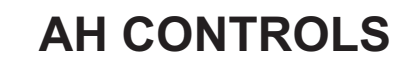

time.

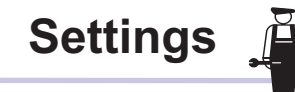

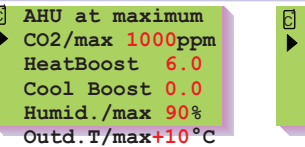

EH-105

AHU at minimum CO2/min 600ppm CO2postRun15 min Humid./min 60% Outd.T/min -15°C

AH start-up/shut down according to the CO2 content

The AH unit can be automatically started up and shut down

according to the quality of the room air (CO<sub>2</sub> content) if this

at 1/2 output and an AC freq. converter controlled AH unit

starts up at minimum output. When the CO<sub>2</sub> content has

been under the "CO2/min" setting for the "CO2 postRun" amount of time the controller shuts down the AH unit.

function has been taken into use. (see p. 29). When the  $CO_2$  content rises 100 ppm above the "CO2/min" setting, the controller starts up the AH unit; a 2-speed AH unit starts up

#### AH enhancement according to the CO<sub>2</sub> content

| Setting:<br>CO2/max | Factory setting:<br>1000ppm | <b>Range:</b><br>700 2000ppm |
|---------------------|-----------------------------|------------------------------|
| CO2/min             | 600ppm                      | 500 1800ppm                  |
| CO2postRun          | 15min                       | 0 99min                      |

exhaust temperature,room humidity or remote setting potentiometer. The outdoor temperature may inhibit AH output during cold weather. The CO<sub>2</sub> content at which AH enhancement drives the AH unit to max output (1/1 output). The CO<sub>2</sub> content at which AH enhancement drives the AH unit to min output (1/2 output).

The controller can enhance air handling by changing the AH

output according to the CO2 content, room temperature,

AC freq. converter controlled AH units

down the AH unit by the  $CO_2$  content. This prevents the AH unit from switching too soon from one mode to the next when the  $CO_2$  content changes quickly. The controller changes the AH unit output steplessly according to the CO2 content.

The AH unit post-running delay when switching from 1/1 output to ½ output or shutting

When the CO<sub>2</sub> content has risen to the "CO2/max" setting, AH output is at maximum. When the CO<sub>2</sub> content has dropped to the CO2/min setting, AH output is at a minimum.

200ppm below the "CO2/max" value for the "CO2 postRun"

The controller switches the AH unit to 1/1 output when the CO2 rises to the "CO2/max" setting. The controller switches the AH unit to  $\frac{1}{2}$  output when the CO2 content has been

#### **Contactor controlled AH units**

Example. AC freq. converter controlled AH unit control according to the CO<sub>2</sub> content. CO<sub>2</sub> ppm CO2/max + 100 ppm CO2/min IV-min output time

| AH enhancement a                             | ccording to         | o room temp.                           | Enhancement function during the heating period                                                                                                    |
|----------------------------------------------|---------------------|----------------------------------------|----------------------------------------------------------------------------------------------------|
| HeatBoost<br>Cool Boost<br>AH enhancement ac | 6.0°C<br>0.0°C      | 1.5 9.9°C<br>1.5 9.9°C<br>1.5 mg 9.9°C | AH unit driven to maximum as the room temperature drops: When the room temperature deviates from the set value by -1 °C, the AH enhancement function can begin steplessly increasing the AC freq. converter controlled AH unit output. A maximum output is reached when the room temperature deviates from the set value by the "HeatBoost" set value + 1°C. In contactor controlled AH units the controller drives the AH unit to 1/1 output when the room temperature deviates from the set value by the "HeatBoost" set value + 1°C and returns to ½ output when the room temperature rises to within 2 °C of its set value. Ensuring adequate heating output (see p. 29) The heating period function is not in use at a 0 setting. <b>Enhancement function during the cooling period</b> AH unit driven to maximum as the room temperature rises: When the room temperature deviates from the set value by +1 °C, the AH enhancement function can begin steplessly increasing the AC freq. converter controlled AH unit output. A maximum output is reached when the room temperature deviates from the set value by +1 °C, the AH enhancement function can begin steplessly increasing the AC freq. converter controlled AH unit output. A maximum output is reached when the room temperature deviates from the set value by +1 °C, the AH enhancement function can begin steplessly increasing the AC freq. converter controlled AH unit output. A maximum output is reached when the room temperature deviates from the set value by the "CoolBoost" set value + 1°C and returns to ½ output when the room temperature drops to within 2°C of its set value. (see p. 29) The cooling period function is not in use at a 0 setting. When the outdoor temperature rises to the room temperature - 2°C, the cooling enhancement function is deleted after which the cooling enhancement can be activated again at the earliest after 15 min. |
| Humid /max                                   | 90%                 | 0 100%                                 | AH unit output control according to the room humidity or remote setting                                                                                                    |
| Humid./min                                   | 60%                 | 0 100%                                 | potentiometer (only with AC freq. converter controlled AH units): When the<br>"Humidity/min"<br>setting has been exceeded, the controller begins steplessly increasing the AH unit<br>output and reaches maximum output when the room air humidity has reached the<br>"Humidity/max" setting.                                                                                                    |
| AH output limiting                           | accord. to          | o outdoor temp.                        |                                                                                                    |
| Outd.T/max                                   | -10°C               | -30 +30°C                              | The outdoor temperature at which the AH unit is run at maximum output:<br>The AH unit output is limited steplessly from maximum to minimum according to the<br>outdoor temperature. The AH unit output is not limited when the temperature<br>reaches the "Outd.T/max" setting.                                                                                                    |
| OUTA                                         | - 15 <sup>-</sup> C | -30 +30°C                              | The AH unit output is limited steplessly from maximum to minimum output:<br>outdoor temperature. The AH unit output is limited to minimum output when the<br>outdoor temperature drops to the AH minimum output "Outd T" set value set here.                                                                                                    |

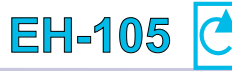

**8**s

**8**s

C Tuning values SF:P-area 750Pa SF:I-time

EF:I-time

Actuator

•SF:0-10V/ 80s

•EF:0-10V/ 80s

EF:P-area 750Pa

# **EXHAUST CONTROLLED AH UNIT TUNING VALUES**

EH-105 pressure controlled AH units have PI control. The supply air and exhaust air units have their own tuning values.

|            | Factory setting: | Range:     |  |
|------------|------------------|------------|--|
| SF: P-area | 750Pa            | 50 9000 Pa |  |
| SF: I-time | 8 s              | 5 100 s    |  |
| EF: P-area | 750Pa            | 50 9000 Pa |  |
| EF: I-time | 8 s              | 5 100 s    |  |

## **AH FAN CONTROLLED ACTUATOR SELECTION**

Setting the maximum change speed of the control message. The minimum amount of time during which the message going to the AC freq. converter can change 0...10 V. (at start-up, the AH unit is immediately driven to a voltage equivalent to the minimum output).

#### Alarm definitions: Actuators AH start-up

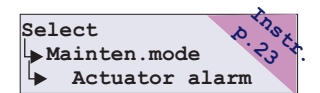

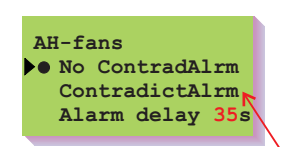

When the controller stops/starts up the AH unit, start-up information may leave/come after a delay because of e.g., the ramp of an AC frequency converter controlled unit. The controller waits the length of the alarm delay time for start-up information to leave/come. If there is a contradiction between control and start-up information for the entire set delay time, a contradiction alarm goes off.

Cannot be selected in AC freq. converter controlled units

## Contradiction alarms for SF and EF fans

ContradictAlrm EH-105 gives a contradiction alarm in the following situations: Running information connected to On/Off inputs is not received, even though the controller drives the AH unit to the output in question. Running information is received even though controls are not given to the AH unit. Attention! Pump contradiction alarms are activated by connecting their running information to the controller by On/Off inputs. No ContradAlrm The controller does not give SF and EF contradiction alarms based on running

- information. The controller only uses fan running information to change AH unit control from idle-time to running time control.
- Alarm delay Contradiction alarm delay. Running information must appear during alarm delay or the controller will give a contradiction alarm. The setting rage of alarm delay is 0...200s. The factory setting is 35 s.

## AH start-up when the alarm disappears:

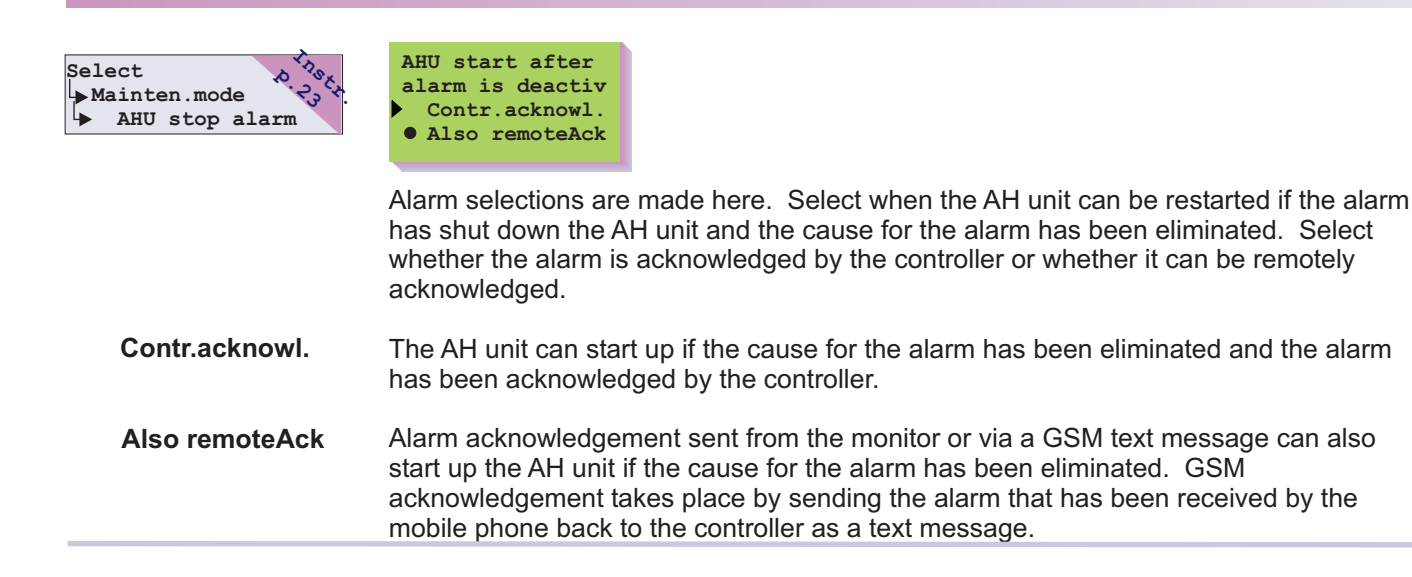

# 32

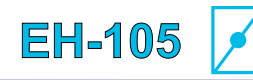

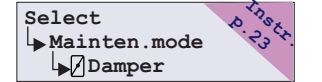

## The dampers are taken into use here and the operation mode is defined.

Press the group select button to go from one control sequence to the next.

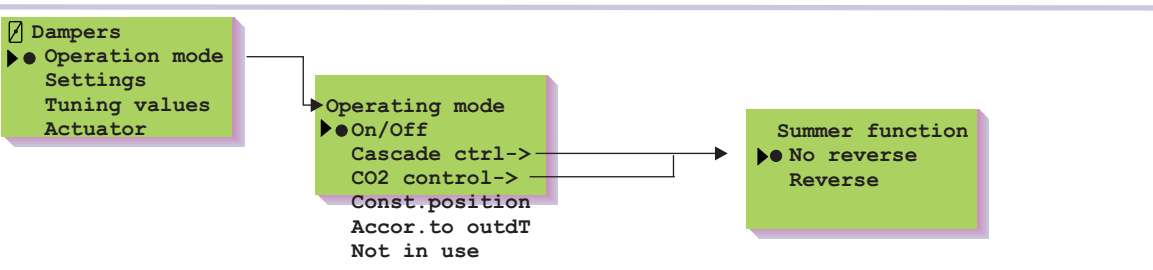

CO,

**ON-OFF:** The fresh air damper and exhaust air damper are open while the air handling unit is running. When the AH unit shuts down the dampers close.

**Cascade ctrl:** When cascade control is taken into use, energy consumption can be lowered by controlling the proportion of fresh air to circulating air by the position of the dampers. 0% = only circulating air, 100% = only fresh air. You can set the minimum and maximum positions of the fresh air damper in the user level settings as well as the minimim position of the damper for cooling. (range 0...100%). Voltage controlled actuators are suitable for use in cascade control. (Operating sequence for controls, see p. 26 and 27)

**CO2 control:** Air handling is controlled so that a good air quality is maintained. The controller changes the fresh air damper's minimum position according to the  $CO_2$  content. Fresh air dampers open from a minimum to maximum position according to the  $CO_2$  content. When the carbon dioxide content exceeds the "Min/CO2<sub>2</sub>" set value the controller opens the fresh air damper. The damper reaches it's maximum position when the  $CO_2$  content reaches the "Max/CO2<sub>2</sub>" set value. The same  $CO_2$  limits apply during both heating and cooling situations. If the AH unit starts up on the basis of the  $CO_2$  content, the fresh air damper opens at least 30% (programmed lock).

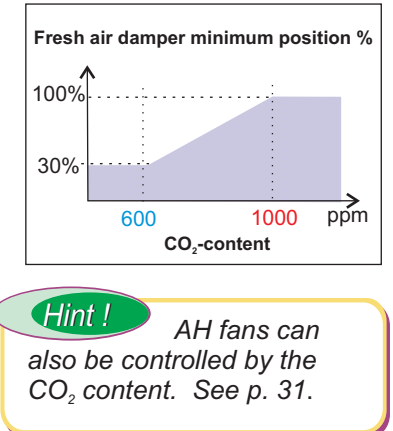

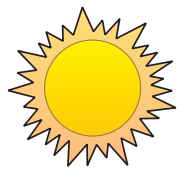

**Summer function - reverse-** With the reverse summer function, the cooling need can be decreased during hot summer weather by limiting the amount of outdoor air with dampers. When it is warmer outside than inside and when half of the hysteresis between heating and cooling is realized, the dampers are driven to the minimum fresh air position of the cooling period.

**Const. position:** The proportion of circulating air and fresh air is kept constant. The mixing ratio is set in the user level at the "DampStandMix" setting. The % indicates the position of the fresh air damper. 0% = only circulating air and 100% = only fresh air. The position of constant position dampers can only be driven by a voltage controlled actuator.

## According to outdoor temperature:

The damper position is linearly controlled by set outdoor temperature limits. The outdoor temperature limits are set in damper settings ("Position/OutdT"). See next page. The position of the dampers can only be controlled by a voltage controlled actuator.

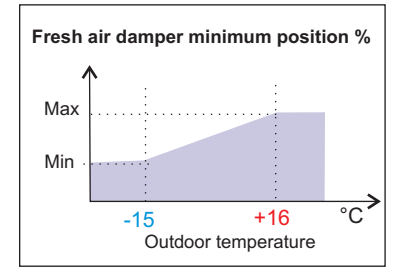

Not in use: The dampers have not been taken into use.

# OUMAN®

| EH | -105 |  |
|----|------|--|
| EH | -105 |  |

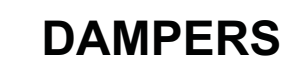

Select Mainten.mode Damper

Damper
Departion mode
Settings
Tuning values

Actuator

## **DAMPER SETTINGS**

| Settings        |    |
|-----------------|----|
| Pre-opening 0%  |    |
| DampStdMix 30%  |    |
| Min.posit. 30%  |    |
| Max.posit. 100% |    |
| Min/CO2 600ppm  | ١. |
| Max/CO2 1000ppm | r  |
| Posit./OutdT->  |    |
| N.HeatPosit 0%  |    |
| Min/Cooling 30% |    |
|                 |    |

The minimum and maximum position of the damper can also be set in the user level (see p. 9)

The minimum and maximum  $CO_2$  content can also be set in the user level (see p. 10)

Position/Outd.T
Min / -15°C
Max / +10°C

The minimum limit of the fresh air damper changes linearly according to the outdoor temperature.

# **ADDITIONAL INFORMATION ABOUT SETTINGS:**

| Setting:                      | Factory<br>setting: | Range:           | Explanation:                                                                                                    |
|-------------------------------|---------------------|------------------|----------------------------------------------------------------------------------------------------|
| Pre-opening                   | 0                   | 0 100%           | The controller opens the dampers by the "Pre-opening" amount before the controller starts up the AH unit. Pre-opening also functions with On/Off controlled dampers, with 100% equivalent to 100 seconds. The function prevents the air handling channels from becoming damaged during start-up.   |
| DampStdMix                    | 30%                 | 0100%            | Constant position of the fresh air damper while the AH unit is running (100% = damper open)                                                                                                    |
| Min. posit.<br>Max. posit.    | 30<br>100           | 0 100%<br>0 100% | Fresh air damper minimum position (Can also be installed in the user level)<br>Fresh air damper maximum position (Can also be installed in the user level)                                                                                                    |
| Min/CO2                       | 600                 | 5001800ppm       | $CO_2$ content at which the minimum limit position of the fresh air damper is linearly changed toward the "Damper max" limit.                                                                                                    |
| Max/CO2                       | 1000                | 7002000ppm       | $CO_2$ content at which the fresh air damper minimum limit drives the damper to the maximum position (see p. 33). Min/CO2 and Max/CO2 cannot be set closer than 200 ppm to each other (programmed locking). Attention. AH unit running and shut down according to $CO_2$ content see p. 29 and 31. |
| Posit./OutdT-><br>Min / -15°C | -15                 | -30+30°C         | Outdoor temperature at which the fresh air damper minimum position is linearly                                                                                                    |
| Max/ +10°C                    | +10                 | -30+30°C         | changed toward the "Damper max" limit.<br>Outdoor temperature at which the fresh air damper minimum limit drives the<br>damper to the maximum position.                                                                                                    |
| N.HeatPosit                   | 0%                  | 0 100%           | Fresh air damper position during night heating.                                                                                                    |
| Min/Cooling                   | 30%                 | 0 100%           | Fresh air damper minimum position during cooling, if the outdoor air is warmer that the room air or exhaust air (0% = damper is shut).                                                                                                    |

## DAMPER TUNING VALUES

|                                          | EH-105 d                   | ampers have PID control |                                   |
|------------------------------------------|----------------------------|-------------------------|-----------------------------------|
| 7 Tuningvalues                           |                            | Factory setting:        | Range:                            |
| P-area 30°C<br>I-time 80s<br>D-time 0.0s | P-area<br>I-time<br>D-time | 30 °C<br>80 s<br>0.0 s  | 5 100 °C<br>10 500 s<br>0.0 5.0 s |

# DAMPER ACTUATOR SELECTION

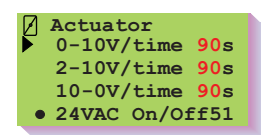

Select the damper actuator control mode and set the drive time. The drive time means the time during which the actuator drives the valve continuously from a closed to an open position. The range is 5...150s. The  $\bullet$  character is at the selected control mode.

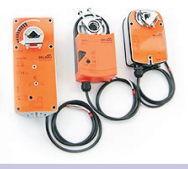

# 34 OUMAN<sup>®</sup>

| EH-105 💆                                                      | HRU                                                                                                    | Operating mode                                                                                                    |
|---------------------------------------------------------------|----------------------------------------------------------------------------------------------------|----------------------------------------------------------------------------------------------------|
| Select                                                        | The HRU is taken into control different types                                                                                                    | use here and the operating modes are defined. EH-105 can (rotating, plate and glycol) of heat recovery units (HRU's).                                                                                                    |
| HRU • Operation mode<br>Settings<br>Tuning values<br>Actuator | <ul> <li>Operating mode</li> <li>Not in use<br/>Normal funct-&gt;<br/>Rev.Summer F-&gt;</li> </ul>                                                                                                    | Heat recovery function requires that frost protection function<br>measurement has been connected to the controller and the<br>connection point has been entered in the measurements menu.<br>Frost info<br>Temperature<br>PressureSwitch<br>PressSw1/1-1/2<br>PressureTransm                                                                                                    |
|                                                               | Not in use: The HRU h                                                                                                    | as not been taken into use.                                                                                                    |
|                                                               | <b>Normal funct:</b> A plate I a higher output when the                                                                                                    | HRU, glycol HRU or a rotating HRU is used in the HRU which is driven to the temperature needs to be increased.                                                                                                    |
|                                                               | <b>Rev. Summer F:</b> HRU h<br>when half of the hystere<br>The normal HRU function                                                                                                    | as a reverse summer function. When it is warmer outside than inside and sis between heating and cooling has been realised, the HRU is driven on. n is on during heating.                                                                                                    |
| FROST INFO:                                                   | The heat recovery unit r<br>exhaust air after the LTC<br>switches on the defrost<br>occurred. Select the mo<br>protection function.                                                                                                   | hay frost over (freeze), if the temperature of the<br>O drops too low. The controller automatically<br>function (drops the HRU output) if frosting over has<br>ode for giving frost information and select the frost                                                                                                    |
| Temperature:                                                  | The controller measures<br>controller decreases the<br>drop below the "Fr.Prote<br>HRU unit from frosting c                                                                                                    | the temperature of the exhaust air channel which is after the HRU. The HRU output so that the exhaust air temperature after the HRU does not ct" set value which is set in the maintenance mode. This prevents the ver.                                                                                                    |
| PressureSwitch:                                               | A pressure difference sy<br>connected above the HI<br>set value the defrost fur<br>at a speed depending o<br>pressure difference swit<br>period. After that the HI<br>output pressure differen<br>output. Pressure differen<br>p. 44. | witch that gives a defrost command to the controller (HRU defrost) is<br>RU. When the pressure difference exceeds the pressure difference switch<br>ction starts lowering the HRU output toward the "DefrostOutp" set value<br>in the post defrost time. When the pressure difference drops below the<br>ch set value, HRU control remains at its attained state for the post defrost<br>RU is driven to the state it is in during normal control (100%). If only a 1/1<br>ce switch is used, defrost control also operates according to it at ½<br>nce switch connection and taking into use is outlined in On/Off inputs, see |
| PressSw 1/1 -1/2                                              | The defrost function fun<br>are connected over the<br>(1/1 and 1/2 output) who                                                                                                    | ctions the same as in "PressureSwitch", but 2 pressure difference switches HRU: This makes it possible to get correct settings for both AH outputs en the defrost function begins.                                                                                                    |
| PressureTransm:                                               | The controller activates<br>pressure difference tran<br>controller's maintenance<br>transmitter can be conn<br>measurement 7-11 setti<br>controlled steplessly (m<br>between "AHU min Pa"<br>"PressureSwitch" (abov                   | the defrost function on the basis of the measurement information from the smitter connected above the HRU. Needed settings are set in the a mode settings ("Defr.Limit Pr", see p. 36). A pressure difference ected to measurement channels 7-11 and can be taken into use in ngs, where the emitter's range is determined. If the AH unit output is in max), the pressure difference limit for defrost also changes steplessly and "AHU max Pa" (see page 36). The defrost function is the same as e).                                                                                                    |
| DURING DEFROST                                                | The AH unit speed is the pressure switch                                                                                                    | determined here, when the defrost command has come from or the pressure difference transmitter.                                                                                                    |
| AHU at minimum:                                               | During HRU defrost the                                                                                                    | AH unit runs at minimum speed.                                                                                                    |
| AHU constant:                                                 | During HRU defrost the                                                                                                    | AH unit running time remains constant.                                                                                                    |
| SF AC f.conv:                                                 | The supply air unit runs<br>speed remains constant<br>function to be activated.                                                                                                    | at minimum speed during HRU defrost. The exhaust air unit running<br>An AC freq. converter controlled supply air unit must be in use for the                                                                                                    |

# 

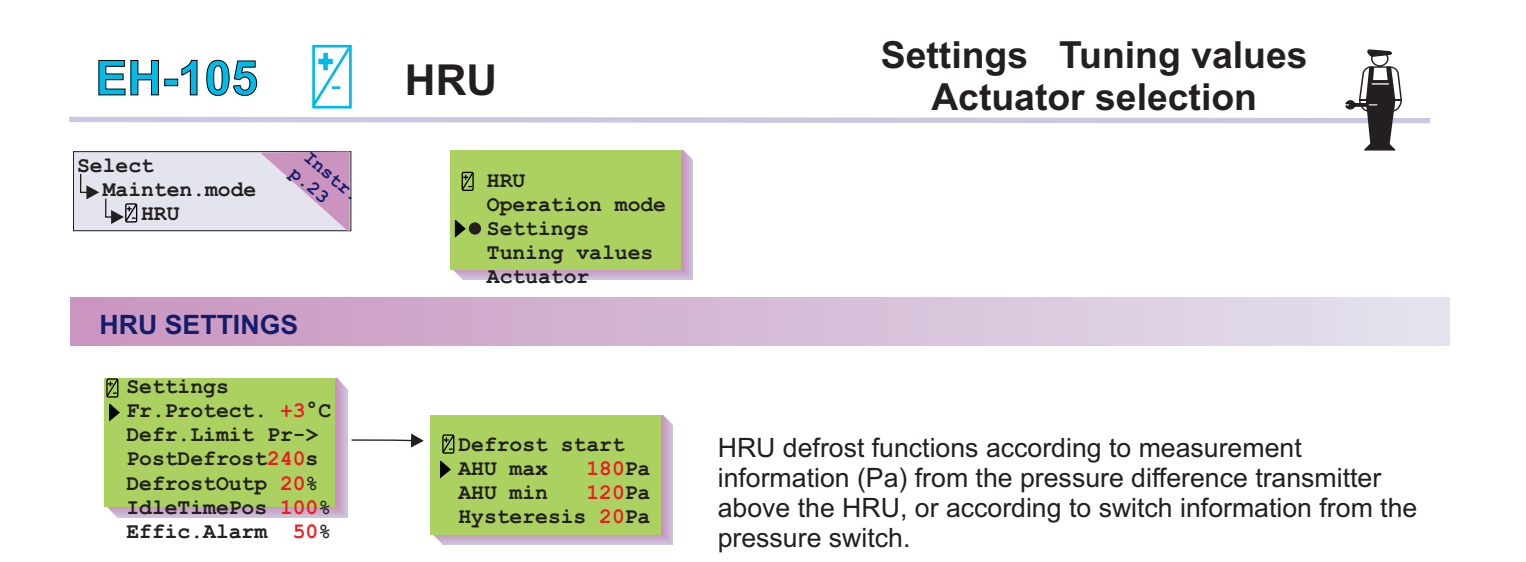

# **ADDITIONAL INFORMATION ABOUT SETTINGS:**

| Settings:                                            | Factory setting:     | Range:             | Explanation:                                                                                                    |  |  |
|------------------------------------------------------|----------------------|--------------------|----------------------------------------------------------------------------------------------------|--|--|
| Fr.Protect                                           | +3                   | -30 +30            | The exhaust air temperature (after the HRU), at which the HRU frost protection function prevents the temperature from dropping below the "Fr.Protect" setting by decreasing the heat recovery unit output.                                                                                                    |  |  |
| AHU max<br>AHU min                                   | 180 Pa 1<br>120 Pa 1 | 0 990Pa<br>0 990Pa | Pressure difference limits measured above the heat recovery unit that activate HRU defrost (frost prevention) and drive the HRU to defrost output. During defrost the AH unit runs at minimum output (see p. 40). The HRU defrost limits of the AC freq. converter controlled AH unit change steplessly in proportion to the AH unit output. Contactor controlled AH units: AH max = 1/1 output, AH min = ½ output.     |  |  |
| Hysteresis                                           | 20 Pa                | 0 100Pa            | The hysteresis between the start and end of HRU defrost                                                                                                    |  |  |
| PostDefrost                                          | 240s                 | 10500s             | The defrost function remains activated for the set delay time when the defrost command is deleted.                                                                                                    |  |  |
| DefrostOutp                                          | 20%                  | 0 100%             | Heat recovery minimum output during the defrost function. The defrost function is inhibited when the outdoor temperature is above +7°C                                                                                                    |  |  |
| IdleTimePos                                          | 0%                   | 0 100%             | Control of HRU output when the AH unit is shut down (set the cube HRU at 100% and other HRU's at 0%). Attention! Cleaning function: At the 0 setting the controller drives the HRU to maximum output and then back to 0 output if the HRU has been at 0 output for 6 hours when the AH unit is running (service hourmeter information). The recommended value for "cubic plate HRU" at the idle time position is 100 %. |  |  |
| Effic.Alarm                                          | 50%                  | 0 100%             | Setting the HRU efficiency lower limit alarm. If the outdoor temperature is not 5°C colder than the exhaust temperature and if the HRU is not at maximum output the efficiency alarm function is not in use.                                                                                                    |  |  |
| HRU TUNING V                                         | ALUES                |                    |                                                                                                    |  |  |
| _                                                    |                      |                    | EH-105 HRU has PID control. Other HRU tuning is done only in exceptional cases.                                                                                                    |  |  |
| Tuning val                                           | lues<br>30°C         |                    | Factory setting: Range:                                                                                                    |  |  |
| I-time<br>D-time                                     | 80s<br>0.0s          |                    | P-area         30°C         5 100 °C           I-time         80 s         10 500 s           D-time         0.0 s         0.0 5.0 s                                                                                                    |  |  |
| HRU ACTUA                                            | TOR SELE             | CTION              |                                                                                                    |  |  |
| <pre> Actuator • 0-10V/tim 2-10V/tim 10-0V/tim</pre> | e 5s<br>e 5s<br>e 5s |                    | Select the HRU operating mode and set the drive time. The drive time is the time during which the HRU drives continuously from zero to maximum output.                                                                                                    |  |  |
|                                                      |                      |                    | The range is 5…150s. The ● character is at the selected control mode.                                                                                                    |  |  |
| 36 <b>OU</b>                                         | MAN                  | R                  |                                                                                                    |  |  |

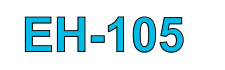

# HEATING

# Operating mode Settings Tuning values Actuator selection

Select Mainten.mode Heating Heating functions are defined here. The controller activates heating if needed, so the desired supply air temperature is reached. A radiator or electric heater can be used for heating. With an electric heater solution the freezing protection function is not in use.

## **HEATING OPERATING MODE**

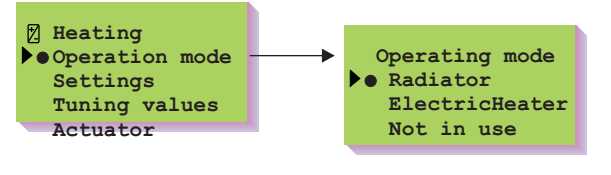

Radiator: A radiator is used for heating.

**Electric heater:** An electric heater is used for heating. We recommend using an air flow detector with electric heater heating. When the alarm comes from a flow detector, SF filter PDE minimum pressure, SF fan PDS minimum pressure, or when an A-alarm is given, the electric heater output drops to zero.

# **HEATING SETTINGS**

| Settings Heat.  |                  |
|-----------------|------------------|
| Freeze risk 8   | PostVentilat. if |
| Freeze antic. 6 | alarm stopped AH |
| Radiator RetT25 | → ▶● Yes         |
| StartPosit. 40% | No               |
| Post-wort 200g  |                  |

The length of the AC frequency converters' deceleration time cannot be more than 30 sec. to ensure that start-up information coming to the controller leaves in time. Otherwise the controller interprets running as external control and generates a new post ventilation.

| Setting:      | Factory<br>setting: | Range: | Explanation:                                                                                                    |
|---------------|---------------------|--------|----------------------------------------------------------------------------------------------------|
| Freeze risk   | 8°C                 | 550°C  | The controller gives a freezing risk alarm and shuts down the supply air unit if the radiator return water temperature drops below the "FreezeRisk" setting. If the outdoor temperature is above $+7^{\circ}$ C, the freezing protection set value is $+4^{\circ}$ C if the freezing risk set value is below $+20^{\circ}$ C. The freezing risk alarm can be acknowledged when the temperature is above the set value $+10^{\circ}$ C. |
| Freeze antic. | 6°C                 | 112°C  | The freezing anticipate function opens the valve if the radiator return water temperature drops below the freezing risk set value + the freezing anticipate set value ("Freeze risk + "Freeze antic."). The anticipate function does not function if the outdoor temperature is above $+7^{\circ}$ C.                                                                                                    |
| Radiator RetT | 25°C                | 1040°C | Radiator return water temperature during idle-time.                                                                                                    |
| StartPosit.   | 40%                 | 0100%  | The position that the start-up function drives the valve actuator in as the AH unit starts up. Is not in use with electric heater heating. The function is not in use when the outdoor temperature is higher than the freezing risk set value.                                                                                                    |
| Post-vent     | 200s                | 0 500s | Electric heater post-ventilation time. When the AH unit stops, the heat is turned off and the fans continue to run for the electric heater post-ventilation time.                                                                                                    |

## **HEATING TUNING VALUES**

EH-105 heating has PID control. The hysteresis can be set if an electric heater is in use. + Tuning values 30°C P-area **Factory setting:** Range: I-time 80s D-time 0.0s P-area 30 °C 5 ... 100 °C Hysteresis 0.5°C 80 s 10 ... 500 s I-time

0.0 s

0.5 °C

# **HEATING ACTUATOR SELECTION**

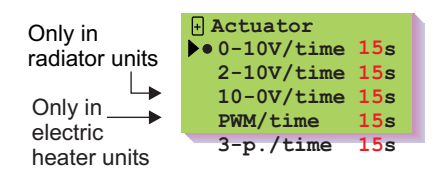

Select the valve actuator control mode and set the drive time. The drive time is the time during which the actuator continuously drives the valves from a closed to an open position. The range is 5...150s. The  $\bigcirc$  character is at the selected control mode. PWM start for the semiconductor relay 10VDC, time span 30 s, control ratio 1/100.

0...5.0s

0.3 ... 3.0 °C

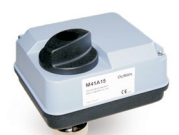

Note! Cascade control is not possible with 3-mode use.

## Control of electric heater's solid state relay

PWM output for SSR 10 VDC. Interval length is 30 s and control ratio is 1/100. Pulse length depends on controller-determined heating output. For example, if the controller-determined heating output is 25 %, pulse length is 25 % of interval length (25% \* 30s = 7.5 s).

D-time

Hysteresis

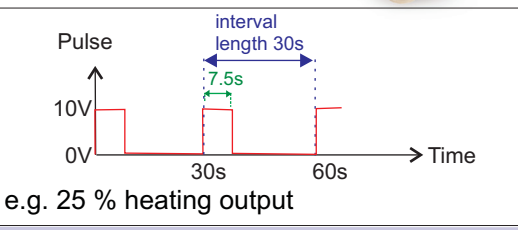

| EH-105 -                                                           | COOLING                                                                                                    | Operating mode                                                                                                    |
|--------------------------------------------------------------------|----------------------------------------------------------------------------------------------------|----------------------------------------------------------------------------------------------------|
| Select                                                             | Cooling can be realize<br>ventilation and mech<br>continuous control (<br>cooling unit running<br>(activated in actuato<br>If you want to use nit<br>temperature sensor<br>room temperature set<br>can also start up wher | ed with the HRU and damper reverse summer function, nig<br>anical cooling. On /Off type control (magnetic valves) or<br>glycol cooling) can be used with mechanical cooling. The<br>permit can be obtained from strip connectors 42, 43 or 51<br>r selection, p. 41).<br>ght ventilation or mechanical night cooling, the outdoor<br>must be installed outside (not in a fresh air channel) and the<br>ensor inside (not in an exhaust air channel). The cooling step<br>in the outdoor sensor is not connected. |
| Cooling<br>Operation mode<br>Settings<br>Tuning values<br>Actuator | <ul> <li>Operating mode</li> <li>Not in use<br/>Stepped<br/>Contin.Control</li> <li>Not in use: Mechanic</li> </ul>                                                                                                    | al cooling is not in use.                                                                                                    |

**Stepped:** Cooling blocks can be used in cooling. Each block is controlled by On/Off type magnetic valves. The magnetic valves are driven by 0...10VDC control (strip connector 64), by EHR voltage controlled relays or by EH-686.

**Contin.Control:** During continuous cooling the controller drives the cooling circuit's valve actuator by means of a 0...10VDC control output (strip connector 64).

## Mechanical cooling starts up if:

- 1. the room temperature is higher than the room temperature set value set in the user level by at least the hysteresis between heating and cooling ("Heat/cool Hys"). (this requirement does not pertain to supply temperature controlled AH units).
- 2. the outdoor temperature is not below the set value that inhibits cooling (outd.inhibit) and
- 3. the cooling output is zero.

**Mechanical night cooling starts up** if the room temperature rises above the "Night cool." setting. The room is cooled during the night to the "Night cool." setting - 2°C. Night cooling is not in use at a setting of 0°C. The night cooling function is limited if mechanical cooling is blocked.

Night cooling and reverse summer function can be taken into use whether or not cooling is in use.

Night ventilation: The outdoor sensor must be connected (channel meas. is not adaptable for this purpose)

Night ventilation decreases the need for mechanical cooling by ventilating rooms with fresh outdoor air. Night cooling is not in use when "NightVentHys" is set at 0. During night cooling the fresh air dampers are completely open, the HRU is at minimum, the heat is turned off and the cooling unit does not run.

## Night ventilation starts up if:

- 1. No other start-up commands are in effect, e.g., clock control (see AH unit running p. 7-8)
- 2. The room temperature is at least 1.5°C above the room temperature setting.
- 3. The outdoor temperature is below the room temperature by at least the night ventilation hysteresis ("NightVentHys")
- 4. The outdoor temperature is warmer than the night ventilation inhibiting limit
  - (e.g., "NightVentStop"= +12°C, see p. 25

# Cooling with the HRU and/or damper reverse summer function:

The reverse summer function is taken into use in the operating mode menu of the control in question. With reverse summer function, the HRU is driven to maximum output and the dampers to the minimum position of cooling when half of the hysteresis between heating/cooling or at least 1°C is realized.

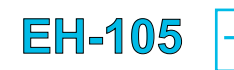

# COOLING

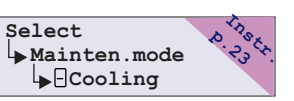

Cooling is in use when it has been taken into use in the operating mode menu and its operating mode has been specified (see p. 38). Dropping the room temperature by other means than mechanical cooling; illustrated on page 33 and 38. (HRU and/or damper reverse summer function and night ventilation).

**Settings** 

**Tuning values** 

| COOLING SE                                                                                                    | TTINGS                                                                | ;                                              |                                                                                                    |  |  |
|----------------------------------------------------------------------------------------------------|-----------------------------------------------------------------------|------------------------------------------------|----------------------------------------------------------------------------------------------------|--|--|
| <ul> <li>Settings Coo</li> <li>Heat/coolHy</li> <li>Outd.inhibi</li> <li>Night cool.</li> </ul>                                                                                    | 1.<br>s2.5<br>t +7<br>0°C                                             |                                                |                                                                                                    |  |  |
| Setting: F                                                                                                    | actory                                                                | Range:                                         | Explanation:                                                                                                    |  |  |
| Heat/coolHys                                                                                                    | 2.5 °C                                                                | 1.0 5.0°C                                      | The least amount that the room temperature must be above the day temperature setting so that cooling control begins.                                                                                                    |  |  |
| Outd.inhibit                                                                                                    | +7 °C                                                                 | 5 50°C                                         | The outdoor temperature below which cooling is inhibited.                                                                                                    |  |  |
| <b>Night cool.</b> 0 °C 20 50°C<br><i>Hint</i> ! Example: ADP room<br>night cooling enhances night<br>ventilation. The controller starts up<br>the AH unit and cools mechanically. |                                                                       |                                                | The room temperature above which mechanical night cooling starts up. At the same time the AH unit automatically starts up at 1/1 output/ maximum output*. At a 0 setting, night cooling is not activated. The same cooling inhibitors limit night cooling and daytime cooling. Attention! An outdoor sensor must be installed outside (not in a fresh air channel) and the room temperature sensor inside (not in an exhaust air channel).<br>*) An AC freq. converter controlled AH unit is in use.                                                                                                    |  |  |
| COOLING TU                                                                                                    | NING VA                                                               | LUES                                           |                                                                                                    |  |  |
| Room controlled<br>Stepped control<br>Tuning value<br>P-room C.<br>I-room C. 60<br>I-maxEffect<br>P-min limit<br>I-min limit<br>ReverseDel.3                                       | d cooling<br>(magn. v<br>s<br>3°C<br>min<br>30%<br>30°C<br>40s<br>min | alves)                                         | Room controlled cooling<br>Continuous controlSupply controlled coolingTuning valuesTuning valuesRoom comp.R.3Tuning valuesI-room C. 60min<br>I-maxEffect 3°C<br>P-supp.air 30°C<br>I-supp.air 80sP-area 30°C<br>I-time 80s<br>ReverseDel.3min                                                                                                    |  |  |
| Tuning<br>value:                                                                                                    | Factory setting:                                                      | Range:                                         | Explanation:                                                                                                    |  |  |
|                                                                                                    |                                                                       |                                                | Room controlled cooling, stepped control (magn. valves)                                                                                                    |  |  |
| P-room C.                                                                                                    | 3 °C                                                                  | 1 8 °C                                         | With magnetic valve controlled stepped cooling, when the room temperature                                                                                                    |  |  |
| Attention! The cooling period set value<br>means the sum of the room<br>temperature set value + the "Heat/cool<br>Hys" set value.                                                  |                                                                       | eriod set value<br>om<br>he "Heat/cool         | rises above the set value of the cooling period, actuator control begins to increase linearly in relation to the room temperature deviation, reaching 100% when the room temperature has risen above the set value of the cooling period by an amount equal to the P-area. A change in the unit's control direction is slowed down by the turn delay.                                                                                                    |  |  |
| I-room C.<br>I-maxEffect                                                                                                    | 60 min<br>30 %                                                        | n 10 120 min<br>0 100%                         | When the room temperature rises 0.6°C above the cooling period set value, I-<br>control is activated. I-control can change actuator control at the most by the "I-<br>maxEffect" set value. The effect of I-control begins to decrease when the<br>room temperature drops below a temperature equivalent to the room<br>temperature during the cooling period + 0.3°C. The "I-maxEffect" setting is the<br>P-amount when calculating the I-value                                                                                                    |  |  |
| P-min limit<br>I-min limit                                                                                                    | 30 °C<br>40 s                                                         | 5 100°C<br>10 500 s                            | When the supply air temperature (SuppMinCool) drops below the set minimum value, the supply air temperature minimum limit's PI-controller begins decreasing the actuator control. The effect of the minimum limit PI-control is set with "P-min limit" and "I-min limit" settings.                                                                                                    |  |  |
| ReverseDel<br>Attention! The of<br>means the sum<br>temperature set<br>Hys" set value.                                                                                             | 3 min<br>cooling pe<br>of the roo<br>value + th                       | 1 8min<br>riod set value<br>m<br>ne "Heat/cool | When the supply air temperature (SuppMinCool) drops below the set minimum value, the supply air temperature minimum limit's PI-controller begins decreasing the actuator control after the reverse delay. When the supply air temperature exceeds the "SuppMinCool" temperature and the set reverse delay time has passed, the minimum limit's PI-controller begins ending control. The set reverse delay time is valid if the supply air temperature drops below or during the exit phase exceeds the set temperature value by at least 4°C. If the deviation is smaller, the reverse delay time is continued steplessly from $100\%$ with a deviation of $0.2\%$ $-4.0\%$ |  |  |

# **OUMAN**<sup>®</sup>

#### **EH-105 COOLING:**

| Tuning<br>value:                                                                                                    | Factory setting:     | Range:                    | Explanation:                                                                                                    |
|----------------------------------------------------------------------------------------------------|----------------------|---------------------------|----------------------------------------------------------------------------------------------------|
|                                                                                                    |                      |                           | Room controlled cooling, continuous control:                                                                                                    |
| Room comp.R                                                                                                    | 3°C                  | 1 8°C                     | During continuous control the supply air temperature is reduced from the room temperature during cooling by an amount equal to room compensation for each degree of temperature exceeding the set value. If the room compensation ratio during cooling is smaller than the heating room compensation ratio during heating, the controller uses heating settings (p. 24).                                                                                                    |
| I-room C.<br>I-maxEffect                                                                                                    | 60min1<br>3°C        | 0 120 min<br>1 8°C        | When the room temperature rises 0.6°C above the cooling period set value, I- control is activated. I-control can decrease the supply air temperature at the most by the "I-maxEffect" set value. I-control begins to decrease when the room temperature draps below the cooling period room                                                                                                    |
| Attention! The cooling period set value<br>means the sum of the room<br>temperature set value + the "Heat/cool<br>Hys" set value. |                      | d set value<br>"Heat/cool | temperature + 0.3°C. I-control is no longer in effect when the room<br>temperature drops below the set value of the cooling period. The "I-max<br>effect" setting is the P-amount when calculating the I-value.                                                                                                    |
| P-supp.air<br>I-supp.air                                                                                                    | 30°C<br>80 s         | 5 100°C<br>10 500 s       | PI-control controls the cooling unit so that the supply air temperature remains at the temperature indicated by room control.                                                                                                    |
|                                                                                                    |                      |                           | Supply controlled cooling:                                                                                                    |
| P-area<br>I-time<br>PovorsoDol                                                                                                    | 30°C<br>80 s<br>3min | 5 100 °C<br>10 500 s      | <b>Continuous control:</b><br>The supply air temperature is controlled by the PI control. Reverse delay is not in use.                                                                                                    |
| Reveisedei                                                                                                    | 511111               | 0 011111                  | <b>Stepped control (cooling control by magnetic valves):</b><br>When the reverse delay is set at 0, cooling functions as in continuous control. When the reverse delay time is given, control functions as follows: When the supply air temperature exceeds the supply air temperature set value and the set reverse delay time has passed, the PI-controller begins increasing the actuator control. When the supply air temperature drops below the set value, the supply air temperature's PI-controller begins decreasing the actuator control after the reverse delay. |
|                                                                                                    |                      |                           | The set reverse delay is in effect if the supply air temperature drops below or during the exit phase exceeds the set temperature value by at least 4°C. If the deviation is smaller, the reverse delay time is continued steplessly from $100\%0\%$ with a deviation of $0.2^{\circ}C4.0^{\circ}C$ .                                                                                                    |
|                                                                                                    |                      |                           |                                                                                                    |

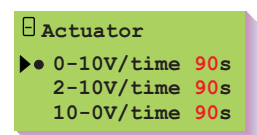

Cooling can be controlled by stepless continuous control (0-10V, 2-10V or 10-0V) or On/Off control. With On/Off control, the cooling output is controlled by the EHR, with the steps controlling the magnetic valves.

Select control mode. The • character is at the selected control mode.

The running permit for the cooling unit can be obtained from the controller's strip connectors 42, 43 or 51. (Taking into use 24VAC On/Off outputs see p. 41)

# EH-105

Mainten.mode

24VAC controls

24 VAC Controls

Damper ON/OFF51

Heat. closed -CoolRunPermit-

Cooling pump -HRU pump -

Heating pump (-

IndicatorLamp

ElHeatPermit -

Regul.control-

-

Night heat.

ExhaustDamper Heating open

Select

↳

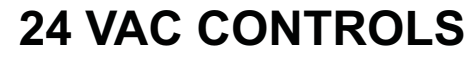

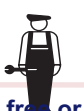

EH-105 has three 24 VAC control outputs. This display shows if they are free or for what use they have been reserved. They are taken into use in this menu according to the directions given below.

**Attention!** The heating actuator output can be 3-point control (1-step AH unit) or the damper actuator output can be a 24 VAC On/Off output. The selections in question cannot be taken from use in this menu mode (see p. 34 and 37).

Attention! Outputs 42, 43 and 51 have continuous 24 VAC voltage if they are not reserved for any use that appears on the menu.

Press the button to move the cursor to the control that you want to use. Press **OK**. Press the - and + button to select the output by which 24 VAC control takes place (42, 43 or 51).

The ● character indicates which controls are in use. The - character indicates that the control in question is not in use.

| SmokeFireAl                  |                                                                                                    |
|------------------------------|----------------------------------------------------------------------------------------------------|
| 24 VAC-controls              | Explanation:                                                                                                    |
| Damper On/Off                | 1-wire controlled On/Off damper actuator 24 VAC control.<br>Taken into use in damper actuator selections.                                                                                                    |
| Exh. damper                  | 24VAC control, when the controller receives exhaust fan running information or the On/Off damper function opens the damper.                                                                                                    |
| Heating open<br>Heat. closed | 1-step AH unit's 3-point controlled 24 VAC valve actuator control. Taken into use and removed from use in heating actuator selection. Connector 42 = opening, connector 43 = closing.                                                                                                    |
| IndicatorLamp                | Indicator light control of AH unit 1/1 (or Max) output control.                                                                                                    |
| CoolRunPermit                | 24 VAC running permit for a cooling unit. Conditions: The AH unit must be running, the outdoor temperature must be higher than the cooling "Outd.inhibit" set value and actuator control is above 2%. Attention! The cooling unit running permit is deleted if actuator control of cooling has been at 0% for 20 min. |
| Cooling pump                 | Glycol cooling pump 24 VAC control. Pump control according to the above mentioned conditions.                                                                                                    |
| HRU pump                     | HRU pump 24 VAC control. The pump runs when the AH unit runs and HRU control is above 2%. The pump stops when the AH unit is shut down or HRU control has been at 0% for 20 min.                                                                                                    |
| Heating pump                 | Heating pump 24 VAC control. The pump runs when the outdoor temperature is below the cooling "Outd.inhibit" set value or the heating actuator control is above 2%: The pump stops when the heating actuator control has been 0% for 20 min. with the outdoor temperature above the "Outd.inhibit" set value.          |
| ElHeatPermit                 | Permit from the controller to use the electric heater for heating while the AH unit is running.                                                                                                    |
| RegulControl                 | 24 VAC is not realized if only switch control starts up the AH unit. 24 VAC control is realized when the controller's automatic, timer or continuous control starts up the AH unit. Use: opening of all after-treatment dampers.                                                                                      |
| Night heat.                  | 24 VAC control when AH unit is running on night or preheating function.                                                                                                    |
| SmokeFireAl.                 | The control of the smoke damper. When the smoke alarm or supply /exhaust fire risk alarm is alarming 24 VAC control is disconnected.                                                                                                    |

#### Automatic interval use:

If the controller has stopped the cooling pump, HRU pump or heating pump, the pumps are run for 5 minutes every 24 hours from 03:00 03:05 A.M. This function prevents the pumps from becoming stuck.

| Heating actuator<br>Open direction   | & 42                                        | 24 VAC         |  |  |
|--------------------------------------|---------------------------------------------|----------------|--|--|
| Heating actuator<br>Closed direction | × ⊦<br>~~~~~~~~~~~~~~~~~~~~~~~~~~~~~~~~~~~~ | 24 VAC         |  |  |
| Damper actuator                      | ——≪ <b>⊢</b><br>——— ≈ 51                    | 24V VAC        |  |  |
|                                      |                                             | ve the booting |  |  |
| and damper actuator outputs.         |                                             |                |  |  |

EH-105

# **NTC-MEASUREMENTS**

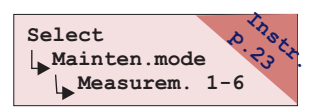

Measurements 1-6

Outdoor temp 1

Supply temp 2

Exhaust temp 3 Room temp.

Supply tempB Room temp B (

RemoteSetPot FreeMeasurem Measurements 1-6 are NTC measurements that are connected to Ouman temperature sensors. These measurement channels can also be used to receive On/Off information (see On/Off input selections p. 44). NTC measurements 2 - 6 have a range of -30 ... +100 °C. Outdoor temperature measurement is always connected to measurement 1.

# TAKING INTO USE AND REMOVING FROM USE:

Press the S button to move the cursor to the measurement that you want to take into use. Press OK. The cursor blinks at measurement channel information (strip connector number). Press the - and + button to select which measurement channel the measurement will be connected to. Measurement channels 2 - 6 can be selected. Press ESC to exit. Press the - character to free a measurement channel that has already been taken into use.

The - character indicates that the control in guestion is not in use.

| Supply temps -  |                |
|-----------------|----------------|
| Room temp B (-) |                |
| Return water 4  | Name change    |
| Exh.aft.HRU -   | FreeMeasurem   |
| SupplyAft.HRU-  | Give new label |
| RemoteSetPot -  |                |
| FreeMeasurem -  |                |

Name change FreeMeasurem **FreeMeasurem**  Labeling free measurements: See page 6.

# **ADDITIONAL INFORMATION ABOUT MEASUREMENTS 1 6:**

| On the display: | Explanation:                                                                                                    | Range:          | Measurement channel: |  |  |
|-----------------|----------------------------------------------------------------------------------------------------|-----------------|----------------------|--|--|
| Outdoor temp    | Outdoor temperature                                                                                                    | -50 + 50        | 1                    |  |  |
| Supply temp     | Supply air temperature                                                                                                    | -30 +100        | 2 - 6                |  |  |
| Supply temp B   | Supply air temperature before the cooling cell -30 +100 2 - 6 (taking into account the process delay caused by the cooling cell during the heating period). The controller changes the "Supply tempB" sensor to be a controlling sensor when the "Supply temp" deviates from the "Supply temp B" by over 6 °C and the outdoor temperature is below the cooling "Outd.Inhibit"set value. Control switches back to the "Supply temp" sensor when the amount of deviation has been less than 5.5°C for 6 minutes. |                 |                      |  |  |
| Room temp.      | Room temperature                                                                                                    | -30 +100        | 1 - 6                |  |  |
| Exhaust temp.   | Exhaust air temperature                                                                                                    | -30 +100        | 1 - 6                |  |  |
| Room temp. B    | Room temperature sensor 2 temperature (for computing the average)                                                                                                    | r -30 +100      | 2 - 6                |  |  |
| Return water    | Radiator return water temperature                                                                                                    | -30 +100        | 2 - 6                |  |  |
| Exh.aft.HRU     | Exhaust air (or glycol) temperature after the HRU                                                                                                    | -30 +100        | 2 - 6                |  |  |
| SupplyAft.HRU   | Supply air temperature after the HRU                                                                                                    | -30 +100        | 2 - 6                |  |  |
| FreeMeasurem    | Free temperature measurement, which can be labeled using the text editor                                                                                                    | -30 +100        | 2 - 6                |  |  |
| RemoteSetPot    | Remote setting potentiometre:<br>-Supply controlled and room controlled AH u                                                                                                    | -5 …+4<br>ınits | 2 - 6                |  |  |

# Use of NTC measurement channel for receiving On/Off inputs:

Free NTC measurement channels (1-6) can also be used for receiving On/Off information. (Taking On/Off information into use, see p. 44)

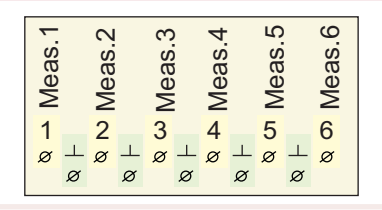

42

# EH-105

# TRANSMITTER MEASUREMENTS

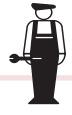

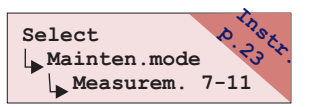

Measurements 7-11 are 0...10V transmitter measurements. They can be connected to pressure transmitters, CO2 content transmitters, humidity transmitters, and air flow transmitters. These measurement channels can also be used to receive On/Off information (see On/Off input selections p. 44)

# TAKING INTO USE AND REMOVING FROM USE:

Press the 🕏 button to move the cursor to the measurement that you want to take into use. Press OK. The cursor blinks at measurement channel information (strip connector number). Press the - and + button to select which measurement channel the measurement will be connected to. Measurement channels 7-11 can be selected. Press ESC to exit. Press the - character to free a measurement channel that has already been taken into use.

#### Measurements 7-1/1 Room temp Transmitter area SF press 8 ▶ 0V = 0 °C EF press $10V = 50^{\circ}C$ Q CO2 content Rh/pot \_. SF flow Transm. / Max Pa EF flow ▶● 0-10V 500Pa SF filterPDE 10 2-10V 500Pa EF filterPDE 11 4-20mA 500Pa HRU frostPDE 7 > SF Fan PDE -3 EF Fan PDE \_ Transmitter area • 0V = 0 ppm 10V = 2000ppm Transm./ max m/s ▶●0-10V 10.0 2-10V 10.0 4-20mA 10.0

## Taking transmitter measurements into use:

Set a temperature (-20...0°C) that corresponds to a 0V transmitter message and set a temperature(0...100°C) that corresponds to a 10V transmitter message.

Press the  $\overline{\mathbf{s}}$  button to select the transmitter output message. Press **OK**. The • character indicates what has been selected. Press the - and + button to set the amount of pressure (Pa) at which the transmitter gives a maximum message (10V or 20mA). Attention! Each pressure transmitter measurement has its own settings.

Set which ppm content gives a 0V transmitter message and which gives a 10V transmitter message. The range is 0 ...2000 ppm.

Press the 🕏 button to select the transmitter output message. Press OK. The O character indicates what has been selected. Press the - and + button to set the volume of air flow (m/s) at which the transmitter gives a maximum message (10V or 20mA). The range is 0.0 ... 10.0 m/s.

Attention! If an mA-transmitter is used, approx. a 500  $\Omega$  parallel resistance must be connected to the measurement input.

# ADDITIONAL INFORMATION ABOUT TRANSMITTER MEASUREMENTS 7-11:

| On the display:                        | the display: Explanation:                                                                                                |                                                  |  |
|----------------------------------------|----------------------------------------------------------------------------------------------------|--------------------------------------------------|--|
| Room temp                              | Room temperature                                                                                                    | -20+100°C                                        |  |
| SF press                               | Supply air pressure (Measurement filtering: 30s time constant)                                                           | 0 990Pa                                          |  |
| EF press                               | Exhaust air pressure (Measurement filtering: 30s time constant)                                                          | 0 990Pa                                          |  |
| CO2 content                            | CO2 content of air                                                                                                    | 0 2000 ppm                                       |  |
| Rh/pot                                 | Room air humidity percentage or remote setting potentiom.(transmitter 0                                                  | 10V) 0 100%                                      |  |
| SF flow                                | Supply air flow speed (used for flow detector function)                                                                  | 0.0 10.0 m/s                                     |  |
| EF flow                                | Exhaust air flow speed (used for flow detector function)                                                                 | 0.0 10.0 m/s                                     |  |
| SF filterPDE                           | Pressure difference over supply air filter                                                                               | 0 990Pa                                          |  |
| EF filterPDE                           | Pressure difference over exhaust air filter                                                                              | 0 990Pa                                          |  |
| HRU frostPDE                           | Pressure difference over the HRU. The controller switches on defrost on the basis of measurement information, if needed. | 0 990Pa                                          |  |
| SF Fan PDE                             | Pressure difference over the supply fan or the air flow measurement ring                                                 | 05000Pa                                          |  |
| EF Fan PDE                             | Pressure difference over the supply fan or the air flow measurement ring                                                 | 05000Pa                                          |  |
| Use of transmitter m<br>On/Off inputs: | neasurement channel for receiving                                                                                        | Meas.7<br>Meas.8<br>Meas.9<br>Meas.10<br>Meas.11 |  |

Use of transmitter measurement channel for receiving On/Off inputs: Free transmitter measurement channels (7-11) can also be used for receiving On/Off information. (Taking On/Off information into use, see p. 44)

7

ø ø 9 ø

ø

11

ø

8

⊥ø

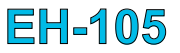

# **ON/OFF INPUTS**

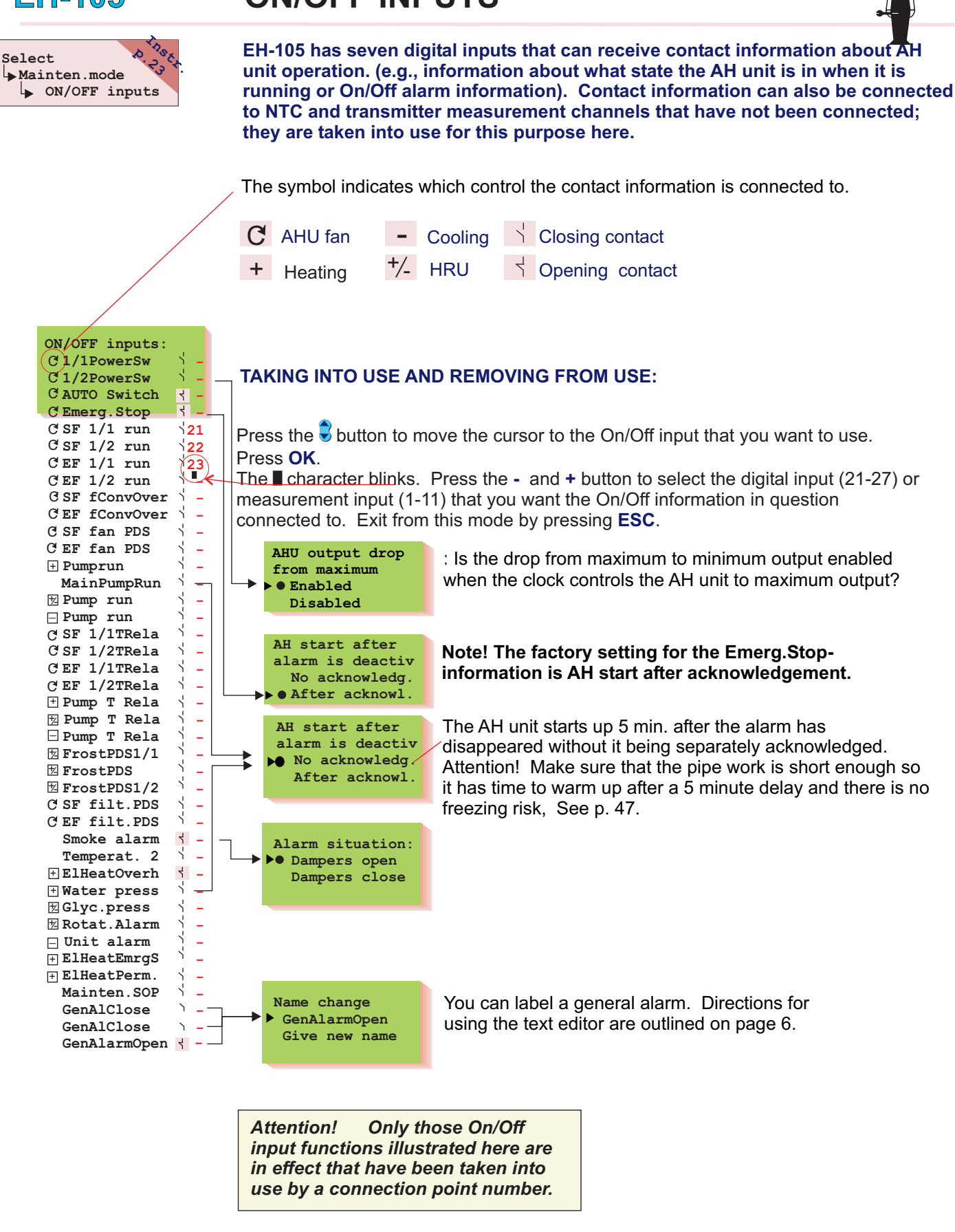

In AC freq. converter controlled AH units, Min and Max indicate AH unit outputs.

# EH

EF 1/2 TRela

units:SF TRela, EF TRela)

| EH-105 A                                                                 | DDITIONAL INFORMATON ABOUT ON/OFF INPUTS                                                                                                    |
|--------------------------------------------------------------------------|----------------------------------------------------------------------------------------------------|
| On the display:                                                          | Explanation:                                                                                                    |
| AH unit control by                                                       | switches or press buttons (closing contact) connected to the controller:                                                                                                    |
| C 1/1 (1/2) Power<br>MIN (MAX)Pow                                        | <ul> <li>Sw The AH unit is driven to the desired output by external switches or press buttons</li> <li>verSw (bypasses the clock program). The running time is given in the maintenance mode tha sets the amount of time the AH unit is at the output in question after the press button is depressed or the switch is freed</li> </ul>                                                                                                    |
| C Auto switch                                                            | Information about automatic control from an external hand switch. If there is no switch information, the AH unit can only be started up by external switches 1/1 or ½ or by an freq. converter's override switch (SF fConvOver/ EF fConvOver)                                                                                                    |
| C Emerg.Stop                                                             | Contact information that switches on the EMERGENCY-STOP switch. Bypasses the clock program and other controls and ensures that the AH unit is shut down by interrupting the relay 3 locking circuit (opening contact). Restart after the alarm disappears according to the choice "No acknowledg./After acknowl.".                                                                                                    |
| Running information                                                      | on about AH unit control and contradiction alarms (see p. 17):                                                                                                    |
| C SF 1/1 drift                                                           | Running information about AH unit fans.                                                                                                    |
| C SF drift<br>EF drift                                                   | Running information about AC freq. converter controlled AH unit fans (closing switch info). Running period control begins when SF running information is received. SF and EF running information is also used to give contradiction alarms and EF running information is used to give deviation alarms when contradiction alarms have not been selected.                                                                                                    |
| C SF fConvOver<br>EF fConvOver                                           | AC freq. converter override (e.g., AC freq. converter maintenance). The controller drive the AH unit to max. output and gives an AC freq. converter override alarm.                                                                                                    |
| SF fan PDS<br>EF fan PDS                                                 | Fan pressure difference switch information. A contradiction alarm is given regardless of the AH fan alarm selection (Actuator alarm/AH fans selection, p. 32) if the SF or EF pressure difference switch contact is open 30 s after SF running information (on/off input or strip conn. 81) is received. A contradiction alarm is also given by the Actuator alarm/AH fans/ContradicAIrm selection if running information has not been received and the SF or EF pressure difference switch contact closes. |
| Pump run                                                                 | AH unit heating pump running information. The controller gives a pump alarm (stops the AH unit) if pump running information is not received (no pump alarm if the controller has stopped the pump).                                                                                                    |
| MainPumpRun                                                              | AH network main heating pump running information. The controller gives a pump alarm without an additional alarm (shuts down the AH unit), when the outdoor temperature is below +12 °C and main pump running information is not received. An additional alarm is not given after a pump alarm.                                                                                                    |
| An start alter<br>alarm is deactiv<br>▶● No acknowledg<br>After acknowl. | "No acknowledg" selection: when the outdoor temperature is below +12 °C, the AH unit starts up 5 min after the alarm disappears if the heating actuator is 20% open(at the most and the return water temperature is above the "Radiator RetT" set value -3°C. If the outdoor temperature is above +12°C when the alarm disappears, the AH unit starts up immediately.                                                                                                    |
| - Pump run                                                               | HRU pump running information. The controller gives a pump alarm if HRU pump running information is not received while the AH unit is running and the controller has not stopped the pump.                                                                                                    |
| . Pump run                                                               | Cooling pump running information. A pump alarm is given if the AH unit is running and the controller has given a cooling permit and running information is not received from the cooling pump.                                                                                                    |
| ontact information fr<br>peed changes:                                   | rom the temp. relay (from the overload protector) for alarms, AH unit shut down or                                                                                                    |
| SF 1/1 TRela<br>SF 1/2 TRela<br>EF 1/1 TRela                             | temperature relay is triggered (the contact closes), a temperature relay alarm is given<br>and the AH unit is shut down. Exception; two-speed units whose controller given control<br>changes from $1/1$ to $\frac{1}{2}$ if the SF $1/1$ or EF $1/1$ temperature relay is triggered                                                                                                    |

(temperature relay alarm is given regardless). (In AC freq. converter controlled AH

# EH-105

ADDITIONAL INFORMATON ABOUT ON/OFF INPUTS

|          |                                                       | ADDITIONAL INFORMATION ABOUT ON/OFF INFOTS                                                                                                    |
|----------|-------------------------------------------------------|----------------------------------------------------------------------------------------------------|
|          | On the display:                                       | Explanation:                                                                                                    |
| +        | Pump T Rela                                           | Contact information from the heating pump's temperature relay. When the contact closes, the controller gives an alarm and the AH unit shuts down.                                                                                                    |
| +/-      | Pump T Rela                                           | Contact information from the HRU pump's temperature relay. When the contact closes, the controller gives an alarm.                                                                                                    |
| -        | Pump T Rela                                           | Contact information from the cooling pump's temperature relay. When the contact closes, the controller gives an alarm.                                                                                                    |
| Con      | tact information from                                 | m the HRU's pressure switch for starting the HRU defrost function:                                                                                                    |
| +/_      | Frost PDS 1/1<br>Frost PDS<br>Frost PDS 1/2           | Information from the pressure difference switch as the HRU's defrost limit is exceeded with the unit running at the output in question. The contact for the PDS switch closes when the HRU defrost limit is exceeded. Attention! If one pressure difference switch is used in 2 output AH units, it is connected to the 1/1FrostPDS input. (AC freq. converter controlled AH units: connect Frost PDS)  |
| Cor<br>C | ntact information fro<br>SF filt. PDS<br>EF filt. PDS | <b>m the filters for the filter impurity alarm:</b><br>Contact information from the supply air unit's filter pressure difference switch. When<br>the contact closes, the alarm is given. Clean or change the filter.                                                                                                    |
| Oth      | er contact informati                                  | on:                                                                                                    |
| 4        | Smoke alarm                                           | Smoke alarm information (open contact) shuts down the AH unit (electrically heated AH units do not have post-ventilation). In the event of an alarm the dampers remain in the selected position.                                                                                                    |
|          | Temperat. 2                                           | Contact information from an external temperature selector switch. When the contact is closed, the desired switch "Temp. 2" set value is in effect. (The desired temperature is given in the user level settings, "Temp. 2").                                                                                                    |
| +        | ElHeatOverh                                           | Electric heater overheating alarm. When the contact closes an alarm is given and after<br>the post-ventilation period the AH unit is shut down. The electric heater overheating<br>protection may also have to be acknowledged by the electric heater. Check AH unit<br>function. A power failure may cause a false overheating alarm, because the electric<br>heater post-ventilation has not occured. |
| +        | Water press                                           | AH heating network's water pressure lower limit alarm. In the event of an alarm, the AH unit is shut down if the outdoor temperature is below +12°C. Start after the alarm disppears according to the choice "No acknowl./After acknowl" as with the Main Pumpfunction.                                                                                                    |
| +/_      | Glyc.press                                            | Information from the pressure switch about the glycol pressure in the glycol cell HRU dropping too low or going too high. The contact closes and the controller gives an alarm.                                                                                                    |
| +/_      | Rotat.Alarm                                           | Contact information from the rotating HRU control center. The contact closes and the controller gives an alarm. Check HRU function.                                                                                                    |
| -        | Unit alarm                                            | Cooling unit alarm. The contact closes and the controller gives an alarm. Check cooling unit function.                                                                                                    |
| 1        | El Heat EmrgS                                         | Alarm information from the electric heaters emergency protection. When the contact closes, the AH unit is shut down without the postrunning to the stand-by -stage. The electric heater is forced to zero and an alarm is given                                                                                                    |
| 4        | El HeatPerm.                                          | When the electric heaters overheating protection is desired to connect to function without the alarm and the AH unit stop it is connected into this function. The contact is closed: electric heater can heat, the contact is open: the heating stage output to electric heater is zero.                                                                                                    |
| 1        | Mainten.STOP                                          | After the external contact information is closed the AH unit is shut down to Mainen.STOP- stage. AH units with electric heaters are shut down after the postrun. Is stronger than other outputs as long as the contact is closed. No alarm is sent, but in the main display is the text Mainten. STOP.                                                                                                  |
| 1        | GenAlClose                                            | Contact information about an alarm. When the contact is closed an alarm is given. A maximum of <b>two</b> general <b>closing</b> alarms can be connected to the controller and they can be labeled using the text editor.                                                                                                    |
| 4        | GenAlarmOpen                                          | Contact information about an alarm. When the contact is open an alarm is given. One general <b>opening</b> alarm can be connected to the controller and it can be labeled using the text editor.                                                                                                    |

| EH-105                                                                                                    | RESTORING SETTI                                                                                                    | NGS                                                                                                    | LOCKING CODE                                                                                                    |  |  |
|----------------------------------------------------------------------------------------------------|----------------------------------------------------------------------------------------------------|----------------------------------------------------------------------------------------------------|----------------------------------------------------------------------------------------------------|--|--|
| Select<br>Mainten.mode                                                                                                    |                                                                                                    |                                                                                                    |                                                                                                    |  |  |
| Factory settings<br>Reset alarms                                                                                                    | Restore factory<br>settings?<br>No<br>Yes                                                                                                    | Attention!<br>the items in<br>stay in efference<br>below).                                                                                                    | When settings are restored,<br>ncluded in the function code<br>ct (see the "operating code"                                                                                                    |  |  |
| RSTORE SETTINGS                                                                                                    | Restoring factory settings:<br>- Eliminates clock programs<br>- Restores user level and maint<br>- Restores maintenance level tu<br>- Selects automatic control for t<br>- Restores actuator output drive<br>- Eliminates bus measurements<br>- Erases telephone numbers an                                                                                                    | <ul> <li>Restoring factory settings:</li> <li>Eliminates clock programs</li> <li>Restores user level and maintenance level settings</li> <li>Restores maintenance level tuning values</li> <li>Selects automatic control for the operating mode</li> <li>Restores actuator output drive times to factory settings</li> <li>Eliminates bus measurements from use</li> <li>Erases telephone numbers and restores the factory settings to the modem settings.</li> </ul> |                                                                                                    |  |  |
| OPERATING CODE                                                                                                    | Operaton code<br>> o12H0m004125780<br>000ijPZabcd0<br>Modify<br>The operation code includes<br>information about controller                                                                                                    | s the followir<br>r settings:                                                                                                    | <i>Hint!</i> Operation code<br>The operation code can be<br>made with the AH-105<br>configuration program.                                                                                                    |  |  |
|                                                                                                    | <ul> <li>Temperature control mode</li> <li>AH fan control mode</li> <li>Control sequence operating r</li> <li>Conditions for AH start-up in r</li> <li>Conditions for contradiction a</li> <li>Conditions for air handling en</li> <li>Conditions for control actuate</li> <li>24VAC output settings</li> <li>Measurement and digital output</li> <li>Changing the operation code</li> <li>Move the cursor to "Change" a</li> <li>The operation code will reapped</li> <li>cursor to the place you want in</li> <li>at a time</li> </ul> | nodes<br>the event of a<br>larm<br>hancement a<br>or output<br>out settings<br>e:<br>and press <b>OK</b> .<br>ear on the disp<br>the function o                                                                                                    | n alarm<br>nd limiting<br>blay. Press the <b>OK</b> button to move the<br>code. The cursor moves one character<br>e the function code. Press the <b>FSC</b> button                                                                                                    |  |  |
| RESET ALARMS                                                                                                    | to move backward. Press the                                                                                                    | button to m                                                                                                    | ove from one row to the next.                                                                                                    |  |  |
|                                                                                                    | Yes Clear                                                                                                    | s the alarm b                                                                                                    | uffers and alarm history                                                                                                    |  |  |
| LOCKING CODE<br>Select<br>Mainten.mode<br>Special mainten<br>Locking code<br>Header text<br>Locking code<br>Not in use<br>In use 0000 | EH-105 can be set into a mod<br>but allows him to move in the<br>Move the cursor to "In use".<br>button to select the locking co<br>principle to give the rest of the<br>button to exit.After this, the co<br>change settings.<br>Attention! If n<br>code has been                                                                                                    | de here that p<br>e menu and so<br>The cursor bli<br>ode number yo<br>e locking code<br>ontroller alway<br>o keys are press<br>n taken into use.                                                                                                    | revents the user from changing settings<br>can settings. Taking the locking code into use:<br>hks at the first number. Press the - and +<br>ou want. Press <b>OK</b> . Use the same<br>e numbers. Press <b>OK</b> . Press the <b>ESC</b><br>is asks for the locking code if you want to<br>sed in 30 min. they will lock when the locking |  |  |
| HEADER TEXT<br>Header text<br>Modify                                                                                                  | You can write with the text editor a secontroller`s basic display. You can we Modify-line, acknowledge by pressin text on Modify-line by moving to the with ESC-button. Al last press OK-b                                                                                                    | crolling heade<br>rite e.g. the na<br>g OK-button f<br>end of the tex<br>putton a few s                                                                                                    | er text, which can be seen in the<br>ame of the object. You can write to<br>or a few seconds. You can remove the<br>t and removing the characters one by one<br>econds.                                                                                                    |  |  |

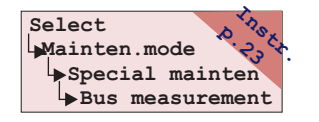

Ouman EH-105 has an LON-100 adapter card (optional equipment) which makes it possible to connect the controller to an LON field bus, and an EH-485 and a MODBUS-100 adapter card which changes the EH-105 controller's series traffic bus to be compatible with the RS-485 field bus. In this special maintenance mode you can select which measurement information is read via the bus.

## Setting bus measurements:

Move the cursor to the measurement you want and press **OK**. If you want to select a series traffic bus for the measurement in question, move the cursor to "Bus" and press **OK**.

The ● character indicates that the measurement information is read from the bus.

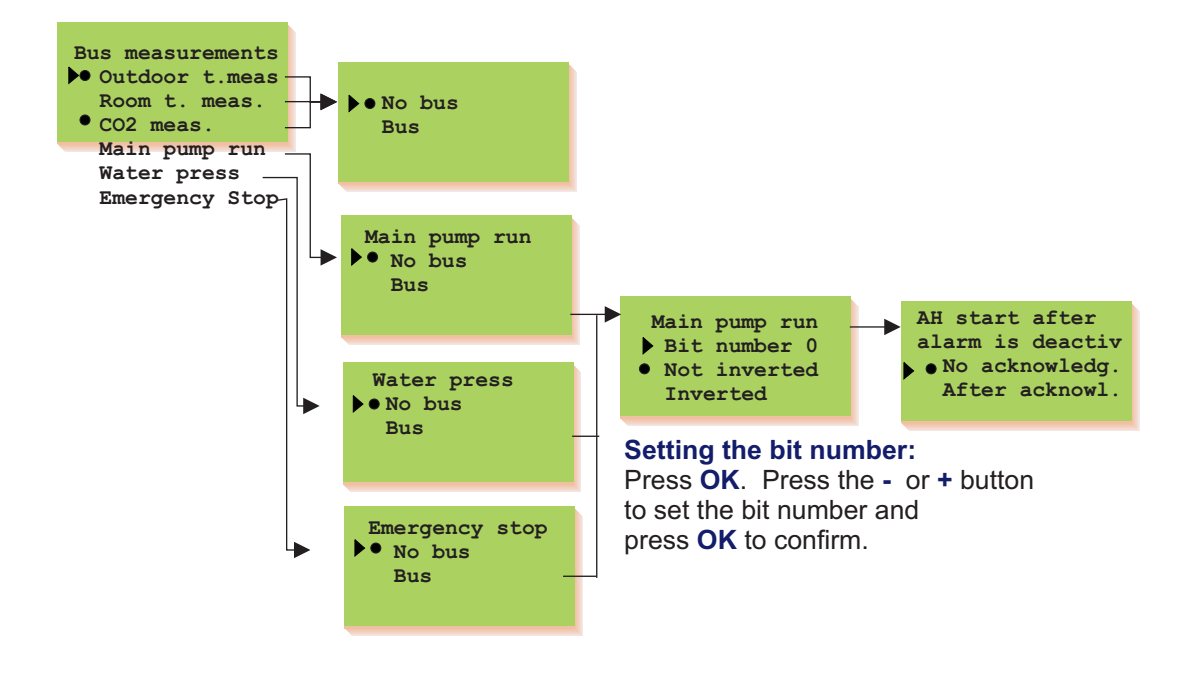

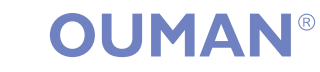

# BUS CONNECTIONS/ LON INITIALIZATION

The Ouman EH-105 controller can be connected to the MODBUS, RS-485 or LON bus. When the EH-203 controller is connected to the bus, a (Modbus-200, EH-485, or LON-200 card) bus adapter card (optional equipment) is installed. Detailed instructions for installing and initializing the bus adapter card are provided.

When connecting the controller to the LON-field bus, LON-bus initialization occurs in the controller's special maintenance mode. Other buses do not have to be initialized from the controller.

# Connect the EH-105 to a MODBUS field bus:

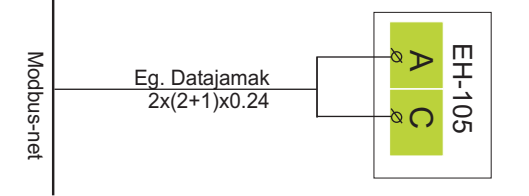

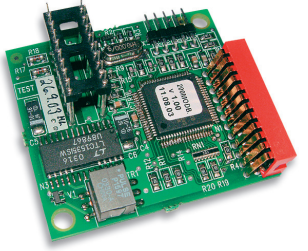

**MODBUS-100-adapter card** 

# Connect the EH-105 to a RS-485 field bus:

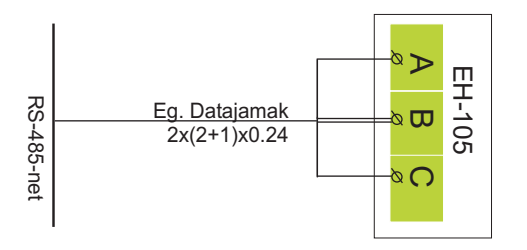

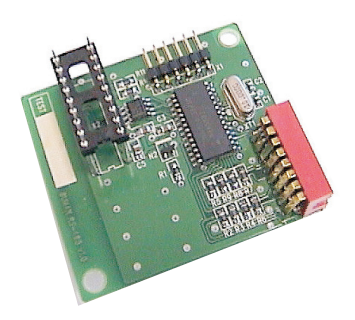

EH-485-adapter card

## Connect the EH-105 to a LON field bus:

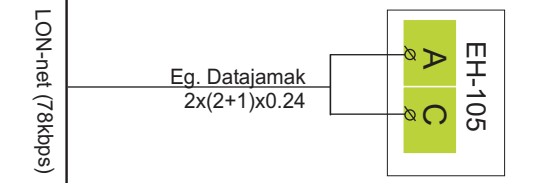

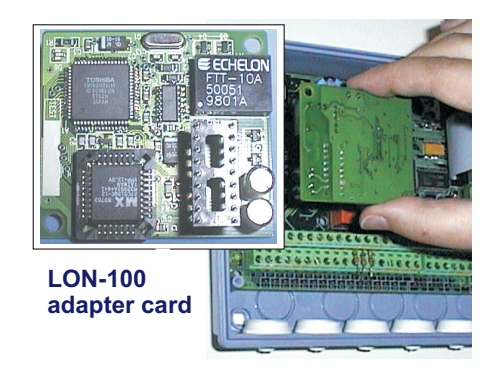

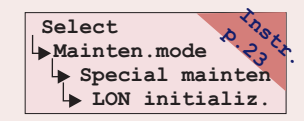

## LON initialization:

Press the subtron to move the cursor to"LON initializ.". Press **OK.** 

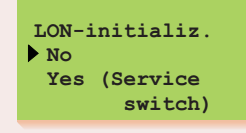

In this special maintenance mode you can control the Neuron processor's service pin which is on the LON-100 card so that the Neuron sends the bus its own identification (48 bit Neuron ID). This procedure is necessary when initializing EH-105 + LON-100 into the facility's LON net

# **OUMAN**<sup>®</sup>

EH-105

**TEXT MESSAGE CONNECTION VIA THE BUS** 

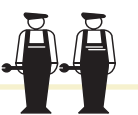

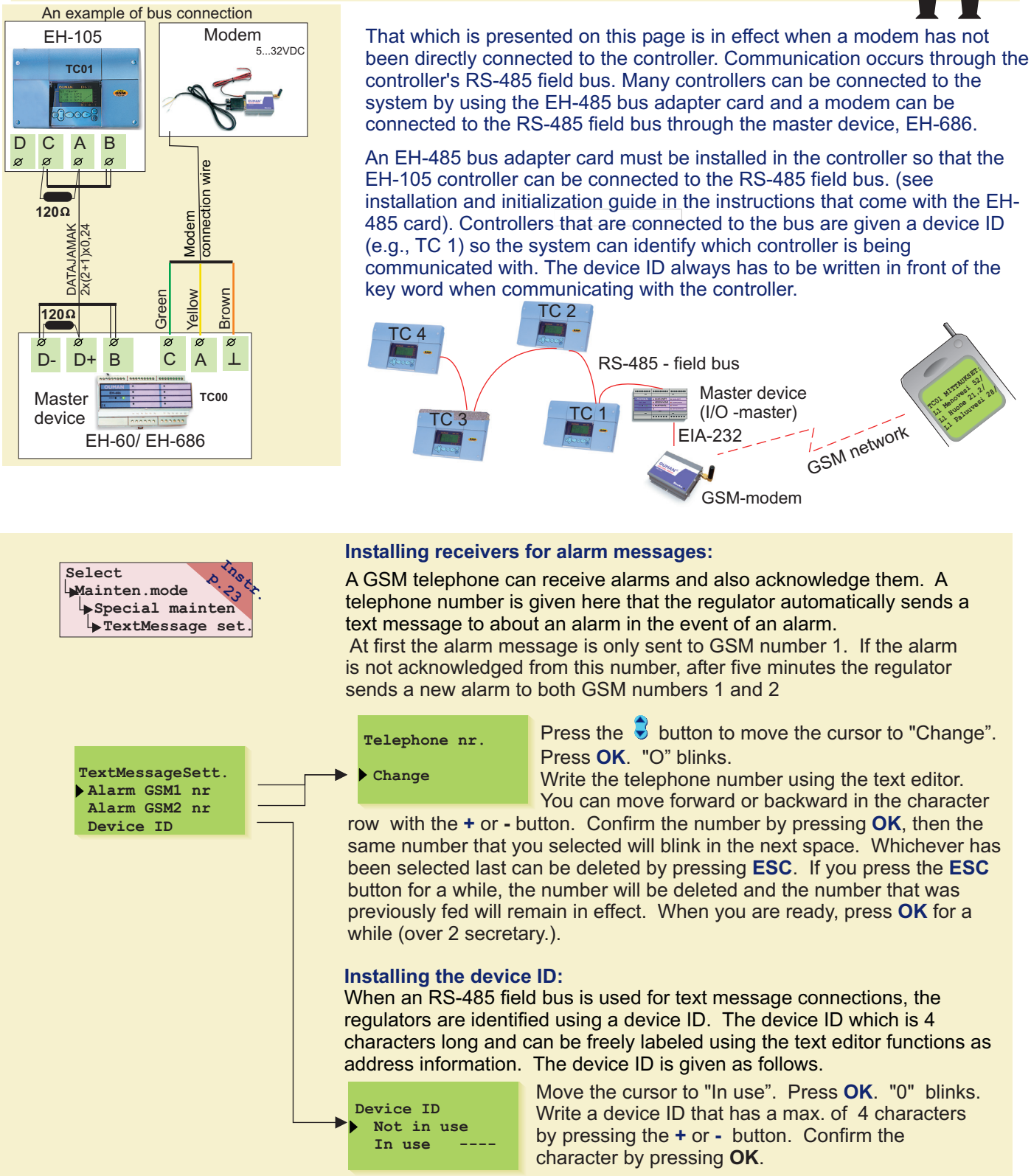

# Guide for Ouman/ Fargo modem initialization:

50

| LED indicator light          | Modem mode/ instructions                                                                                                    |
|------------------------------|----------------------------------------------------------------------------------------------------|
| LED is not on:<br>LED is on: | The modem is not on. Connect the modem to the network device.<br>The power is on but the modem is not ready to use. Inspect the following:                                                                                                    |
| LED blinks slowly:           | <ol> <li>EH-60/EH-686 has the same PIN code as the GSM modem's SIM card PIN code. During initialization of<br/>the GSM modem the PIN code must be 0000.</li> <li>After the modem is connected turn the power off and then on.<br/>The modem is reactive to use</li> </ol>                                                                                                    |
| LED blinks rapidly:          | The modern is ready to use.<br>The modern is ready to use.<br>The modern sends or receives messages. If a message does not come from the controller/controlling<br>device, check the text message you have sent to see that the device ID and keyword have been written<br>correctly. Also check that EH-60/EH-686 has the operator's message centre number of the GSM connection<br>you have in use. Saunalahti connection is a default. |
|                              | You can find specific instructions for connecting the GSM modem to a master device from the EH-60/EH-<br>686 user manual under GSM modem initialization.                                                                                                    |

FH-105

**TEXT MESSAGE CONNECTION VIA A GSM MODEM** 

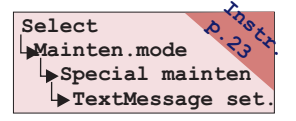

In order to communicate via text messages, the controller must be connected to a GSM modem (optional equipment). The modem comes with an adapter cable equipped with D-connector that is used to connect the Modem to the controller. The controller's strip connector B-D space is connected with a jumper wire.

GSM modem connection is done in start functions. The controller automatically initializes the GSM modem in two hour intervals. This prevents the GSM from becoming disconnected in the event of a power failure.

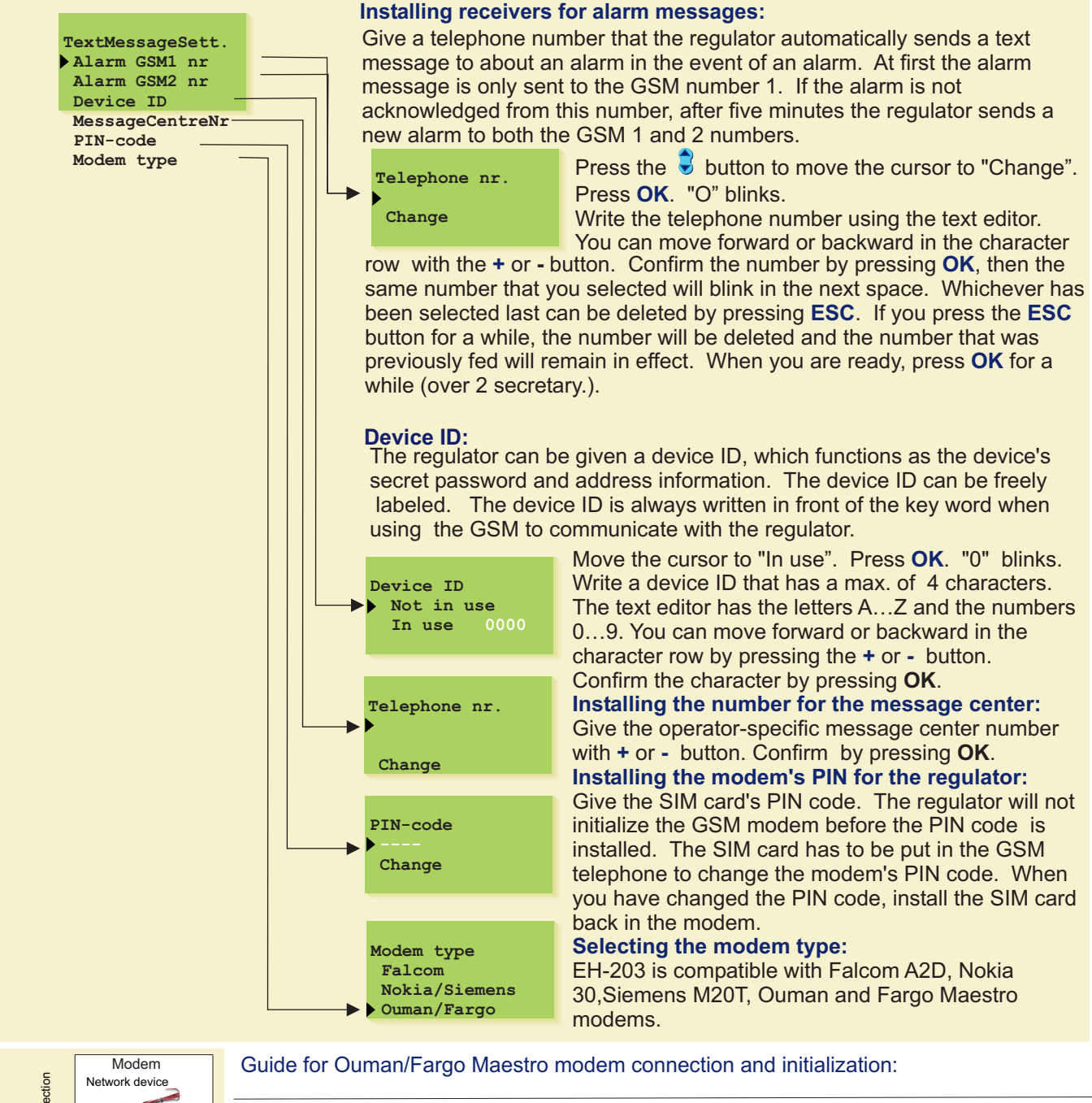

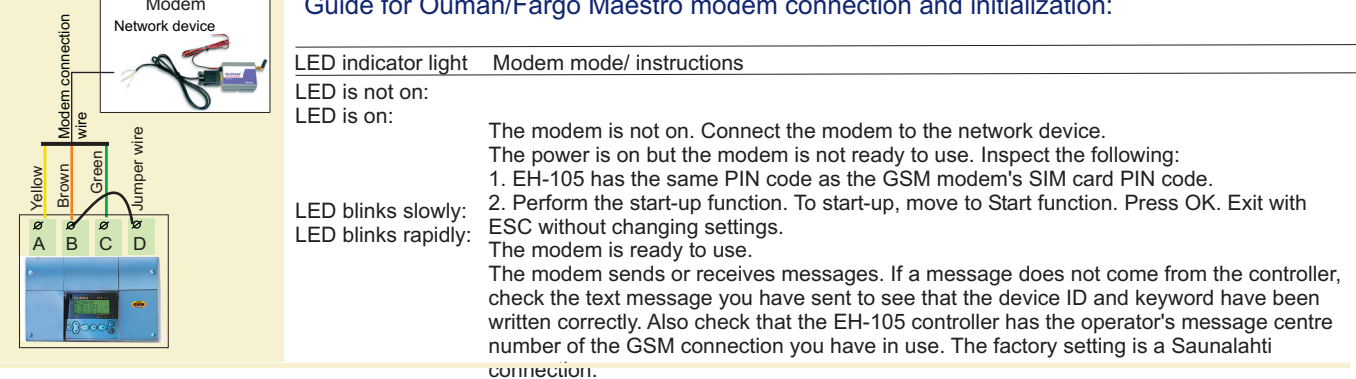

*EH-105* 

# **USING THE BROWSER**

If a MODBUS bus adapter card (optional equipment) has been installed into Ouman EH-105 the controller can be connected to a browser-based user interface through the Modbus bus using the EH-net.

The EH-net can be connected to the public Internet network or to the local network, intranet. If the EH-net is connected directly to a public IP address, we recommend using a firewall device between the EH-net and the network.

By using the browser it is possible to communicate with the EH-105 controller from any pc. Information from the controller can be read and changed from the pc. If desired, entry to certain functions can be limited or certain things can be hidden that can be security risks or which are not relevant.

If the controller gives an alarm, alarm information can be transmitted by e-mail. If a GSM modem is connected to the master device, alarm information can be transmitted as text messages to a GSM phone.

Specific instructions for installing the MODBUS into the EH-105 controller and initialization come with the bus adapter card. Instructions for network connections and initialization come with the EH-net master device.

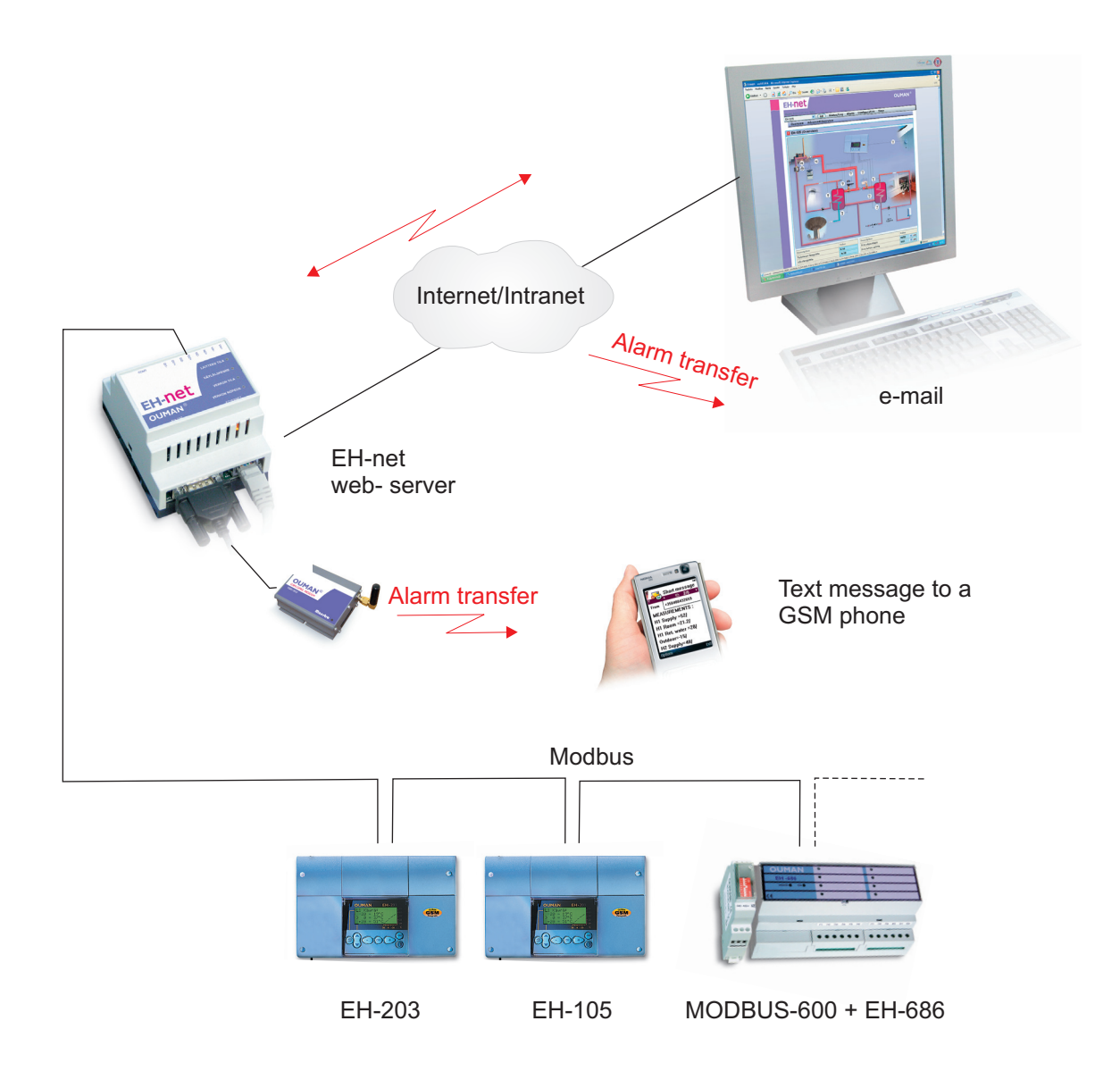

# Changing the fuse:

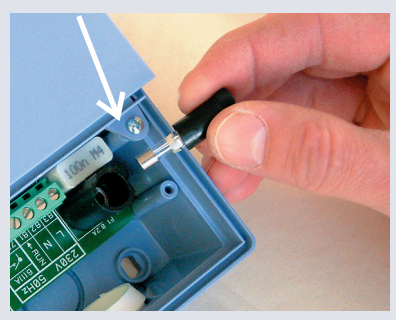

Switch off the voltage from the controller. Press the fuse socket and turn it counterclockwise. Change the 0,2 A (5x20mm) glass tube fuse. Press and turn the fuse socket clockwise into place.

#### **Spacers:**

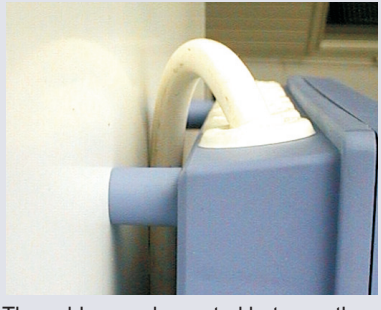

The cables can be routed between the controller and installation base when spacers are used to mount the controller.

#### **Plugs:**

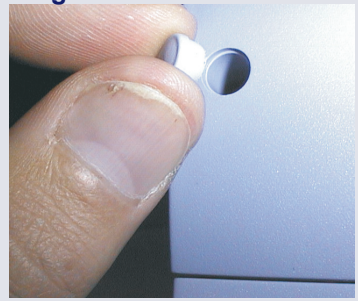

Complete installation by pressing the plastic plugs into the screw holes.

EH-105 is fastened to its mounting base with three screws (two mounting points under the cover in the connection space and one in the installation bracket.

Cables can be brought for the controller from above (standard factory delivery) or from below. In addition, there are 6 cable through-holes in the bottom of the controller case which can be opened, e.g., with a screw driver. Then the cables can be brought into the connection space through the bottom.

# Cabling from above:

(standard factory delivery)

## Cabling from below: (turn the keyboard/display unit)

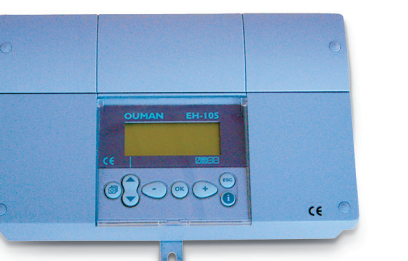

Installation bracket

# Mounting guide:

Screw the controller to the wall using the installation bracket. Position the unit so it is level. Screw the controller firmly into place using two screws through the connection space.

If you want to bring the cables to the controller from below, you must turn the keyboard/display unit according to the following instructions.

## Changing the cabling direction:

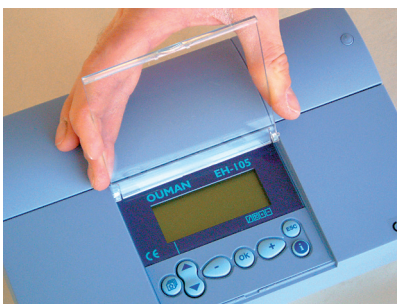

Remove the clear cover. Press as illustrated in the picture and pull the cover out of place.

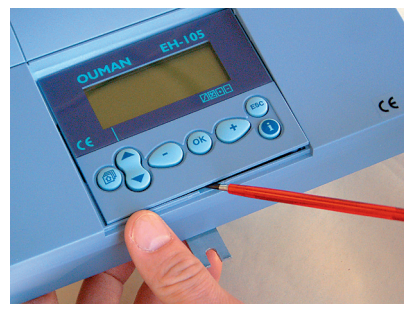

Detach the keyboard/display unit carefully by prying it with a screwdriver.

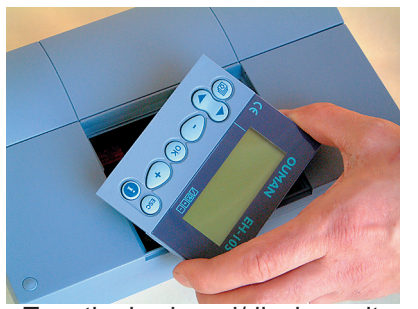

Turn the keyboard/display unit into the opposite position.

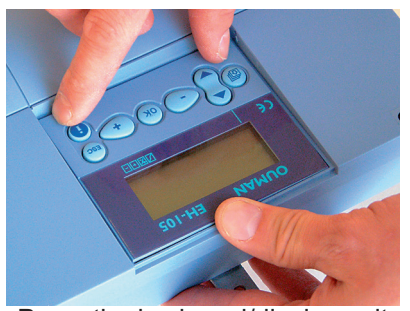

Press the keyboard/display unit carefully into place.

# **EH-105** GENERAL CONNECTION GUIDE

| Modem connection Modem                                                                               |               |                            |                                        |                     |
|----------------------------------------------------------------------------------------------------|---------------|----------------------------|----------------------------------------|---------------------|
|                                                                                                    | Field device  |                            |                                        |                     |
|                                                                                                    | EIA-232 RX    | DATAJAMAK                  |                                        | Due                 |
| wire                                                                                                 | EIA-232 GND   | 2x(2+1)x0,24 NET           | <b>0</b>                               | DUS                 |
| If the modern is connected to the RS-485 bus, see Connection                                         | EIA-232 TX >- |                            |                                        | Intenace            |
|                                                                                                    |               | 2 × 0 9                    |                                        | M 4                 |
| Outdoor temperature or contact information                                                           |               | 2 X U.O                    |                                        | Meas.1              |
| NTC 10k or contact information                                                                       |               | 2 x 0.8                    |                                        | Meas.2              |
|                                                                                                    |               | 2 x 0.8                    |                                        | Moos 2              |
| NIC 10k or contact information                                                                       |               | 27.010                     | & ⊢                                    | Meas.5              |
| NTC 10k or contact information                                                                       |               | 2 x 0.8                    |                                        | Meas.4              |
| NTC 10k or contact information                                                                       | ]             | 2 x 0.8                    |                                        | Meas.5              |
| NTC 10k or contact information                                                                       |               | 2 x 0.8                    | ـــــــــــــــــــــــــــــــــــــ  | Meas.6              |
| 0 10V transmitter or contact information                                                             |               | 0 × 0 0                    |                                        | Moos 7              |
| 0.10V transmitter or contact information                                                             |               | 2 x 0.8                    |                                        | Weas.               |
|                                                                                                    |               | 2 × 0 8                    |                                        | Meas.8              |
| 010V transmitter or contact information                                                              |               | 2 X U.O                    | <del>ک کا کا</del>                     | Meas.9              |
| 010V transmitter or contact information                                                              | <b></b>       | 2 x 0.8                    |                                        | Meas.10             |
| 010V transmitter or contact information                                                              |               | 2 x 0.8                    |                                        | Meas 11             |
| Contact information                                                                                  |               |                            |                                        | Dig 1               |
| Contact information                                                                                  |               |                            |                                        | Dig 2               |
| Contact information                                                                                  |               | L/                         |                                        | Dig 3               |
|                                                                                                    |               |                            | <u>د م</u>                             | Dig 3<br>Dig 4      |
| Contact Information                                                                                  |               |                            | 4 ×                                    | Dig 4               |
| Contact information                                                                                  |               |                            | ~ 5<br>~ 2                             | Dig 5               |
| Contact information                                                                                  |               |                            | <sup>3</sup> ο Ν                       | Dig 6               |
| Contact information                                                                                  |               |                            | ⊗ ⊢                                    | Dia 7               |
|                                                                                                    |               |                            |                                        | <b>3</b> .          |
| Alarm information from controller                                                                    |               |                            |                                        | Alarm               |
|                                                                                                    |               |                            |                                        | _∖ Contact          |
|                                                                                                    |               |                            | ØF                                     |                     |
|                                                                                                    |               | 24 VAC                     | <u>4</u> ø                             | 24 VAC              |
| Heating actuator                                                                                     |               |                            | ØF                                     | 04.140              |
| $24 \text{ VAC} \rightarrow 41 - 1$                                                                  |               | 24 VAC                     | × ±                                    | Z4 VAC              |
| 010VDC-ctrl > 63                                                                                     |               | 24.)/A.C                   | 4 8                                    | 24.1/0.0            |
|                                                                                                    |               | 24 VAC                     | ۹ N<br>Ø F                             | Z4 VAC              |
| Heating actuator 3 point                                                                             |               | 24 VAC                     | <u>4</u> ه                             | 24 VAC              |
| $\begin{array}{c c} \text{Open} \rightarrow 42 \\ \text{Classed} \rightarrow 43 \\ \end{array}$      |               |                            | ×⊢                                     |                     |
|                                                                                                    |               | 24VAC or damper On/Off     | ~~~~~~~~~~~~~~~~~~~~~~~~~~~~~~~~~~~~~~ | 24 VAC              |
|                                                                                                    |               |                            | ØF                                     | _                   |
| Damper On/Off 24VAC<br>One wire control                                                              |               | Damper control 0 10V       | Q <u>01</u>                            | Damper              |
| 24VAC → 41 -                                                                                         |               | HRU control 0 10V          | <sup>&amp;</sup> 22                    | HRU                 |
| Open → 51—                                                                                           |               | Heating control 0 10V      | రో                                     | Heating             |
|                                                                                                    | 05.40         | Cooling control 0 10V      |                                        | Cooling             |
|                                                                                                    | SFAC          | f. converter control 0 10V | & ;;                                   | SFUNIt              |
|                                                                                                    | EFAC          | r. converter control 0 10v | Q                                      | EF unit             |
| 1/1 output control or SF AC f. converter<br>running permit, R1 (230VAC. 6(1)A)                       |               | $2 \times 1.5^{\Box}N$     |                                        | Relay 1             |
|                                                                                                    |               | · -D                       | 2 7<br>2 7                             |                     |
| <sup>1</sup> / <sub>2</sub> output control or EF AC f. converter<br>running permit R2 (230VAC 6(1)A) |               | 2 x 1.5 <sup>-</sup> N     | 2 3 7<br>2 7                           | Kelay 2             |
|                                                                                                    |               |                            | 4 ×<br>7 ×                             |                     |
| AH running permit for distribution center (230VAC, 6(1)A)                                            |               | 2 x 1.5 N                  | × 57(                                  | _ <b>√</b> Relay 3  |
| AH unit running information 230 VAC                                                                  |               |                            |                                        | Running information |
| Neutral wire                                                                                         | N             | 3 x 1.5 <sup>□</sup> N     | × 80                                   | N                   |
| Power supply 230 VAC, 50Hz                                                                           | L]            |                            | ۲ <u>ـــــــــــم</u> 8                | L (230V)            |
|                                                                                                    |               |                            | 20                                     | /                   |

# EH-105 CONNECTION GUIDE

N

L (230V)

55

80

Ð-

#### Ye EH-105 regulator A B C D 역 역 영 Modem connection Modem Br Field device connecting Gr cable DATAJAMAK EIA-232 RX Ø Þ Bus Jumpe 2x(2+1)x0,24 NET wire αø Interface EIA-232 GND N Ø If the modem is connected to the RS-485 bus, see Connection EIA-232 TX in the instructions that come with the RS-485 card ØD Q -2 x 0.8 Meas.1 TMO tai TMD Outdoor temperature ♦ |-QN Meas.2 2 x 0.8 Supply air temperature TMD ØF ωø 2 x 0.8 Meas.3 Exhaust air temperature TMD Ø H Radiator circuit return water temperature 4 Ø Meas.4 2 x 0.8 TMI (Electric heater overheating protection) & |-0 0 Meas.5 2 x 0.8 Supply air temperature B TMD ♦ |-Q O Meas.6 Supply air after HRU 2 x 0.8 TMD (HRU efficiency measurement) ♦ |-Pressure difference transmitter above the HRU Meas.7 N V 4 x 0.8 PDE 42 (frosting over information) ₩ -4 x 0.8 42 Meas.8 SF channel pressure (supply air) PDE Ø Ø 4 x 0.8 SF channel (exhaust air) PDE Meas.9 42 ശ 4 x 0.8 CO2 -content (room measurement) CO 2 2 Meas.10 10 ø 🕇 Meas.11 N P Dig 1 SF filter detector QN2 Dig 2 EF filter detector ~~ N Dig 3 8 Q Dig 4 Heating pump running information Q 25 Dig 5 Supply air unit running information 8 8 Dig 6 Exhaust air unit running information Q 2 Dig 7 Alarm information from the cooling unit -\& F 5 -Q-Alarm Contact ۵F Alarm central Alarm information from controller <u>Q</u> 32 - max. 46 V, 1A -\& F 4 24 VAC output Ø-24 VAC Heating actuator ØF 24 VAC $\rightarrow$ 41 24 VAC output \_ø 41 24 VAC $\rightarrow$ 63 0.10VDC-ctrl Q Η ~ 1 42 24 VAC -Q 24 VAC ×Η \_∾ 43 Control on cooling's running permit relay 24 VAC -\& F 24 VAC On/Off-damper actuator control Damper On/Off 24VAC -\& F One wire control \_Q 0 Damper control 0 ... 10V Damper 24VAC 41 HRU control 0 ... 10V -\& 62 HRU Open → 51 → \_ø G Heating control 0 ... 10V Heating Cooling control 0 ... 10V -Q Q Cooling SF AC f. converter control 0 ... 10V -8 G SF unit -<sup>Q</sup> 66 EF AC f. converter control 0 ... 10V EF unit Ø 1 Supply air unit running permit to AC f. converter 2 x 0.8 KLMA Relay 1 ک 72 -Q Exhaust air unit running permit to AC f. converter 73 2 x 0.8 KLMA -Q Relay 2 74 -Q AH running permit for distribution center (230VAC, 6(1)A) -Q 75 ~ Relay 3 76 -Q Control voltage 230V Running 8 Q information 230 V 82 <u>4 x 1.</u>5<sup>□</sup>N Q

# AC FREQ. CONVERTER CONTROLLED AHU WITH CONTRADICTION ALARMS

Neutral wire Power supply 230 VAC, 50Hz

N

L

# EH-105 CONNECTION GUIDE

# example 2

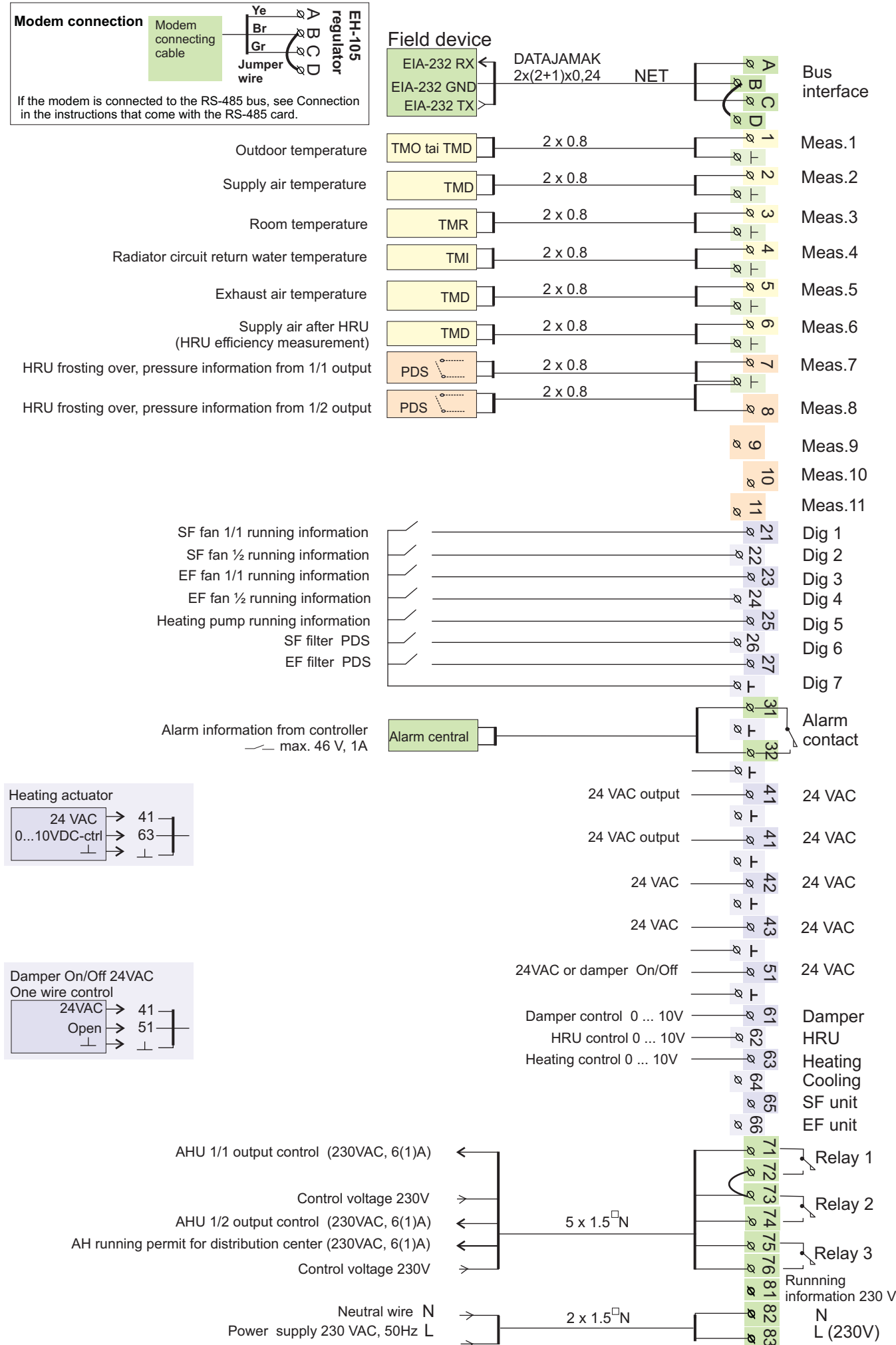

# CONTACTOR CONTROLLED AH UNIT WITH CONTRADICTION ALARMS

#### Ye ۵Þ regulator EH-105 Modem connection Modem Field device Br λΩ connecting Gr DATAJAMAK -vo EIA-232 RX < cable N Jumpe 2x(2+1)x0,24 NET Bus ð ⊸ œ EIA-232 GND wire interface N Ø EIA-232 TX If the modem is connected to the RS-485 bus, see Connection Ø D in the instructions that come with the RS-485 card. <u>0</u> 2 x 0.8 Meas.1 TMO tai TMD Outdoor temperature -Q |-2 x 0.8 0 N Meas.2 Supply air temperature TMD -Q |ωø 2 x 0.8 Meas.3 TMD Exhaust air temperature -\& |-Radiator circuit return water temperature 4 0 2 x 0.8 Meas.4 TMI (Electric heater overheating protection) -Q |-<u>\_ର വ</u> 2 x 0.8 Exhaust temperature after HRU Meas.5 TMD (frost protection) -Q |-00 Meas.6 Q -Ø 7 Meas.7 & ⊢ ØØ Meas.8 Ø Ø Meas.9 Supply air filter detector (SF filt. PDS) PDS 2 x 0.8 10 Q Meas.10 2 x 0.8 PDS Exhaust air filter detector (EF filt. PDS) Meas.11 1 ø N Ø AH unit control 1/1 speed with external switch Dig 1 SF fan 1/1 speed thermal relay × 22 Dig 2 SF fan 1/2 speed thermal relay -& 23 Dig 3 EF fan 1/1 speed thermal relay 8 P4 Dig 4 EF fan 1/2 speed thermal relay \_& 25 Dig 5 Heating pump thermal relay <sup>8</sup> Dig 6 27 Ø Dig 7 -\& |-0 Alarm ØF Alarm information from controller Alarm central contact — max. 46 V. 1A 32 -Ø--⊗ F -<u>∞</u> 4\_1 24 VAC output 24 VAC Heating actuator ØF 24 VAC $\rightarrow$ 41 -¤ 41 24 VAC output 24 VAC $\rightarrow$ 63 0.10VDC-ctrl Q Η ⇒ 1 42 Ø 24 VAC 24 VAC Q F -∾ 43 24 VAC 24 VAC - × ► 24VAC or damper On/Off 24 VAC Damper On/Off 24VAC -\& |-One wire control <sub>Q</sub> o Damper control 0 ... 10V Damper 24VAC 41 -Q 62 Open → 51 HRU control 0 ... 10V HRU → ည်း ဖ Heating control 0 ... 10V Heating <sup>&</sup> 64 Cooling & 65 SF unit <sup>&</sup> 66 EF unit N N AHU 1/1 output control (230VAC, 6(1)A) < 入Relay 1 72 0 5 x 1.5 N 3 -Q र Relay 2 Control voltage 230V ø 74 AHU 1/2 output control (230VAC, 6(1)A) ~ AH running permit for distribution center (230VAC, 6(1)A) 75 4 Ð Relay 3 Control voltage 230V -Q 76 -> Running AH unit running information 230 VAC A CO $\rightarrow$ information 230 V 3 x 1.5<sup>□</sup>N -Q 82 Neutral wire Ν

# CONTACTOR CONTROLLED AH UNIT WITH THERMAL PROTECTION ALARMS

Power supply 230 VAC, 50Hz

L

× 83

57

L (230V)

# EH-105 OPTIONAL EQUIPMENT

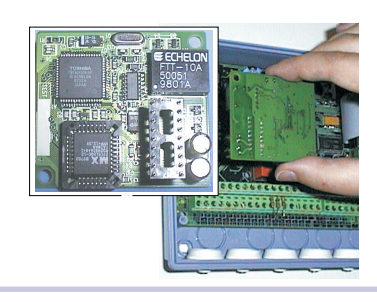

# LON-100

LON -100 is an adapter card which changes the EH-105 series controller's serial communication bus so it is compatible with the LON field bus. An installation guide comes with the LON-100 adapter card.

## EH-485

Ouman has an EH-485 bus adapter card available as optional equipment which makes the EH-105 serial interface compatible with the RS-485 field bus. This offers the choice of economically connecting the EH-105 regulator to the OuNet monitor or a GSM telephone.

# MODBUS-100

MODBUS-100 is an adapter card which makes the EH-105 controllers' serial communication bus compatible with the RS-485 field bus. The physical interface to the field bus is galvanically isolated RS-485 network.

When a GSM modem is connected to the controller a GSM telephone can

be used to communicate with the regulator via text messages. Then the regulator can also be wirelessly connected to the monitor.

# O Contraction

# EH-686 OUMAN GUMAN

# EH-686

**GSM-modem** 

An input/output unit which contains relays, analog and digital inputs as well as analog outputs. The unit makes it possible to carry out time controlled relay functions, transfer alarms using digital inputs and make an individual regulating circuit. EH-686 can also function as a master in the Ouman RS-485 bus by directing traffic in the bus.

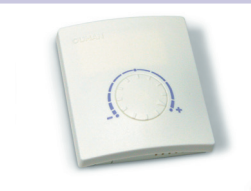

# TMR/SP

OUMAN TMR/SP is a remote setting potentiometer equipped with room temperature measument. It can be used to change the EH-105 temperature setting -5...4°C .TMR/SP also has a room temperature measurement that can be taken in use as needed either as an informative or compensatory measurement.

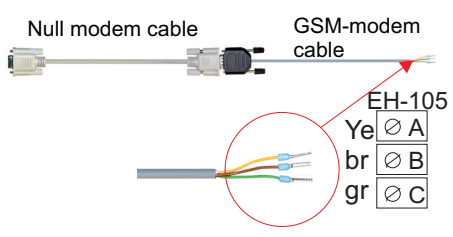

# **CC-PCDEV1**

You may connect EH-105 directly to your computer with the CC-PCDEV1 jumper cable set. If you download Ouman Trend software from <u>www.ouman.fi</u>, you may collect measurement data from the controller and save it in your computer. You may examine measurement data as a graph either in real time or afterwards. The Ouman Trend SMS program is a simulator that you may use to make the same queries as via mobile phone. Ouman Trend is available in Finnish only.

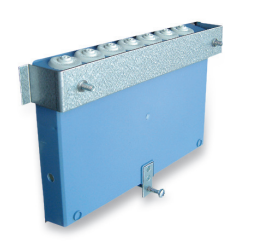

## PAN-200

You may connect EH-105 directly to your computer with the CC-PCDEV1 jumper cable set. If you download Ouman Trend software from <u>www.ouman.fi</u>, you may collect measurement data from the controller and save it in your computer. You may examine measurement data as a graph either in real time or afterwards. The Ouman Trend SMS program is a simulator that you may use to make the same queries as via mobile phone. Ouman Trend is available in Finnish only.

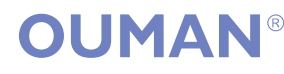

# EH-105 INDEX

A-alarms 16 AC freq. converter contr. fans 4,28,44 Actuator selection 37 Adapter cable 51 AH max output 30 AH min output 30 AH output info 12 AH start-up 28, 44 AH unit control 28 AH unit enhancement 29, 31 Air flow 6, 25 Alarm history 16, 47 Alarm number 50, 51 Alarms 16, 17, 18, 32 Approvals 60 Automatic control 4, 7 B-alarms 17, 18 B-alarm transfer 16 Basic display 4 Bus adapter card 49, 58 Browser use 2, 52 Bus measurements 48 Cascade control principle 26, 27 Channel pressure 30, 43 Clock functions 14, 15, 16 Configuration program 20, 47 Connection info 12 Contactor controlled AH units 4, 28,44 Contradiction alarm 17, 25, 32, 45 Cooling 38, 39, 40 Cooling enhancement 31, 38 Cooling inhibit 39 Cooling pump control 41 Cooling running permit 41, 38 CO2 functions 9,10,29,31,33,34,43 Dampers 33, 34 Deviation alarm 17, 25 Digital inputs 44-46 EF Ac. Freq. Converter override 8, 45

EH-net 2, 52, 58 Electric heater 37, 45 Emergency stop 16, 45 Exhaust damper 41

Filter alarms 18, 25, 46 Fire risk 16, 24 Flow alarm 17, 25 Free measurement 42 Freeze risk 16, 37 Freeze risk setting 24 Frosting over information 35 Function code 20, 46 Fuse change 53 General alarm 46 Glycol pressure 18, 45 Group select button 2 GSM functions 22 GSM modem 50, 51, 58

Header text 47 Heating 37 Heating enhancement 31, 38 Heating pump control 41 HRU 35, 36 HRU defrost 35, 36 HRU efficiency 6, 17, 36 HRU frosting over 36 HRU pump control 41 Humidity percentage 31, 43

Idle time control 11, 36 Indicator lamp 41 Info 2 Installation guide 53 Interval use 41

Jumper cable 58

Labeling alarms 45 Labeling measurements 6

Language change 2, 19 4 Locking code 47 LON initialization 49

Maintenance code: only for authorized representatives 23 Maintenance interval 10 Manual operation13 Main pump running information 45 Message center number 51 MODBUS-adapter card 48, 49, 58 Modem 50-51, 58

Name change 6, 42 Neuron 49 Night cooling 38, 39 Night heating 25, 34 Night ventilation 24, 25, 38 NTC measurements 42

On/Off input 42, 44-46 On/Off damper control 41 Operation code 20, 47 Over heating alarm 16, 46 Over heating protection 46

Panel installation kit 58 PC connection 52 PID control 32, 34, 36, 37, 39, 40 Preopening, damper 34 Press button control 7, 25, 45 Priorities 8 Protection class 60 Post ventilation 37 Pump alarm 16, 45 PWM 37 Regulator control 41 Remote setting potentiometer 5, 42 Resistor value table 6 Restoring factory settings 47 Reverse function 33, 35

Room compensation 11, 24 Room I-control 24, 39, 40, 11 Room P-control 39, 40, 11 Room temperature, room temp. B, 5 Room temperature night 9 Room temperature - 5°C 9 Rotation alarm 18, 46 RS-485 field bus 50, 58 Running indication 28, 45 Running information 28, 45 Running time counter 6

Sensor fault 5, 16, 18 Sequence delay 24 Settings, user level 9 Settings, maintenance level 24, 30-32, 34, 36, 37 SF Ac. Freq. Converter override 8, 45 Smoke alarm 46 Special calendar 15 Special day program 15 Start functions 5, 24, 34, 37 STOP-maintenance 7 Supply air info 11 Supply temp., supply temp. B, 5 Switch control 7, 25, 44 Switch override 17 Symbols 2

Text message settings 50, 51 Temperature relay alarm 16, 45, 46 Time controls 14, 15, 16 Timer control 7 Transmitter measurements 43 User panel 2

Volume of air 30

2-speed fans 28

# EH-105 TECHNICAL INFORMATION

| Operat. voltage                                   | 230 VAC, 50Hz, 0.2A                                                                                                    | 230 VAC control input                                                                                            | s:1 running information                                                                                                    |  |  |
|---------------------------------------------------|----------------------------------------------------------------------------------------------------|----------------------------------------------------------------------------------------------------|----------------------------------------------------------------------------------------------------|--|--|
| 24 VAC output<br>loading capacity: together 25 VA |                                                                                                    | 24 VAC control outputs:3 pieces                                                                                  |                                                                                                    |  |  |
| Casing:                                           | PC/ABS                                                                                                    | Voltage control output                                                                                           | s:6 pieces 0 - 10 or 2 - 10 VDC                                                                                             |  |  |
| Protection class:                                 | without cover seal IP41                                                                                                    | Relay outputs:                                                                                                   | 2 pieces 230VAC 6(1)A or<br>24VAC/DC 6(1)A (resistive load<br>6A, inductive load 1A)                                        |  |  |
| Measurements:                                     | 60                                                                                                    |                                                                                                    | 1 / 230VAC 6(1)A                                                                                                    |  |  |
| ()                                                |                                                                                                    | Alarm relay outputs:                                                                                             | 1 / 24VAC/DC 1A                                                                                                    |  |  |
|                                                   |                                                                                                    | Information transfer connection:                                                                                 | Standard equipment: EIA-232C<br>Optional equipment:RS-485,<br>MODBUS or LON                                                 |  |  |
| Weight:                                           | 1200 g                                                                                                    | GSM-control readines                                                                                             | <sup>S</sup> Yes; GSM use requires GSM modem.                                                                               |  |  |
| Cabling direct.:<br>Operating temp.:              | From above or below (turnable display and keyboard). Through holes on the bottom. 0+ 40°C                                                         | Internet readiness:                                                                                              | Yes; requirements include a<br>Modbus-100 adapter card<br>(optional equipment) for the<br>controller, connection to the EH- |  |  |
| Storing temp.:                                    | - 20+ 70°C                                                                                                    |                                                                                                    | net server via Modbus, and at<br>leat SEC1 level internet and data                                                          |  |  |
| Controller type:                                  | P, I and PID                                                                                                    |                                                                                                    | security                                                                                                    |  |  |
| Analog inputs:                                    | 11 pieces, which can be<br>connected to :<br>6 NTC temperature<br>measurements and<br>5 transmitter measurements<br>(pressure, CO2, humidity, air | Approvals:<br>EMC-directive<br>- Interface toler.:<br>- Interf. emissions:<br>Small voltage direct.:<br>- Safety | 2014/30/EU, 93/68/EEC EN<br>50082-1<br>EN 50081-1<br>2014/35/EEC, 93/68/EEC<br>EN 60730-1                                   |  |  |
|                                                   | they can all be connected to                                                                                                    | Warranty                                                                                                    | 2 years                                                                                                    |  |  |
|                                                   | potential-free contact<br>information (loading capacity<br>5VDC/0.5 mA)                                                                           | Manufacturer:                                                                                                    | Ouman Oy<br>www.ouman.fi                                                                                                    |  |  |
| Digital inputs:                                   | 7 pieces<br>The potential free contact is<br>connected to the digital input<br>(load 69 VDC/20mA)                                                 |                                                                                                    | STEM CERTIFICATION                                                                                                    |  |  |

XM1191\_EH-105\_User manual\_ENG\_v.1.75\_20170321

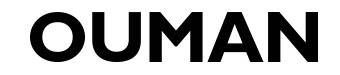

We reserve the rights to make technical changes.